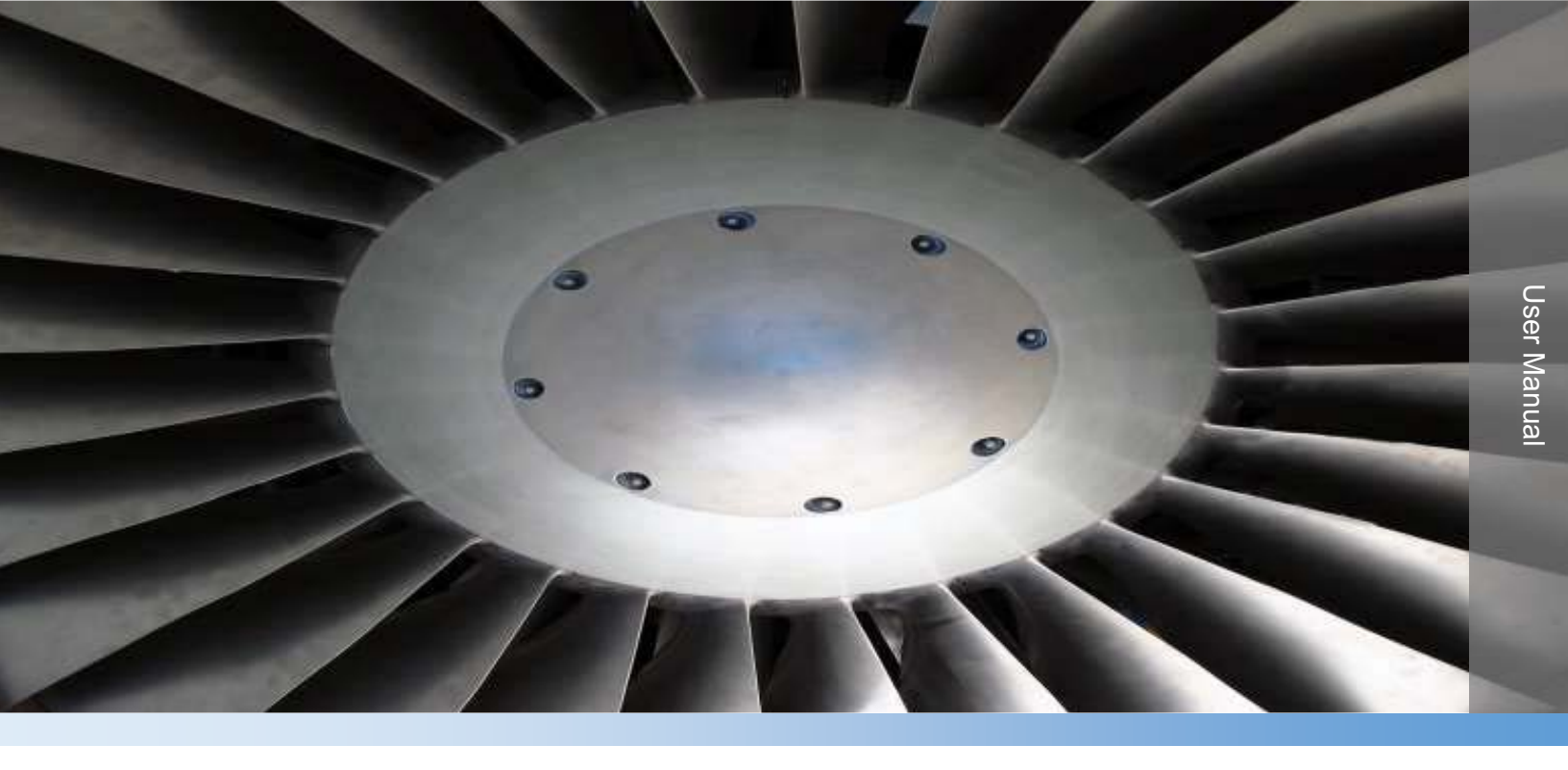

# Thermo Scientific Orion 2111XP

### Sodium Analyzer

UM-263639-005 • Revision B • January 2017

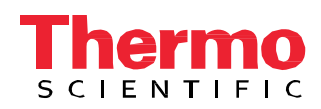

© 2013-2017 Thermo Fisher Scientific Inc. All rights reserved. All trademarks are the property of Thermo Fisher Scientific Inc. and its subsidiaries. Specifications, terms and pricing are subject to change. Not all products are available in all countries. Please consult your local sales representative for details.

No part of this publication may be reproduced, transmitted, transcribed, stored in a retrieval system, or translated into any language or any computer language, in any form or by any third party, without the prior written permission of Thermo Fisher Scientific.

### Disclaimer

Thermo Fisher Scientific does not accept any responsibility for any damage caused to its products by unauthorized personnel. Use of non-Thermo Scientific<sup>™</sup> reagents and/or replacement parts will void all warranties.

# Contents

| Section 1 General Information.                       | 1    |
|------------------------------------------------------|------|
| Introduction                                         | 1    |
| Features and Benefits                                | 2    |
| Application Packages                                 | 3    |
| Principles of Operation                              | 4    |
| Principles of Calibration                            | 5    |
| Double Known Addition (DKA)                          | 5    |
| Offline Calibration.                                 | 7    |
| Fluidics Diagram                                     | 7    |
| Glossary                                             | 8    |
| Two Channel Analyzer Configurations                  | 9    |
| Section 2 Analyzer Preparation.                      | . 10 |
| Unpacking the Analyzer                               | . 10 |
| Mounting and Plumbing Instructions                   | . 11 |
| Sample Requirements                                  | . 12 |
| Electrical Wiring                                    | . 12 |
| Safety Requirements                                  | . 12 |
| Warning Labels and Locations                         | . 13 |
| Wiring the Analyzer                                  | . 14 |
| Terminal Assignments                                 | . 15 |
| Electrode Wiring Assignments                         | . 16 |
| Installation of DIPA Reagent and Diffusion Tubing    | . 17 |
| Installation of Ammonia Reagent and Diffusion Tubing | . 20 |
| Installation of New Electrode Cables                 | . 21 |
| Installation of the ATC Probe                        | . 22 |
| Installation of a New Reference Electrode            | . 22 |
| Section 3 Analyzer Operation                         | . 24 |
| Description of Basic Controls                        | . 24 |
| Description of Keypad Icons                          | . 25 |
| Use of the Setup Mode                                | . 26 |
| Setup Mode Overview                                  | . 28 |
| Shutdown and Start-Up Procedure                      | . 53 |
| Section 4 Calibration                                | . 55 |
| Calibration Setup                                    | . 55 |
| Flow Cell Operation                                  | . 56 |
| Rinsing the Flow Cell                                | . 57 |
| Air Regulation                                       | . 58 |
| Before Performing a DKA Calibration                  | . 58 |
| Performing a DKA Calibration                         | . 60 |
|                                                      |      |

| Calibration Abort Steps.62Calibration Error Codes.63Calibration At Custom Concentrations Using DKA.64Span Check Procedure.65Offline Calibration Procedure.65                              |
|----------------------------------------------------------------------------------------------------|
| Section 5 Analyzer Maintenance67Maintenance Schedule.67Weekly Maintenance.67Monthly Maintenance.68Yearly Preventive Maintenance.72                                                        |
| Section 6 Troubleshooting75Diagnostics Mode75Slope Problems80Troubleshooting Matrix82Error/Event Codes83Resetting the Analyzer86Serial Number and Software Revision87Service and Repair87 |
| Section 7 Customer Service90Notice of Compliance.90Statement of Conformity.91WEEE Compliance.92Terms and Conditions.92                                                                    |
| Appendix                                                                                                    |

# 

# SECTION 1 General Information

This user guide covers the operation, maintenance and troubleshooting for the Thermo Scientific Orion 2111XP sodium analyzer, which offers unmatched reliability in monitoring critical sample streams throughout the power/steam generation and industrial water industry.

# Introduction

Monitoring the sodium ion content of steam and water circuits to produce accurate and reproducible results requires a very well designed and maintained system. The system must optimize the fluidic design with the sensing technology to enable low level (ppb) measurement of the contaminants as well as measuring across the linear range of the analyzer.

The 2111XP sodium analyzer meets all of the criteria for accurate and dependable sodium monitoring and more. The 2111XP analyzer incorporates innovative technologies that include:

- Premium electrodes
- Accurate and precise flow cell design
- Marquee help screen
- Pump-less reagent addition and DKA calibration system

Thermo Scientific Orion 2111XP Sodium Analyzer

### Markets

- Power
- Semiconductor
- Chemical and petrochemical
- Pulp and paper

### **Applications**

- Feedwater / make-up water
- Boiler feedwater
- Drum boilers
- Demineralized water
- Steam condensate
- Cation exchange breakthrough
- High acid samples

# Features and Benefits

The Thermo Scientific Orion 2111XP sodium analyzer features an expandable platform design that incorporates over 30 years of expertise in sodium measurements combined with innovative Thermo Scientific Orion technologies for superior performance.

- Choice of application/reagent packages:
  - Flexible configurations for applications ranging from low-level detection to high acid samples.
- Accurate and precise measurements in the range of 0.30 ppb to 200 ppm:
  - Reliable measurements and a wide measurement range with selectable resolution.
- Premium reference and sensing electrodes:
  - Superior accuracy and stability over a wide temperature range.
- Advanced flow cell design with air stirring:
  - Automatic sample handling and contamination control with no moving parts.
- Patented scrolling marquee:
  - Intuitive menu-driven, digital user interface.
- Data log of previous measurements and calibration:
  - View measurement, calibration and error history.
- Self diagnostics:
  - Ease of maintainability.
- Password protection:
  - Security and peace of mind for your operation.
- Auto-ranging electronics with an easy to read backlit LCD display:
  - Analyzer determines the best range.

# **Application Packages**

The Thermo Scientific Orion 2111XP sodium analyzer is ideally suited to meet the demanding needs of high purity water measurements and high acid-cation exchange applications, all in one system and all from one of the most trusted names in sodium monitoring.

The 2111XP analyzer is offered in three application packages that are uniquely designed to accommodate the changing requirements for successful sodium monitoring. Our flexible reagent kits are available in prepackaged bottles for safe and convenient replacement – save your valuable time and money!

- Ammonia Application Package for general purpose sodium measurements, provides up to 60 days of continuous operation.
- Diisopropylamine (DIPA) Application Package for low range sodium detection, provides up to 60 days of continuous operation.
- Cation/High Acid Application Package for cation exchange breakthrough and high acid samples, provides up to 45 days of continuous operation.

| Application Packages                                    |                                                                                                    |  |  |  |
|---------------------------------------------------------|----------------------------------------------------------------------------------------------------|--|--|--|
| Ammonia Application Package<br>(Cat. No. 2111XA)        | Reagent: Ammonia<br>Range: 0.30 ppb to 200 ppm<br>Accuracy: ± 5% or 0.3 ppb (with DKA calibration)               |  |  |  |
| DIPA Application Package<br>(Cat. No. 2111XD)           | Reagent: Diisopropylamine (DIPA)<br>Range: 0.10 ppb to 10 ppm<br>Accuracy: ±5% or 0.1 ppb (with DKA calibration) |  |  |  |
| Cation/HighAcid ApplicationPackage<br>(Cat. No. 2111XC) | Reagent: Ammonia<br>Range: 1.0 ppb to 200 ppm<br>Accuracy: ±5% or 2 ppb (with DKA calibration)                   |  |  |  |

# **Principles of Operation**

The sample enters the Thermo Scientific Orion 2111XP sodium analyzer and passes through the inlet valve, bypass/needle valve, inlet filter, pressure regulator, flow meter and into the restrictor tubing. The sample then passes through the flow cell manifold into a reagent bottle and through a diffusion tubing assembly where pH adjustment takes place. The pH-adjusted sample then flows back through the manifold into the flow cell as air is introduced from the air pump to ensure proper mixing and fast response. The sample then flows into an atmospheric drain via the diverter valve.

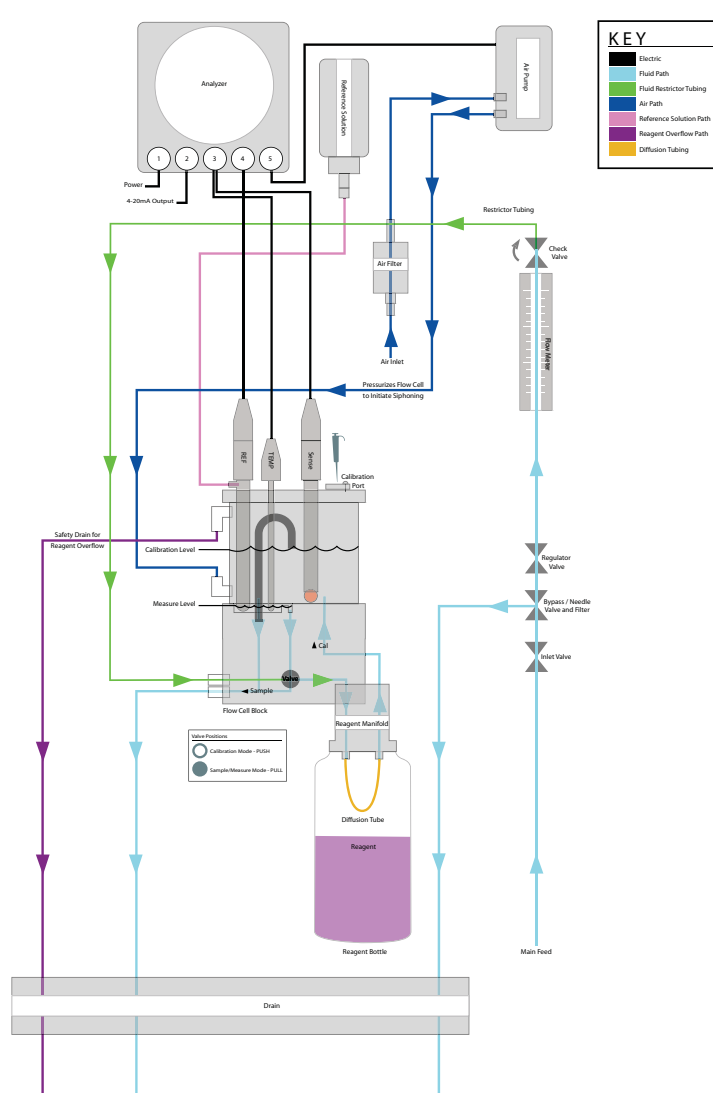

The sensing electrode responds logarithmically to changes in the sodium ion concentration. This response is described by the Nernst equation:

 $E = E_0 + 2.3$  (RT/nF) log (C/C<sub>iso</sub>)

Where:

- E = measured electrode potential, mV
- $E_0$  = potential, when C equals  $C_{iso}$ , mV

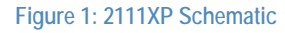

- R = ideal gas constant
- T = temperature of sample, degrees K
- n = valence of ionic species (+1 for sodium ion)
- F = Faraday's constant
- C = effective sodium ion concentration (activity)
- C<sub>iso</sub> = concentration (activity) of sodium ion where potential E is temperature independent (isopotential point)

The above equation indicates that the measured potential varies with both temperature and the concentration of the ion of the interest. In order to eliminate error caused by fluctuations in sample temperature, the 2111XP microprocessor constantly updates temperature corrections from data supplied by the ATC probe.

From the Nernst equation, the theoretical response of a sodium ion selective electrode to a ten-fold change in concentration at 25 °C is 59.16 mV. This is referred to as the electrode slope (S). Most electrodes, however, do not exhibit a theoretical slope. Therefore, the analyzer is calibrated to determine its actual value. Two standards are used to provide information necessary for the microprocessor to compute the actual slope and  $E_0$  for use during sample analysis.

In order to eliminate interference from hydrogen ions, which can become significant when measuring low levels of sodium, the 2111XP analyzer raises the sample pH. This pH adjustment is accomplished by the patented passive-diffusion process wherein the sample passes through a length of tubing contained in the reagent bottle. The reagent diffuses through the tube wall and mixes with the sample, which raises the sample pH.

# Principles of Calibration

Calibration procedures for analytical instruments are important and must be performed carefully. The calibration procedure used in the Thermo Scientific Orion 2111XP analyzer is a variation of Double Known Addition (DKA) using advanced electrode and flow cell technology in combination with the passive diffusion system. This method has the distinct advantages of being fast, easy, and accurate.

### Double Known Addition (DKA)

Before calibration begins, the diverter valve is pushed in to divert flow from the measure drain, allowing the flow cell to fill.

At the beginning of the DKA calibration the actual concentration in the sample is unknown. The analyzer measures the potential ( $E_s$ ) and stores this value in the microprocessor. A known amount of standard 1 solution is added to the flow cell, which increases the concentration ( $C_s$ ) with a corresponding known amount ( $d_{c1}$ ). During this process, air is pumped into the flow cell,

thoroughly mixing sample and standard in a closed- loop system. The new potential ( $E_1$ ) is measured and stored automatically when stability is reached. Adding standard 2, preferably 10 times more concentrated than standard 1, increases the concentration ( $d_{c2}$ ) in the sample reservoir. Again, the new potential ( $E_2$ ) is measured and stored when the reading is stable. Now, we have the following three unknowns:

- $E_{s} = E_{0} + S(T_{s}/298.15) \log (C_{s}/C_{iso})$   $E_{1} = E_{0} + S(T_{1}/298.15) \log [(C_{s} + dC_{1})/C_{iso}]$   $E_{2} = E_{0} + S(T_{2}/298.15) \log [(C_{s} + dC_{1} + dC_{2})/C_{iso}]$
- S is the Slope at 25 °C (298.15 K)

T is the temperature in Kelvin, measured when the potential E is measured.

 $E_s$ ,  $E_1$ ,  $E_2$  have been determined during the calibration procedure. The microprocessor solves these three equations, to obtain the values of S and  $E_0$ . The calibration result is stored for use during online monitoring to convert the measured potential and temperature in the sample into concentration values in either ppm or ppb.

When the calibration is complete the flow cell drains as the sample flow returns. The flow cell volume returns to the measurement level. After allowing approximately 30 minutes for concentrated calibration solution to be flushed from the system, the 2111XP analyzer can begin sample measurement again.

In addition to Double Known Addition (DKA), the 2111XP analyzer also allows the operator the ability to perform an offline calibration.

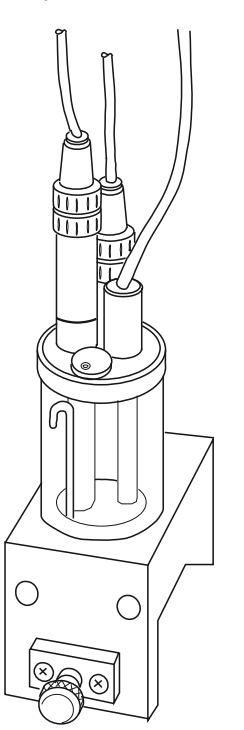

Figure 2: Flow Cell Volume for DKA

### **Offline Calibration**

The offline calibration feature of the 2111XP analyzer allows the operator to adjust the analyzer to values determined by alternate methods used in their laboratory such as elemental spectroscopy and ion chromatography.

The offline calibration is essentially a one point calibration. To perform an offline calibration, a sample is taken from the bypass of the analyzer; the sample concentration value is stored in memory; the sample is analyzed by an alternate method of choice; the previously stored reading is adjusted to the lab method result; and the analyzer is then returned to the analysis mode. The term "offline calibration" refers only to the fact that a sample from 2111XP analyzer bypass is taken "offline" for laboratory analysis; in fact, no downtime is experienced during the procedure and the analyzer remains online throughout.

# Fluidics Diagram

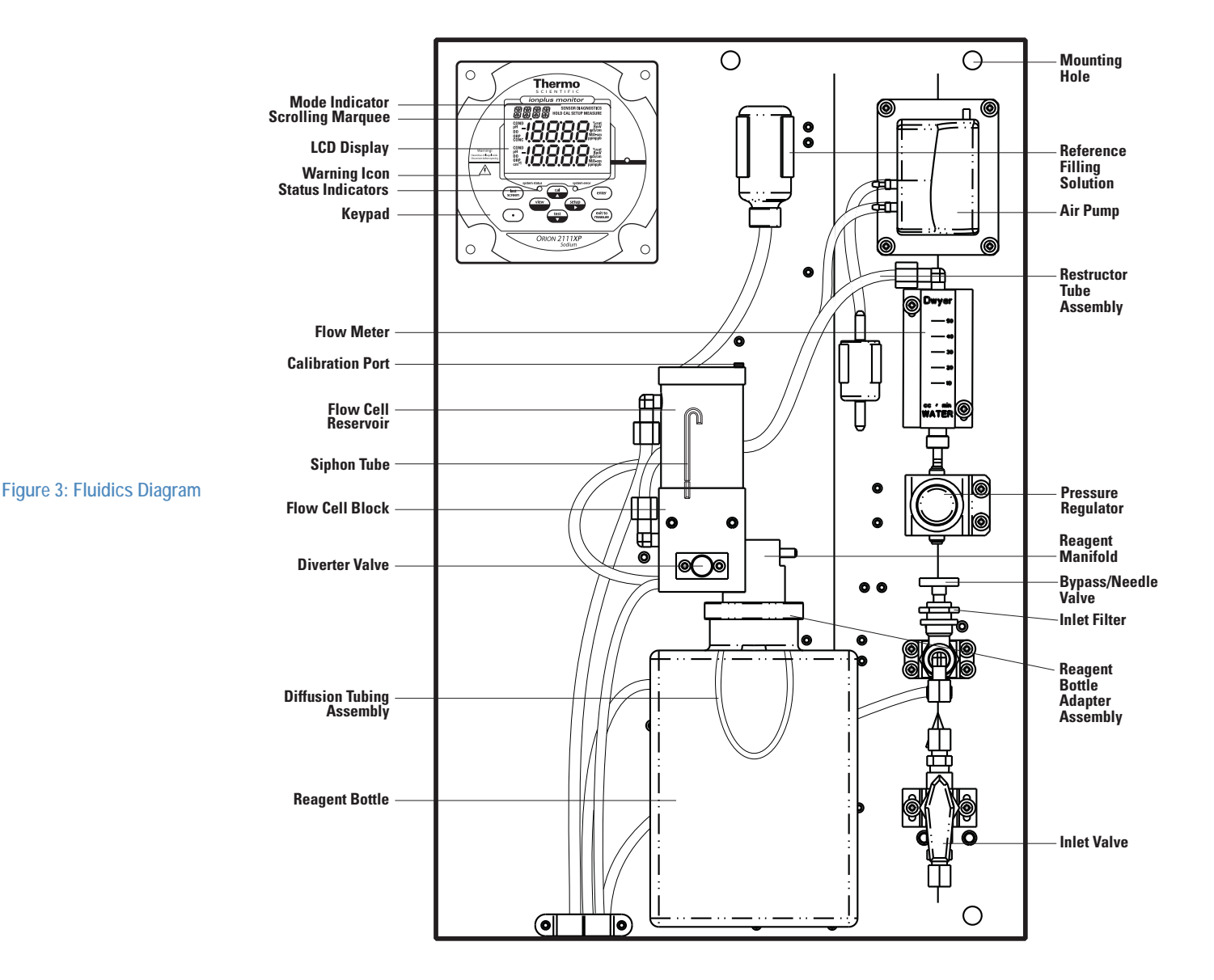

# Glossary

Refer to Figure 3.

Inlet Valve – Accepts the sample stream via 1/4 inch NPTF connector. The operator must supply the sample with a pressure between 8 and 100 psig.

Inlet Filter – 60 micron stainless steel filter traps particulate matter in the sample stream.

Bypass/Needle Valve – Used to redirect flow in the bypass system.

Pressure Regulator – Adjusts flow on the incoming sample stream.

Flow Meter – Measures sample flow rate.

Restrictor Tube Assembly – Used in conjunction with the pressure regulator to lower downstream pressure.

Reagent Manifold – Directs sample flow in and out of the reagent bottle assembly.

Reagent Bottle Adapter Assembly – Connects the reagent bottle assembly to the manifold.

Diffusion Tubing Assembly – Semi-permeable tubing through which reagent diffuses into the sample.

Reagent Bottle – Contains water-soluble amine or ammonia reagent that raise the sample pH.

Flow Cell – Contains sodium sensing electrode, reference electrode and ATC probe.

Diverter Valve – Allows the flow cell reservoir to fill during calibration by forming a closed-loop system.

Sodium Sensing Electrode – Senses sodium ions in sample stream and produce an electrical potential dependent on sample concentration.

Reference Electrode – Provides a constant reference potential and completes the measurement circuit.

Reference Electrode Filling Solution Bottle – Provides constant flow of electrolyte solution through reference electrode for maximum stability.

ATC Probe – Measures sample temperature and inputs data to microprocessor for automatic temperature compensation (ATC).

Calibration Port – Allows introduction of standards to the sample reservoir during calibration.

LCD Display – Provides digital readouts of concentration, temperature, millivolts and error codes.

Air Pump – Used to mix the sample during both measurement and calibration.

Keypad – Consists of five mode keys, four prompt indicator lights, two scroll keys and one key for entering data. Mode and error indicators are also incorporated on the keypad.

Status Indicator – Two LED lights that illuminate according to current status of the analyzer.

| Green Light:  | Indicates that system is in correct working condition.               |
|---------------|----------------------------------------------------------------------|
| Yellow Light: | Indicates a warning, system in hold or that maintenance is required. |
| Red Light:    | Indicates that something is seriously wrong.                         |

Note: When either the yellow or red LED is lit, there may be an entry in the diagnostics mode that indicates the error. The logging feature must be initiated in the setup mode. Refer to Section 3, Use of the Setup Mode for instructions.

# **Two Channel Analyzer Configurations**

A pH/ORP module or conductivity module can be added by the operator to the second channel of the Thermo Scientific Orion 2111XP sodium analyzer for the ultimate flexibility in measurement capabilities. The 2100 series pH/ORP and conductivity analyzers provide accurate and reliable measurements in ultra pure water as well as the harshest industrial environments. Combined with decades of superior Thermo Scientific Orion sensor technology, our systems provide rapid results with complete stability.

| Cat.No  | Description                            |
|---------|----------------------------------------|
| 2100PH2 | Second channel module for pH/ORP       |
| 2100CD2 | Second channel module for conductivity |

When a pH/ORP module or conductivity module is installed on the second channel of the 2111XP sodium analyzer, refer to the *Thermo Scientific Orion 2100 Series pH/ORP Analyzer and Conductivity Analyzer User Guide* for detailed instructions on operating the pH/ORP or conductivity analyzer. Visit <u>www.thermofisher.com/water</u> to download any of the 2100 series analyzer user guides.

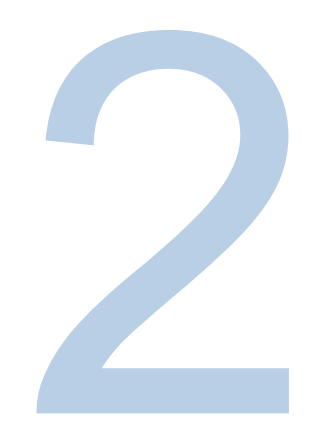

# SECTION 2 Analyzer Preparation

WARNING: The instructions provided in this user guide are recommendations from the manufacturer to ensure safe and correct operation of the analyzer. If the analyzer is not used as recommended by the manufacturer this can lead to incorrect operation or injury.

# Unpacking the Analyzer

Thermo Scientific Orion analyzers are assembled, tested and packaged with great care. Refer to Figure 4.

Report any obvious damage of shipping container to carrier and hold for inspection. The carrier (not Thermo Fisher Scientific) is responsible for any damage incurred during shipment.

- 1. Open the outer box. Remove the top two foam corner support pieces.
- 2. Open the inner box. This box should contain the analyzer and ATC temperature probe, sodium electrode box, reference electrode box, low level standards kit (two 2 oz. bottles of standard 1, 19.1 ppm sodium; two 2 oz. bottles of standard 2, 192 ppm sodium; and one 2 oz. bottle of etching solution), high level standards kit (two 2 oz. bottles of standard 1, 1910 ppm sodium; two 2 oz. bottles of standard 2, 19200 ppm sodium; and one 2 oz. bottle of etching solution), the options kit and user guide CD.
- 3. Remove the cardboard retaining shell by sliding it over the entire mounting board and the analyzer.
- 4. Carefully remove the entire mounting board with analyzer from the inner box.

Note: Do not lift or pull the analyzer by the fluidics or the electronic components. Use the back panel to lift the analyzer system.

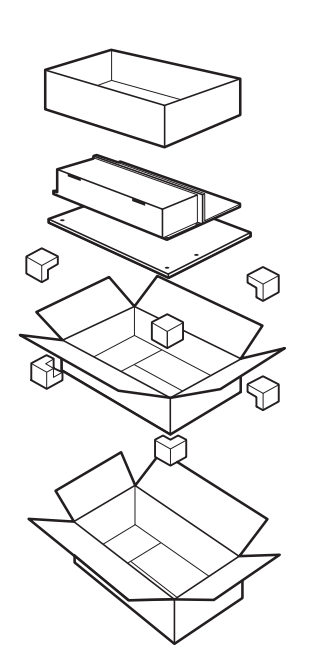

Figure 4: Unpacking the Analyzer

- 5. Unbolt the analyzer from the mounting board by removing the four mounting bolts with a 9/16" wrench. These bolts may be discarded.
- 6. Carefully place the analyzer at a convenient location until proper installation can be completed.

# Mounting and Plumbing Instructions

Refer to the Appendix, Mounting Dimensions section.

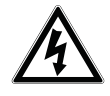

WARNING: Do not connect power prior to the mounting and plumbing of the analyzer.

### Recommendations

- Select a site for the analyzer that allows it to be permanently bolted with ample height for atmospheric drain operation. Be sure that there is ready access to the electronic controls, calibration port and electrodes.
- A clearance of 15 inch (about 40 cm) must be allowed above the flow cell calibration port. Insert the pipet vertically (not angled) during the calibration.
- The analyzer location must permit connections to a sample line, drain and AC power supply and any connections for output devices.
- The analyzer should be mounted as close to the sampling point as possible. This ensures the fastest possible response to a changing sample condition. Refer to the Appendix, Sample Conditions section.
- For proper flow cell operation, the analyzer must be installed straight and level upon its mounting location. Failure to level the analyzer may cause poor siphoning in the flow cell.

## Instructions

- 1. Prepare the mounting holes. Carefully lift the analyzer and bolt it into place. Do not lift the analyzer by holding on to any of the plumbing or fluid handling components.
- 2. Connect a waste line to the outlet of the analyzer, which is 3/4" NPT male. The waste line should be connected to a drain of sufficient capacity, 0.5 inch (1.27 cm) OD is recommended.
- 3. Connect a sample line to the inlet of the analyzer, which is 1/4" NPT female. It is recommended that a shutoff valve be installed at the sampling point.
- 4. The analyzer must be mounted and leveled vertically for proper operation.

# Sample Requirements

Additional information is listed in the Appendix, Specifications section.

Sample inlet connection – 1/4" NPTF. If particulate matter is present in the sample, pre-filtration is necessary. The 60 micron stainless steel filter located after inlet valve will remove moderate amounts of particulates.

Flow rate – 40 mL/minute (nominal) for the Ammonia and DIPA Application Packages and 25 mL/minute (nominal) for the Cation/High Acid Application Package.

Pressure – 8 to 100 psig. Consult Technical Support for details on sample handling if the pressure is outside of this range.

Temperature – Temperature must be between 5 and 45°C.

Sodium level – Sodium levels are read directly in ppb or ppm, when calibrated with Thermo Scientific Orion sodium standards 1 and 2.

Sample alkalinity – Sample alkalinity should be less than 250 ppm CaCO<sub>3</sub> equivalent. For higher sample alkalinity, contact Technical Support.

# **Electrical Wiring**

The warning icon highlights important information that should be strictly followed when using the analyzer for your own safety. Failure to follow these instructions may result in injuries.

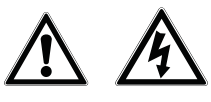

WARNING: Read and observe the following safety recommendations.

### Safety Requirements

- Prior to wiring, a switch or circuit breaker for disconnecting the analyzer from power supply should be installed.
  - The switch should be in close proximity to the analyzer and with easy reach of the user.
  - The switch should be marked as the disconnecting device for the analyzer.

- To reduce the risk of shock hazard, disconnect the power prior to opening the analyzer.
- Before connecting the analyzer to the main, make sure that the voltage lies within either range: 100-120V 200mA / 200-240V 100mA; 50-60 Hz AC.
- Cutting off the power by disconnecting power source will not reset the analyzer. This
  analyzer incorporates a non-volatile memory and will maintain calibration and settings after
  power failure. Battery power is supplied to the display for the date and time functions.
- If a repair is required, or to arrange Return Material Authorization, call Technical Support or contact your local authorized dealer.
- Installation and wiring of the analyzer may only be carried out in accordance with applicable local and national codes per this user guide.
- Be sure to observe the technical specifications and input ratings.

### Warning Labels and Locations

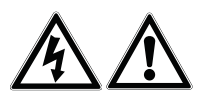

WARNING: The following section provides important information that should be strictly followed when using the analyzer for your own safety. Failure to follow these instructions may result in injuries.

The safety warning icons are used in two locations on the analyzer.

Faceplate – Refer to Figure 5.

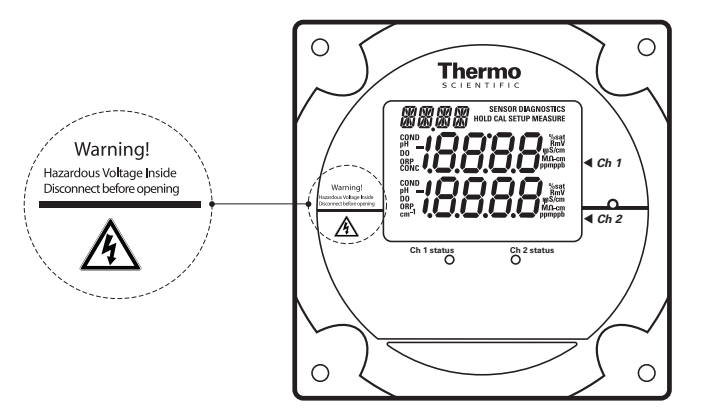

Power supply – Refer to Figure 6.

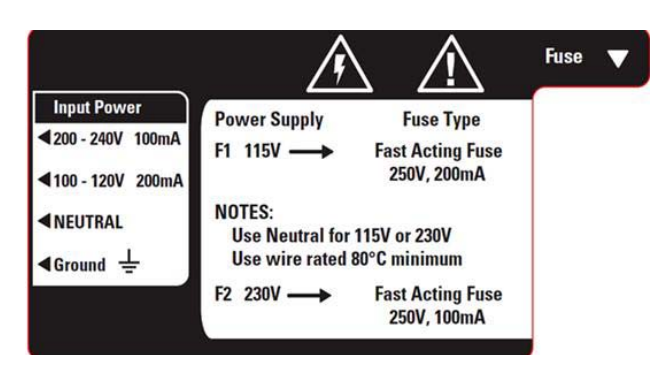

Note: Replace the fuse only with a fuse of same rating.

Figure 5: Faceplate

Figure 6: Power Supply

Glands

# Wiring the Analyzer

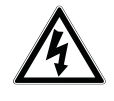

WARNING: Read and observe the following requirements. If you install the wrong fuse for your system, you could damage the analyzer. Make sure that you select the correct fuse rating and discard the additional fuses supplied in the fuse kit.

### **Required Tools**

- Options kit includes fuses, cable glands, conduit fitting and green screw terminal.
- Phillips head screwdriver.
- 2 mm blade flat-head screwdriver.

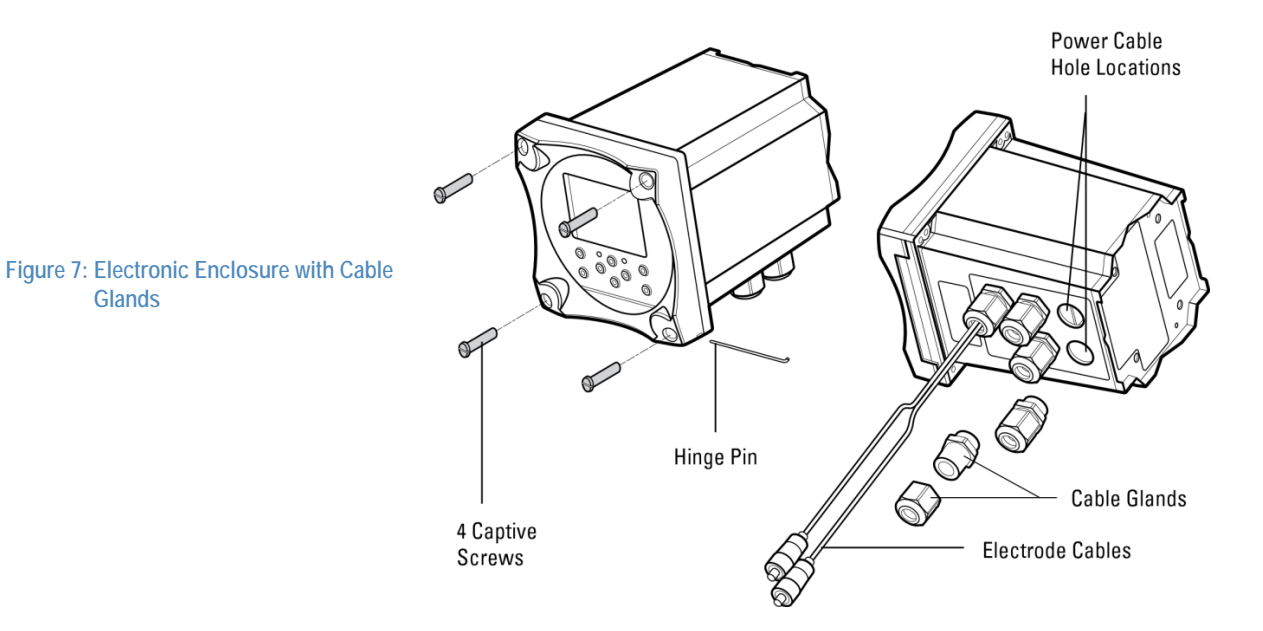

- 1. Open the faceplate loosen the four screws using a Phillips head screwdriver. The electronics faceplate will open via the hinge pin connection.
- 2. Remove one or two of the two unused cable glands as required for wiring power cable or auxiliary connections. Power cable optional hole locations are shown in Figure 7.
- 3. Select and install the appropriate size cable gland or conduit fitting as required.

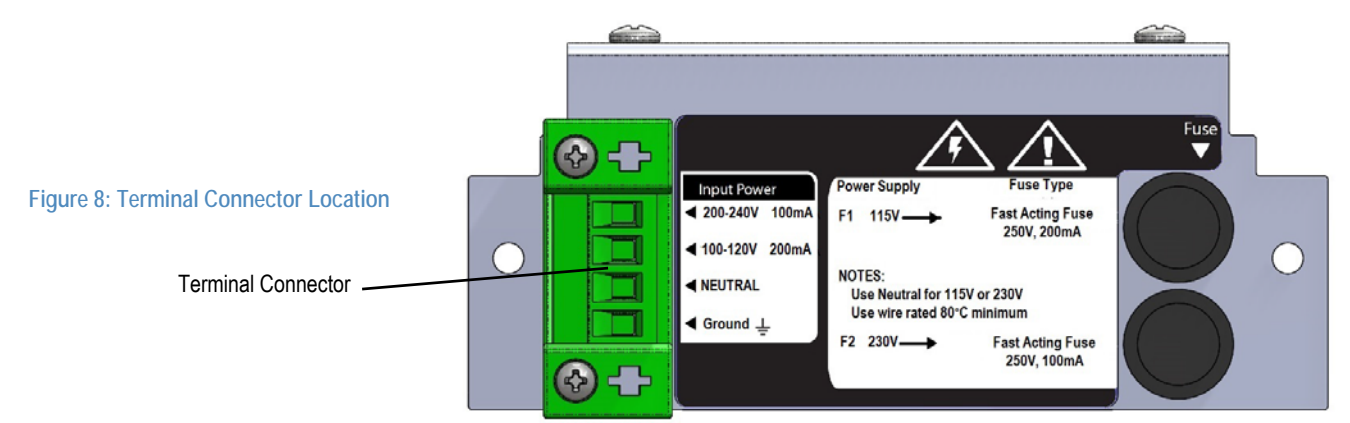

- 4. Feed the power cable through the conduit or cable glands as required.
- 5. Wire the power cable to the green screw terminal connector from the options kit. Select correct terminal for hot conductor depending on line voltage, insert ground wire into the correct terminal and connect the other cable to the neutral terminal. Refer to Figure 8 for terminal connector location.
- 6. Plug the terminal connector into the power supply. Refer to Figure 6.
- 7. The universal power supply uses both fuses in the fuse kit. Install by inserting the fuse in the fuse holder and secure it using the twist and lock method. The fuses are clearly labeled with the appropriate voltages for your system. Refer to Figure 6 and Figure 8 for the correct fuse holder positions. Refer to the table below for fuses required.

| AC Voltage | Fuse rating              |
|------------|--------------------------|
| 115V       | 200mA, 250V, Fast Acting |
| 230V       | 100mA, 250V Fast Acting  |

# **Terminal Assignments**

| Terminal Layout |                                | Terminal Layout |                                       | Terminal Layout |                   | Terminal Layout |                                       |
|-----------------|--------------------------------|-----------------|---------------------------------------|-----------------|-------------------|-----------------|---------------------------------------|
| 1               | mA1 output                     | 9               | Relay 1                               | 26              | Sensing electrode | 28              | Do not connect                        |
| 2               | GND common ground              | 10              | Relay 1                               | 27              | Do not connect    | 29              | Do not connect                        |
| 3               | mA2 output                     | 11              | Relay 2                               |                 |                   | 30              | Preamp power                          |
| 4               | Air pump (ISE only)            | 12              | Relay 2                               |                 |                   | 31              | Preamp ground                         |
| 5               | Air pump (ISE only)            | 13              | Relay 3                               |                 |                   | 32              | Shield                                |
| 6               | Shield ground for conductivity | 14              | Relay 3                               |                 |                   | 33              | Shield                                |
| 7               | Do not connect                 | 15              | Do not connect                        |                 |                   | 34              | Jumper to pin 26 when<br>using preamp |
| 8               | Do not connect                 | 16              | Temperature ground                    |                 |                   |                 |                                       |
|                 |                                | 17              | Temperature drive                     |                 |                   |                 |                                       |
|                 |                                | 18              | Temperature sense                     |                 |                   |                 |                                       |
|                 |                                | 19              | Solution ground                       |                 |                   |                 |                                       |
|                 |                                | 20              | Conductivity drive +                  |                 |                   |                 |                                       |
|                 |                                | 21              | Conductivity sense +                  |                 |                   |                 |                                       |
|                 |                                | 22              | Conductivity sense -                  |                 |                   |                 |                                       |
|                 |                                | 23              | Conductivity drive -                  |                 |                   |                 |                                       |
|                 |                                | 24              | Reference electrode                   |                 |                   |                 |                                       |
|                 |                                | 25              | Jumper to pin 24<br>when using preamp |                 |                   |                 |                                       |

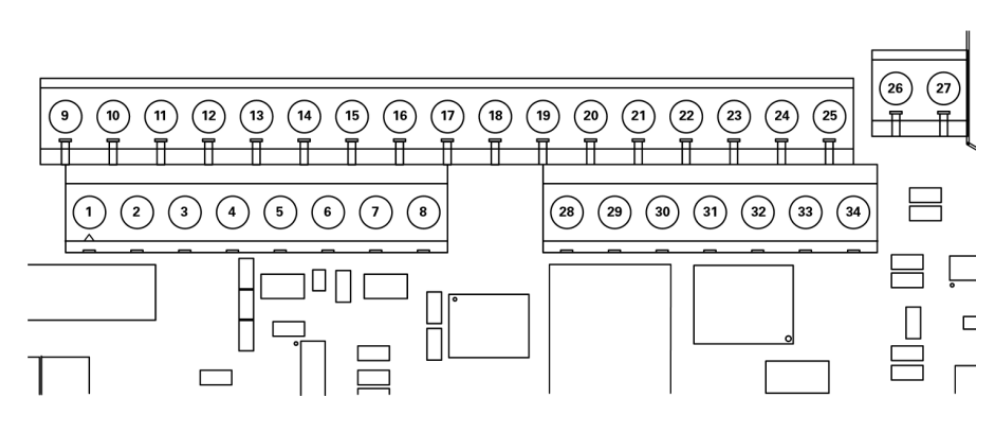

### **Electrode Wiring Assignments**

| Sodium Electrode |                   |                    |
|------------------|-------------------|--------------------|
| 26               | Sensing Electrode | Connect clear wire |
| 33               | Shield            | Connect black wire |

| Reference Electrode |                     |                    |  |
|---------------------|---------------------|--------------------|--|
| 24                  | Reference electrode | Connect clear wire |  |
| 32                  | Shield              | Connect black wire |  |

| 2100TP Temperature Probe |                                |                    |  |
|--------------------------|--------------------------------|--------------------|--|
| 16                       | Temperature ground /thermistor | Connect white wire |  |
| 17                       | Temperature drive /thermistor  | Connect green wire |  |
| 19                       | Solution ground                | Connect red wire   |  |

| 2001TM Temperature Probe |                                |                                      |  |  |
|--------------------------|--------------------------------|--------------------------------------|--|--|
|                          | Temperature ground /thermistor | Connect white wire                   |  |  |
| 17                       | Temperature drive /thermistor  | Connect green wire, jumper 17 and 18 |  |  |
| 18                       | Temperature sense              | Jumper to 17                         |  |  |
| 19                       | Solution ground                | Connect red wire                     |  |  |

| 2001SC pH Electrode |    |                     |                    |
|---------------------|----|---------------------|--------------------|
|                     | 24 | Reference electrode | Connect black wire |
|                     | 26 | Sensing electrode   | Connect clear wire |

| 110250 ORP Electrode |                     |                          |  |  |
|----------------------|---------------------|--------------------------|--|--|
| 19                   | Solution ground     | Connect black wire       |  |  |
| 24                   | Reference electrode | Connect purple wire      |  |  |
| 26                   | Sensing electrode   | Connect coax center wire |  |  |

### Figure 9: Terminal Assignments

| 2002CC and 2002SS Conductivity Probes |                                |                     |  |  |  |
|---------------------------------------|--------------------------------|---------------------|--|--|--|
| 6                                     | Shield ground for conductivity | Connect clear wire  |  |  |  |
| 16 Temperature ground /thermistor     |                                | Connect white wire  |  |  |  |
| 17                                    | Temperature drive /thermistor  | Connect black wire  |  |  |  |
| 20                                    | Conductivity drive +           | Connect orange wire |  |  |  |
| 21                                    | Conductivity sense +           | Connect red wire    |  |  |  |
| 22                                    | Conductivity sense -           | Connect green wire  |  |  |  |

Note: Only reference the wiring configurations that are applicable to your analyzer and electrodes.

# Installation of DIPA Reagent and Diffusion Tubing

WARNING: The diisopropylamine (DIPA) reagent is hazardous. Use protective glasses and gloves. Refer to the bottle label for precautions and work in a well-ventilated area. Installation of DIPA reagent requires a fume hood or well-ventilated area.

### Recommendations

If the analyzer is offline or the sample flow is shut off from the analyzer for a prolonged period of time, follow the steps in Section 3, Shutdown and Start-Up Procedure.

- 1. Unscrew the thumb nut and remove the reagent bottle from the reagent manifold.
  - New analyzers will ship with a rubber coated glass reagent bottle and complete diffusion tubing assembly installed. Only installation of the reagent is necessary for first time start-up.
- 2. Twist open the reagent bottle, separating the glass bottle, reagent bottle adapter assembly and plastic cap to the reagent bottle.

# **DIPA Diffusion Tubing Assembly**

Designed to maximize uptime, our new diffusion tubing assembly can be replaced in a matter of seconds. Our method of snap and connect tubing installation combined with the easy pull off and dispose technique will have your system back online faster than ever before. The newly designed mechanism is precisely engineered to remain connected under variable temperature conditions and pressure fluctuations. The new style diffusion tubing assembly is now suspended in the headspace of the reagent bottle, which decreases the rate of consumption of reagent and saves you time and money.

The diffusion tubing ships fully assembled for quick and easy installation.

- Do not use Teflon tape during installation.
- Twisting of the clear silicone tubing will compromise tubing integrity and may cause ruptures. Be careful to avoid kinks and twisting during installation.

Note: The diffusion tube assembly mounts directly to the reagent bottle adapter fittings (2100RF). The reagent bottle adapter fittings are dedicated to the reagent bottle adapter and do not require change out when installing new diffusion tubing. Be sure to hand tighten these connectors monthly.

# **Diffusion Tubing Installation**

Note: Turn off the air pump before beginning this procedure; otherwise, the air pump will splatter the reagent outward as the bottle is removed.

 Remove the diffusion tubing assembly by unhooking the tubing from the hook, pulling off the two diffusion tubing caps and pulling the tubing off of the connectors, as shown in Figure 10.

Note: Ensure the connectors are finger tight to prevent possible leakage of sample into the reagent.

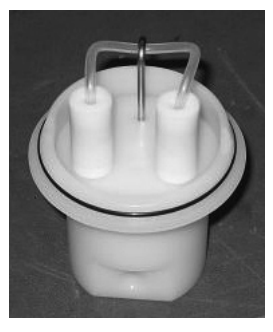

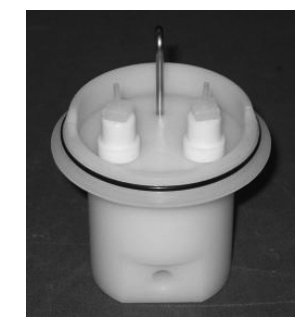

 Check the new tubing assembly to make sure no black O-rings are caught in the caps. Remove if required. Press the diffusion tubing onto the connector barbs, as shown in Figure 11. The holes at the tubing ends press onto the barbs.

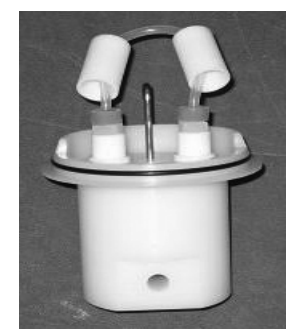

3. Press the diffusion tubing assembly caps onto the adaptors and loop the tubing onto the hook, as shown in Figure 12.

Note: The length of the tubing should be equally balanced on the hooks to minimize the tubing touching the reagent. If using the 8 inch diffusion tubing, Cat. No. 211198, ensure that the tubing is above the DIPA reagent level. The 8 inch diffusion tubing may need to be looped twice onto the hook to keep the tubing above the liquid level.

Figure 10 : Diffusion Tubing Assembly

Figure 11

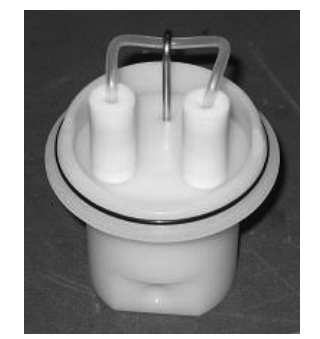

# **DIPA Reagent Bottle Installation**

- Secure the diffusion tubing assembly to the base of the reagent bottle adapter assembly. The diffusion tubing adapter connectors must be perpendicular and straight when tightened into adapter assembly. Refer to Figure 11.
- 2. Place a new reagent bottle on a flat surface and remove the cap. Ventilation or a fume hood is recommended for this step.
- 3. Holding the bottle steady with one hand, install the reagent bottle adapter assembly by tightening its cap onto the bottle. Ensure that the bottle label is oriented so that it will be visible when the entire assembly is mounted to the instrument.
- 4. Replace the large single O-ring in the reagent bottle adapter assembly. Use needle nose pliers if necessary.
- 5. Replace all three O-rings on the face of the reagent manifold. Refer to Figure 13.
- 6. Slide the reagent bottle adapter assembly over the threaded screw of the reagent manifold. Refer to Figure 13.
- 7. Tighten the thumb nut to secure the connection.

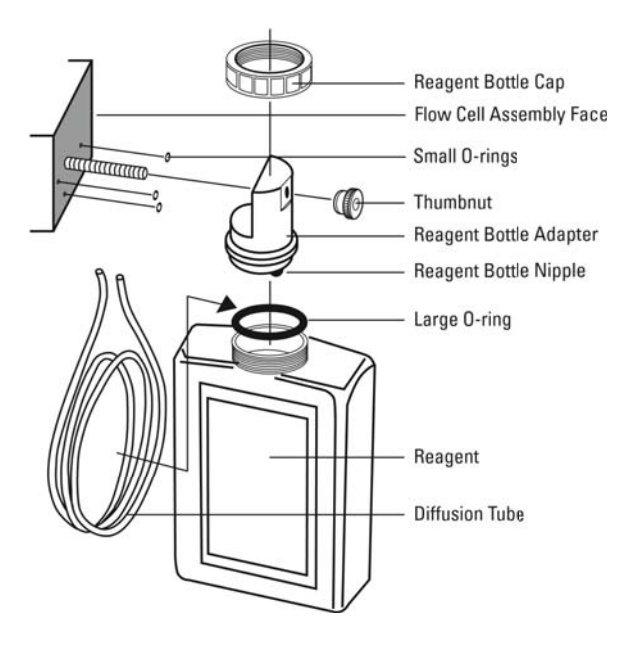

Figure 13: Reagent Bottle Assembly

Figure 12

# Installation of Ammonia Reagent and Diffusion Tubing

WARNING: The reagent is hazardous. Use protective glasses and gloves. Refer to the bottle label for precautions and work in a fume hood or well-ventilated area.

Note: Turn off the air pump before beginning this procedure; otherwise, the air pump will splatter the reagent outward as the bottle is removed.

- 1. Remove the thumbnut and slide the bottle adaptor from the flow cell.
- 2. Unscrew the cap and lift the bottle adaptor from the reagent bottle.
- 3. Remove both ends of the old diffusion tubing from the reagent bottle adaptor nipples. Properly dispose of spent reagent and tubing.
- 4. Fit the ends of the new diffusion tubing over the bottle adaptor nipples.
- 5. In a fume hood or outdoors, carefully remove the cap from a new reagent bottle.
- 6. Make sure that the large O-ring is between the reagent bottle and bottle adaptor (ensuring it is not pinched). Slide the diffusion tubing loops into the reagent bottle and screw the bottle adaptor onto the new reagent bottle.
- 7. Ensure that the three small O-rings are in place on the flow cell.
- 8. Re-attach the bottle adaptor/reagent bottle assembly to the flow cell by sliding it onto the screw and tightening the thumbnut. The bottle adaptor can be rotated to allow correct positioning on the analyzer.

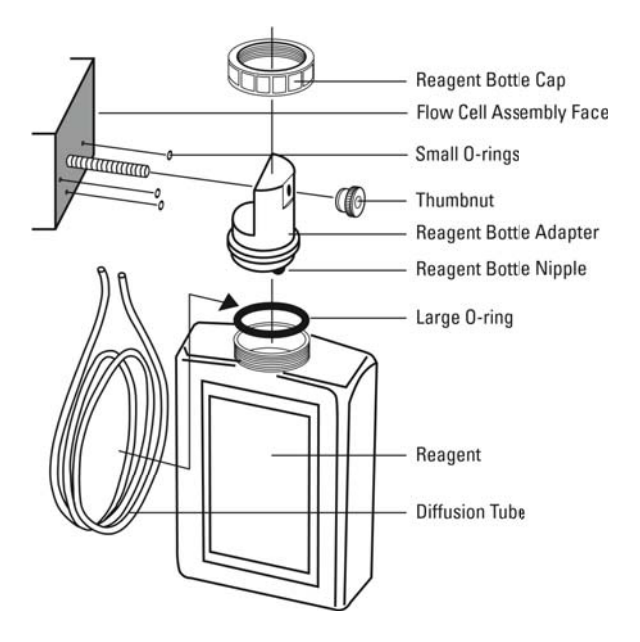

Figure 14: Reagent Bottle Assembly

# Installation of New Electrode Cables

- 1. Unpack the electrode cables.
- 2. Feed the tinned wires through the cable gland assemblies with the holes (2 or 1).
- 3. Follow the terminal assignments shown in Figure 9 for the proper electrode cable wiring location.

### **Ferrite Installation**

- 1. Open the ferrite using a flat tip screwdriver to lift the latch of the ferrite.
- 2. Feed the cable wires through the center of the ferrite and then loop the cable wires around the ferrite core and through the center of the ferrite again.
- 3. Place the ferrite at the bottom of the analyzer chassis, near its edge. Adjust the ferrite location on the cable so the ferrite is near the top of the cable.

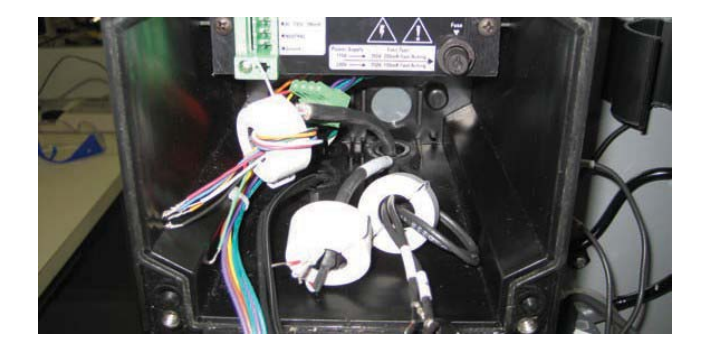

# Conditioning and Installation of a New Sodium Electrode

The Thermo Scientific Orion sodium electrode (Cat. No. 210045) must be used in conjunction with the Thermo Scientific Orion reference electrode (Cat. No. 210056).

WARNING: Be sure to read and observe the following requirements. Only the sodium sensing electrode is etched. Do not etch the reference electrode. Safety glasses must be worn during the entire conditioning procedure. Gloves must be worn while etching the electrode.

- 1. Unpack the sodium electrode (Cat. No. 210045) and carefully remove the protective cap. Save the cap for future storage of the electrode.
- 2. Immerse the sodium electrode in the bottle of etch solution (Cat. No.181113) for one minute.
- Remove the sodium electrode from the bottle of etch solution and rinse it with deionized water. Gently blot the electrode bulb with a clean lab tissue paper. Rinse the electrode again with deionized water.
- 4. Insert the sodium electrode into its port in the flow cell cap. Refer to Figure 16 for the location.

Figure 15: Ferrite Installation

Figure 16: Flow Cell Cap

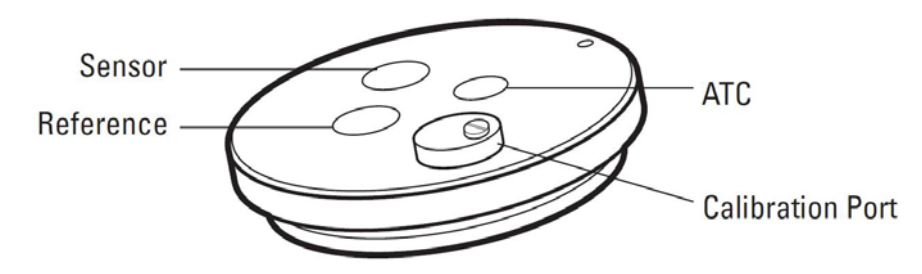

- 5. Plug the electrode cable marked "Sensing" into the top of the electrode. Be sure to push back the black cap to verify a secure connection between the male and female pin connection prior to tightening.
- 6. Tighten the screw cap connection to the cable.

Note: Do not twist the cable while tightening the connection. Twisting may cause damage requiring premature replacement of the cable.

7. Wait at least one hour before calibrating the analyzer.

# Installation of the ATC Probe

The automatic temperature compensation (ATC) probe (Cat. No. 2100TP) is already connected to the correct terminal for temperature upon delivery.

1. Insert the ATC probe into its port in the flow cell cap. Refer to Figure 16 for the location.

# Installation of a New Reference Electrode

- 1. Unpack the reference electrode (Cat. No. 210056) and its instruction sheet from the shipping box.
- 2. Carefully remove the protective caps from the bottom and sidearm of the reference electrode. Save the caps for future storage of the electrode.
- 3. Shake out as much of the fill solution as possible through the sidearm. Drain the fill solution through the sidearm or use a pipet or syringe.
- 4. While passing the 1/8 inch tubing into electrode sidearm, slide the 1/4 inch tubing over the sidearm. The outside tubing should extend 3/8 to 1/2 inch over sidearm. Refer to Figure 17.
- Remove the cap and fluid seal from reference electrode fill solution bottle (Cat. No. 181073). Hold the bottle in an upright position. Check that the rubber gasket is properly aligned, and then connect the cap end of the tubing assembly to the bottle. The 1/8 inch tubing should extend into the bottle.
- 6. Hold the reservoir bottle above the electrode with the bottle cap end down. The electrode should be horizontal with the sidearm pointing up. Gently shake the electrode to allow any trapped air bubbles to rise into the bottle as the electrode fills with solution.

7. Dry off the ceramic frit on the base of the electrode with a lint-free wipe. Squeeze the bottle for a few seconds. A small amount of filling solution should bead up on the frit surface, indicating good filling solution flow. If no moisture is visible, the electrode is clogged and should be cleaned or replaced.

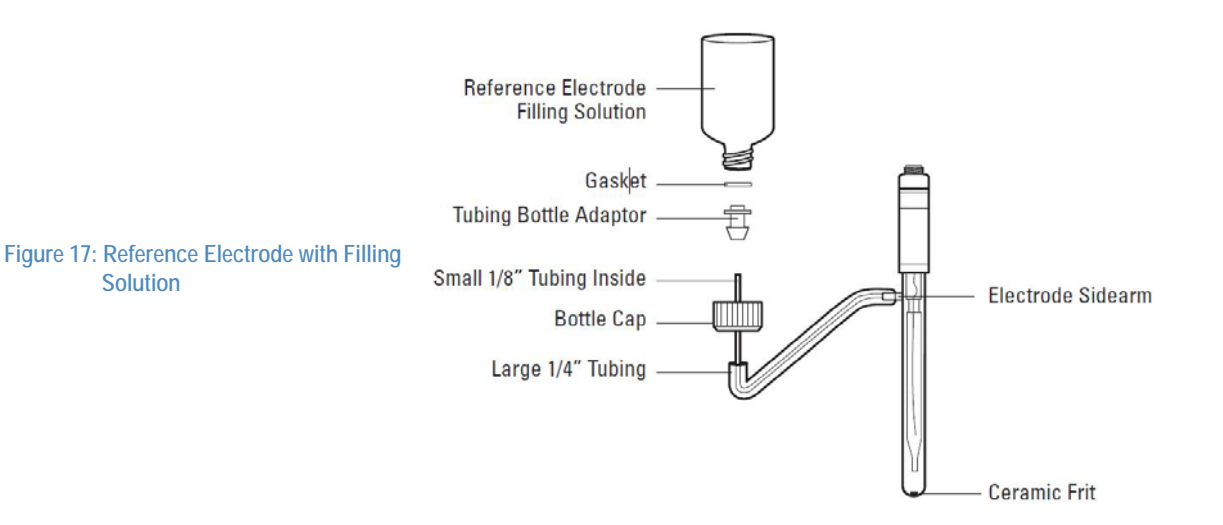

 Invert the electrolyte bottle and snap it into the clip. Refer to Figure 18. Use the pushpin supplied with the reference electrode to puncture three air vents on the bottom of the filling solution bottle.

CAUTION: Failure to vent the filling solution bottle will lead to noisy and drifting output signals.

- 9. Plug the electrode cable marked "Reference" into the top of the electrode, and tighten the screw cap. Be sure to push back the black cap to verify a secure connection between the male and female pin connection prior to tightening.
- 10. Tighten the screw cap connection to the cable.

Note: Do not twist the cable while tightening the connection. Twisting may cause damage requiring premature replacement of the cable.

11. Insert the reference electrode into its port in the flow cell cap. Refer Figure 16 for the location.

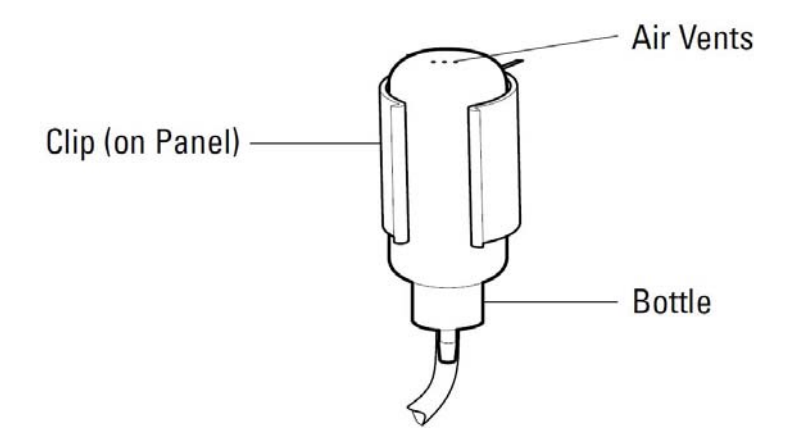

Figure 18: Reference Mounting Clip

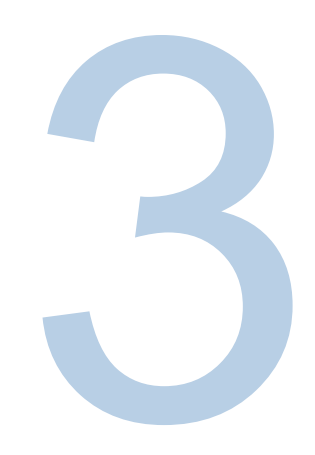

# SECTION 3 Analyzer Operation

# **Description of Basic Controls**

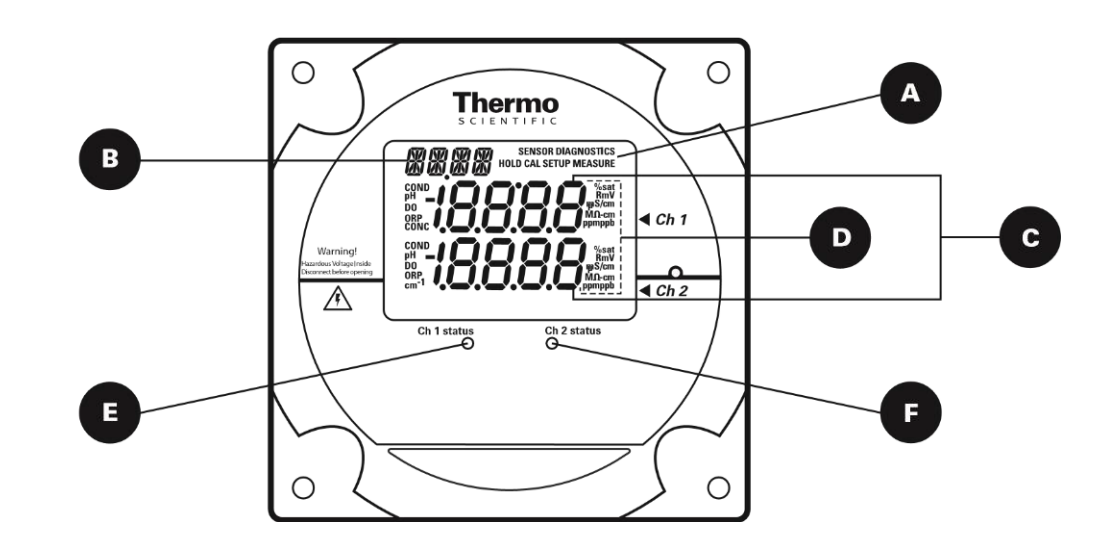

Figure 19: Faceplate

|   | Parameter                     | Location on Display                                          | Options                                                                                                    | Default                                                                                                    |
|---|-------------------------------|--------------------------------------------------------------|----------------------------------------------------------------------------------------------------|----------------------------------------------------------------------------------------------------|
| A | Mode Indicator                | Top right corner of display                                  | HOLD, CAL, SETUP, MEASURE,<br>DIAGNOSTIC                                                                                                    | MEASURE                                                                                                    |
| B | Marquee Display               | Top left corner of display                                   | Analyzer provides prompts for operator using the scrolling message                                                                                                    |                                                                                                    |
|   | Temperature Display           |                                                              | Celsius                                                                                                    | In the measure mode, if an ATC<br>probe is connected the default is the<br>actual measured temperature and if<br>no ATC probe is connected the<br>default is 25 °C |
| C | Main Data Display             | Middle line and bottom line of display                       | ISE board: concentration<br>pH/mV board: pH or mV<br>Conductivity board: conductivity, resistivity,<br>salinity, concentration or TDS                                                                                                    | Depends on type of board installed<br>and selected measurement<br>parameter                                                                                        |
| D | Measurement Units             | Left and right side of<br>middle and bottom display<br>lines | ISE board: ppm or ppb, auto-ranging<br>pH/mV board: pH or mV<br>Conductivity board: $\mu$ S/cm or mS/cm<br>(conductivity), M $\Omega$ -cm (resistivity),<br>SAL1 or SAL2 in the marquee (salinity),<br>PCT1 or PCT2 in the marquee<br>(concentration) and TDS1 or TDS2 in the<br>marquee (TDS) | Depends on type of board installed<br>and selected measurement<br>parameter                                                                                        |
| 8 | Channel 1 Status<br>Indicator | Below display screen, to the left of                         | Green LED indicates that channel is OK<br>Orange LED indicates a channel warning<br>Red LED indicates a channel failure                                                                                                    | At initial installation, the red LED indicates that the electrode or probe needs to be installed and calibrated.                                                   |
| ß | Channel 2 Status<br>Indicator | Below display screen, to the right of                        | Green LED indicates that channel is OK<br>Orange LED indicates a channel warning<br>Red LED indicates a channel failure                                                                                                    | At initial installation, the red LED<br>indicates that the electrode or probe<br>needs to be installed and calibrated.                                             |

# **Description of Keypad Icons**

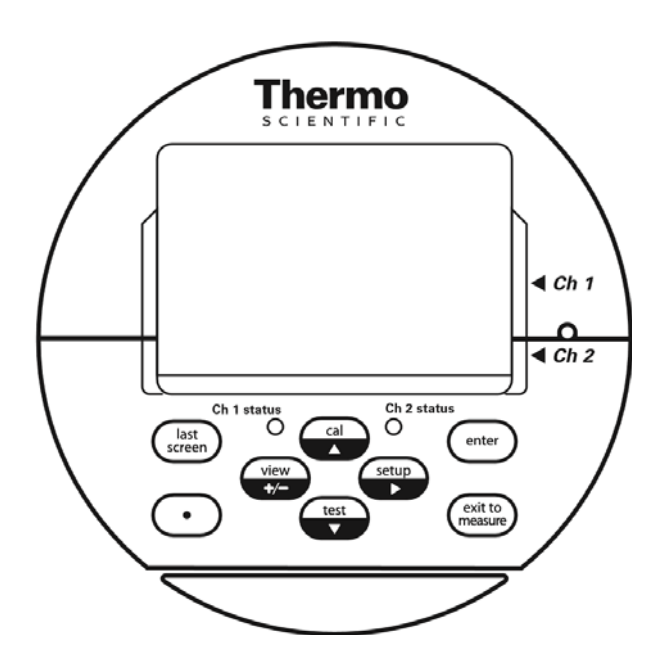

Figure 20: Keypad Icons

| Кеу                         | Parameter/Mode                                                                               | Action                                                                                            | Operational Selections                                                                                                    |
|-----------------------------|----------------------------------------------------------------------------------------------|---------------------------------------------------------------------------------------------------|----------------------------------------------------------------------------------------------------|
|                             | Enters calibration mode                                                                      | Calibration mode with operator prompts                                                            | Depends on type of board installed                                                                                             |
|                             | Scrolls up digit numbers Scrolls up through a list of options in setup and cal modes         | Use to edit numeric values Use to select available options                                        | 0 through 9 selectable by digit, first digit some-<br>times selectable 0 through 19                                            |
| setup                       | Enters setup mode                                                                            | System setup mode at the last parame-<br>ter used by the operator                                 | PASS, DATE, TIME, LOG, RSET, DISP, CH1,<br>CH2, MDL, MEAS, HOLD, TCMP, TADJ, ALRM,<br>mA1, mA2, mADJ, TEST, CAL, PH, COND, DKA |
|                             | Moves to the next digit                                                                      | Use to edit values                                                                                | When moved to final digit, the system will wrap around to first digit                                                          |
| test                        | Enters test mode                                                                             | Use to advance through sequence of<br>displays DIAGNOSTICS will appear in<br>top right of screen  |                                                                                                    |
|                             | Scroll down digit numbers<br>Scroll down through a list of options in setup<br>and cal modes | Use to edit numeric values Use to select available options                                        | 0 through 9 selectable by digit, first digit some-<br>times selectable 0 through 1                                             |
| view<br>+/                  | Enters log view mode                                                                         | Use to view data in calibration, measure and status logs                                          |                                                                                                    |
|                             | +/- function                                                                                 | Enters negative/positive sign when editing numbers                                                |                                                                                                    |
| enter                       | Enter function                                                                               | Use to accept value or selection<br>displayed on screen and store value or<br>selection in memory |                                                                                                    |
|                             | Enter function (in test mode only)                                                           | Use in test mode to display additional information for selected menus                             |                                                                                                    |
| exit to<br>measure          | Exit to measure function                                                                     | Use to exit setup or cal modes and enter the measure mode                                         | Analyzer automatically enters measure mode when first turned on and after calibration                                          |
| last<br>screen              | Last screen function                                                                         | Use in setup and test modes to return to the previous screen or menu                              |                                                                                                    |
| $\overline{\mathbf{\cdot}}$ | Decimal point function                                                                       | Use to set the decimal point position in certain menus with numbers that require a decimal point  |                                                                                                    |

# Use of the Setup Mode

Before the first sample measurements can be taken, the setup mode should be programmed and a successful calibration must be performed by the operator and stored in the memory of the analyzer.

### Navigating Tips for the Setup Mode

- Press ( to enter the setup mode.
- SETUP appears in the mode indicator screen.
- HOLD is displayed while in the setup mode.
- The analyzer will enter the setup mode at the last menu that was used by the operator.
- Press and to loop through the menu options.

- Press (m) to select the desired menu option and set the menu option parameters.
- Press 😱 and 🕁 to:
  - Scroll between On and OFF for the selected menu option.
  - Scroll and set the first digit value to 0 through 19.
  - Scroll and set the remaining digit values to 0 through 9.
- Press to move to the next digit (scroll right) to set each digit value (4 digits maximum).
- Press ever to save the entered parameter for the selected menu option.
- Press (be) to exit the current screen and return to the previous screen.
- Press (with the setup mode and return to the measure mode. If (with is pressed, will not return the operator to the setup mode. The operator must reenter the setup mode by pressing .

### Channel Specific Menu Options in the Setup Mode

If a single channel analyzer is in use, all of the menu options are accessible by pressing / 
 in the setup mode. The system will loop through the menu options and all of the menu options are in the same level of the setup mode.

If a two channel analyzer is in use, only the general menu options are accessible by pressing in the setup mode. The channel 1 and channel 2 specific menu options must be accessed by selecting the CH1 or CH2 menu options in the setup mode. The channel specific menu options are in the second level in setup mode. If a two channel analyzer is in use, make sure to program both the channel 1 and channel 2 menu options in the setup mode.

### Using Password Protection

The default password is 0000 – indicates password protection has not been activated.

System password: Management secured password protection of setup mode and calibration process.

Calibration password: Operator secured password for protection of calibration process only.

If password(s) are activated:

- System prompts operator to enter system password:
  - Marquee: ENTER PASSWORD
  - Main display top: PASS
  - Main display bottom: 0000 (flashing)
- Correct password Allows operator to enter setup mode for custom programming options.
- Incorrect password Password incorrect or not entered correctly.
- System password:

- Marquee: SYSTEM PASS INCORRECT
- Main display: E035
- Calibration password:
  - Marquee: CAL PASS INCORRECT
  - Main display: E034
- Verify password and re-enter it.

If password(s) are de-activated:

- System enters the setup mode at the last setup menu option used by the operator.
- Marquee: Flashes current menu option
- Main display: SEL SCrn

# Setup Mode Overview

The setup mode features programmable menu options. The order of the menu options is dependent on the direction the operator scrolls by pressing  $\bigcirc$  or  $\bigcirc$ . The menu options are listed below by pressing  $\bigcirc$ .

### **General Setup Mode Menu Options**

The following menu options are displayed in the main setup mode of one and two channel analyzers.

### PASS

Set either of two password options:

- System password Setup settings protected, accessed by authorized operators only
- Calibration password Calibration menu data is protected, accessed by authorized operators only
- Default password is 0000 Disables both passwords
- Forgot your password? Contact Technical Support at 1-800-225-1480

### DATE

Set the date in US or Europe format:

- Enter month, day and year
- Default date System will continue to keep date and time due to battery back up, operator must set in accordance to local time zone
- If the battery is removed, the system will show 01/01/2000

#### TIME

Set the time:

- Enter hour and minutes in 24 hour format
- Default time System will continue to keep date and time due to battery back up, operator must set in accordance to local time zone
- If the battery is removed the system will show 00:01

### LOG

Set the data logging interval for measure log (calibration and error logs are accessed in the test mode):

- Set the log interval as hour:minute (HH:MM)
- Default log interval is 00:00 logging disabled
- Minimum log interval is 1 minute, maximum log interval is 99 hours and 59 minutes

#### RSET

Reset the analyzer to factory defaults for setup parameters:

 Used to troubleshoot the system (a hard reset can be performed if the keypad and software are not responding, refer to Section 6, Resetting the Analyzer).

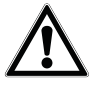

WARNING: Resetting the analyzer will lose all stored information including relay, logs and calibration settings.

### DISP

Set the automatic lighting options for the backlit display:

- AUtO Brightness will change in response to ambient light source
- On Backlit display is always on
- OFF Backlit display is always off
- Default display AUtO

### **Channel Specific Setup Mode Menu Options**

If a two channel analyzer is in use, the following setup mode menu options are specific to the first channel of the 2111XP analyzer for sodium measurements. When a pH/ORP board or conductivity board is installed on the second channel of the 2111XP analyzer, refer to the *Thermo Scientific Orion 2100 Series pH/ORP Analyzer and Conductivity Analyzer User Guide* for detailed instructions on the second channel setup mode menu options.

### CH1 or CH2

The operator must select the channel number in the main setup mode (CH1 or CH2) and the menu options that are relative to the measurement capability of that channel will be displayed. If a one channel analyzer is being used, the CH1 and CH2 menus will not be shown.

### MEAS

Set the number of significant digits, mV display option and concentration units displayed when in the measure mode:

- Set the number of significant digits displayed measure mode
  - Scroll through 2, 3 or 4 significant digits
  - Default significant digits 3
- Enable mV values to be displayed on the second line
  - Scroll between On or OFF
  - Default mV setting OFF
- Set the displayed concentration units
  - Scroll through AUtO (automatically ranges from ppb to ppm), PPb (parts per billion, ppb), or PP (parts per million, ppm)
  - Default displayed concentration units AUtO

### HOLD

Set the time that the system will remain on hold before the actual measurements are displayed after a calibration:

- Once the hold time expires, the system implements any programmed changes to settings in the setup mode
- After a calibration, the hold function allows the operator to rinse the electrodes prior to recording actual measurement values
- Default hold time 30 minutes

### TADJ

Adjust the temperature reading from the ATC probe by  $\pm$  5.0 °C:

• Default adjustment – 0.0 °C

### ALARM

Set up to three alarms - high, low and an error signaling contact:

- Relays 1 and 2 (rLY1, rLY2) are normally open dry contacts used to set high and low alarms for measurement values
  - rLY1 and rLY2 options OFF, HI, LO
- Relay 3 (rLY3) is normally a closed contact that can be dedicated to errors (will close if power to analyzer is lost), this alarm is influenced by calibration, errors and offline or hold status
  - rLY3 options OFF, CAL, HOLD, Err
- Default setting for all alarms OFF

### mA1

Set the mA1 analog current output:

- Scroll between 4-20 mA or 0-20 mA current signals
  - The outputs share a common return, but are isolated from the main circuitry of the analyzer
  - Default output current: 4-20 mA
- Scroll between logarithmic (LOg) and linear (LIn) scale.
- Set the low and high limits for the sensor output (SOUt)
  - Default 1.0 ppb (low) and 100 ppb (high)

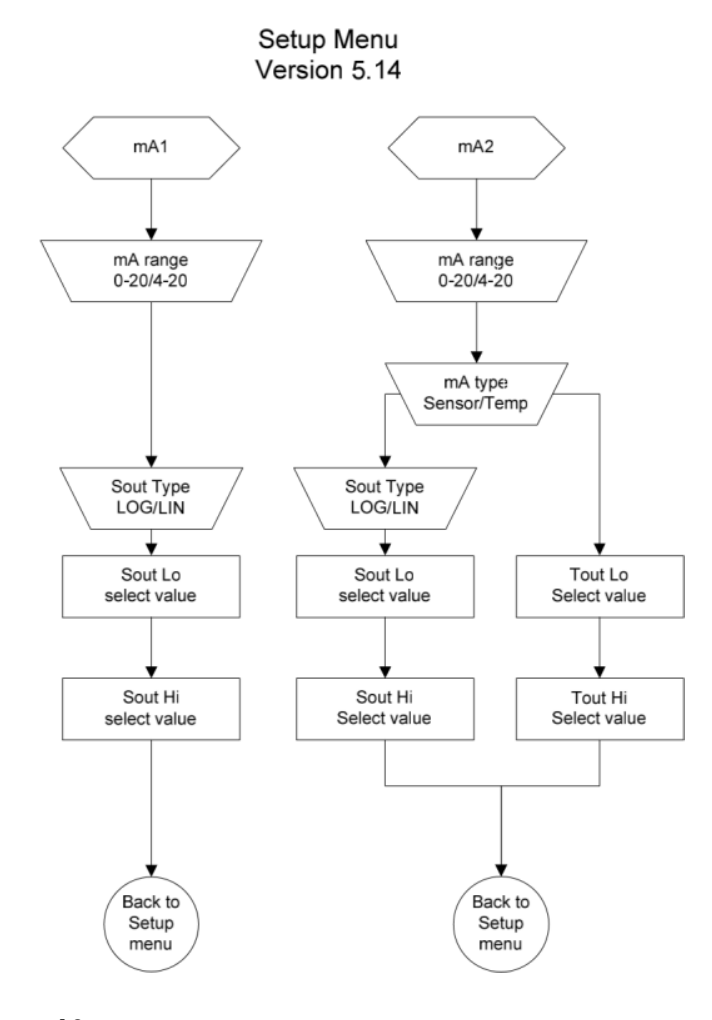

### mA2

Set the mA2 analog current output:

- Scroll between 4-20 mA or 0-20 mA current signals
  - The outputs share a common return, but are isolated from the main circuitry of the analyzer
  - Default output current: 4-20 mA

Select Sensor or Temperature for this output (SEnS and tEnP) If Sense -

- Scroll between logarithmic (LOg) and linear (LIn) scale for SOUt
- Set the low and high limits for the sensor output (SOUt)
  - Default 1.0 ppb (low) and 100 ppb (high)

If Temp -

- Set the low and high limits for the temperature output (tOUt)
  - Default 5.0 °C (low) and 45.0 °C (high)

### mADJ

Set the mA offset adjustment value for the sensor mA1 and mA2 outputs:

- Select OUT1 or OUT2 output
- Scroll the numeric offset value and positive or negative offset value
- Default mA offset 00.0 mA

### TEST

Test relays and analog output lines (DIAGNOSTICS will appear in the mode indicator):

- Method to activate/deactivate relays and outputs to be tested
- Verify the accuracy of the analog outputs when used with an external loop calibrator
- Provides the values and settings for the mA output and relays
- mA output
  - 4-20
  - The low and high values represented by mA1 and mA2
- Relay status
  - Set RLY1, RLY2 and RLY3 status to OFF or On

### CAL

Set calibration frequency in hours:

- High limit is 19999 hours
- Low limit is 00000 hours
- Default setting 720 hours
### DKA

Set values for customized Double Known Addition (DKA):

- Programmable for volume (mL) of flow cell, concentration (ppm) and volume (mL) of standard 1, concentration (ppm) and volume (mL) of standard 2, and whether the unit has air values or not.
  - Flow cell volume: 95.0 mL
  - Default concentration (Std1): 19.1 ppm
  - Default volume addition (Std1): 0.10 mL
  - Default concentration (Std2): 192.0 ppm
  - Default volume addition (Std2): 0.10 mL
  - Default model is dependent on the software version.
    - Latest software version will have No-Air-Valves as the default.

| Default | Operator Action                                                                                                    | Scrolling Marquee                                                                                                    | Main Display | Notes                                                                                  |
|---------|----------------------------------------------------------------------------------------------------|----------------------------------------------------------------------------------------------------|--------------|----------------------------------------------------------------------------------------|
|         | SETUP (One Channel Analyzer)                                                                                                    |                                                                                                    |              |                                                                                        |
|         | <ul> <li>Press to enter setup mode</li> <li>SETUP appears as the mode indicator in the mode window</li> <li>HOLD is displayed while in the setup mode</li> <li>The system will enter the setup mode at the last saved menu option</li> </ul> | PASS<br>DATE<br>TIME<br>LOG<br>RSET<br>DISP<br>MEAS<br>HOLD<br>TADJ<br>ALRM<br>mA1<br>mA2<br>mADJ<br>TEST<br>CAL<br>DKA | SEL SCm      | The displayed menu options<br>depend on the measurement<br>capability of the analyzer. |
|         | Press ( to loop through the menu options                                                                                                    |                                                                                                    |              |                                                                                        |
|         | Press enter to select the desired menu option and enter the submenu to customize setup parameters                                                                                                    |                                                                                                    |              |                                                                                        |

| Default | Operator Action                                                                                                    | Scrolling Marquee                                                                                                    | Main Display                                                                                                    | Notes                                                                                                    |
|---------|----------------------------------------------------------------------------------------------------|----------------------------------------------------------------------------------------------------|----------------------------------------------------------------------------------------------------|----------------------------------------------------------------------------------------------------|
|         | SETUP (Two Channel Analyzer)                                                                                                    |                                                                                                    |                                                                                                    |                                                                                                    |
|         | <ul> <li>Press to enter setup mode</li> <li>SETUP appears as the mode indicator in the mode window</li> <li>HOLD is displayed while in the setup mode at the system will enter the setup mode at the last saved menu option</li> </ul> | PASS<br>DATE<br>TIME<br>LOG<br>RSET<br>DISP<br>CH1<br>MEAS<br>HOLD<br>TADJ<br>ALRM<br>mA1<br>mA2<br>mADJ<br>TEST<br>CAL<br>DKA<br>CH2<br>MDL<br>HOLD<br>TCMP<br>TADJ<br>ALRM<br>mA1<br>mA2<br>mADJ<br>TEST<br>CAL<br>DKA | SEL SCm<br>SEL SCm<br>SEL SCm<br>SEL SCm<br>SEL SCm<br>SEL SCm<br>SEL SCm<br>SEL CH1<br>SEL CH1<br>SEL CH1<br>SEL CH1<br>SEL CH1<br>SEL CH1<br>SEL CH1<br>SEL CH1<br>SEL CH1<br>SEL CH1<br>SEL CH1<br>SEL CH1<br>SEL CH1<br>SEL CH2<br>SEL CH2<br>SEL CH2<br>SEL CH2<br>SEL CH2<br>SEL CH2<br>SEL CH2<br>SEL CH2<br>SEL CH2<br>SEL CH2<br>SEL CH2<br>SEL CH2<br>SEL CH2<br>SEL CH2<br>SEL CH2<br>SEL CH2<br>SEL CH2<br>SEL CH2 | The list of menu options shown for CH2<br>are examples only. The displayed menu<br>options for CH2 depend on the<br>measurement capability of the channel.<br>If only one board is installed in the<br>analyzer, CH1 and CH2 will not be shown<br>in the scrolling marquee and all of the<br>menu options will be listed in the main<br>setup mode. |
|         | Press to loop through the menu options                                                                                                    |                                                                                                    |                                                                                                    |                                                                                                    |
|         | Press enter to select the desired menu<br>option and enter the submenu to customize<br>setup parameters                                                                                                    |                                                                                                    |                                                                                                    |                                                                                                    |

| Default | Operator Action                                                                                                    | Scrolling Marquee                  | Main Display                               | Notes                                |
|---------|----------------------------------------------------------------------------------------------------|------------------------------------|--------------------------------------------|--------------------------------------|
|         | PASS                                                                                                    | PASS (flashing)                    | SEL<br>SCm                                 |                                      |
|         | Press enter to set new passwords                                                                                                    |                                    |                                            |                                      |
| 0000    |                                                                                                    | SET-UP NEW SYSTEM<br>PASSWORD      | PASS<br># # # #<br>(first digit flashing)  |                                      |
|         | Press (a) / (b) to set the first digit<br>Press (c) to move to the next digit<br>Press (c) / (c) to set the values of the<br>remaining digits and press (c) to move through<br>the remaining digits       | SET-UP NEW SYSTEM<br>PASSWORD      | PASS<br># # # #<br>(change flashing digit) | Do not scroll first<br>digit above 9 |
|         | Press enter to accept the system password and advance to the next screen to set the calibration password                                                                                                  |                                    |                                            |                                      |
| 0000    |                                                                                                    | SET-UP NEW<br>CALIBRATION PASSWORD | PASS<br># # # #<br>(first digit flashing)  |                                      |
|         | Press (I) / (I) to set the first digit<br>Press (I) / (I) to move to the next digit<br>Press (I) / (I) to set the values of the<br>remaining digits and press (I) to move through<br>the remaining digits | SET-UP NEW<br>CALIBRATION PASSWORD | PASS<br># # # #<br>(change flashing digit) | Do not scroll first<br>digit above 9 |
|         | Press ever to accept the calibration password and return to the main setup mode                                                                                                    |                                    |                                            |                                      |
|         |                                                                                                    | PASS (flashing)                    | SEL<br>SCm                                 |                                      |
|         | Press I to scroll to the next menu                                                                                                    |                                    |                                            |                                      |

| Default | Operator Action                                                       | Scrolling Marquee   | Main Display             | Notes |
|---------|-----------------------------------------------------------------------|---------------------|--------------------------|-------|
|         | DATE                                                                  | DATE (flashing)     | SEL<br>SCm               |       |
|         | Press enter to set the date                                           |                     |                          |       |
| US      |                                                                       | SET USA OR EUROPEAN | US (flashing)            |       |
|         | Press ( ) / ( ) to scroll between US and EUrO                         | SET USA OR EUROPEAN | US or EUrO<br>(flashing) |       |
|         | Press $_{enter}$ to accept the setting and advance to the next screen |                     |                          |       |

| Default        | Operator Action                                                                                                    | Scrolling Marquee                                                      | Main Display                                                                                                    | Notes |
|----------------|----------------------------------------------------------------------------------------------------|------------------------------------------------------------------------|----------------------------------------------------------------------------------------------------|-------|
| 01/01/<br>2000 |                                                                                                    | ENTER DATE MM/DD/YYYY<br>(US)<br>or<br>ENTER DATE DD/MM/YYYY<br>(EUrO) | # #. # # (Month. Day)<br>2 0 # # (Year)<br>or<br># #. # # (Day. Month)<br>2 0 # # (Year)<br>(first digit flashing) |       |
|                | Press ( ) / ( ) to set the first digit<br>Press ( ) to move to the next digit<br>Press ( ) / ( ) to set the values of the<br>remaining digits and press ( ) to move through<br>the remaining digits | ENTER DATE MM/DD/YYYY<br>(US)<br>or<br>ENTER DATE DD/MM/YYYY<br>(EUrO) | ##.## (Month. Day) 2<br>0 # # (Year)<br>or<br># #. # # (Day. Month)<br>2 0 # # (Year)<br>(change flashing digit)   |       |
|                | Press enternet to accept the date setting and return to the main setup mode                                                                                                    |                                                                        |                                                                                                    |       |
|                |                                                                                                    | DATE<br>(flashing)                                                     | SEL<br>SCm                                                                                                    |       |
|                | Press To scroll to the next menu                                                                                                    |                                                                        |                                                                                                    |       |

| Default | Operator Action                                                                                                    | Scrolling Marquee               | Main Display                                    | Notes                         |
|---------|----------------------------------------------------------------------------------------------------|---------------------------------|-------------------------------------------------|-------------------------------|
|         | TIME                                                                                                    | TIME<br>(flashing)              | SEL<br>SCrn                                     |                               |
|         | Press enter to set the time                                                                                                    |                                 |                                                 |                               |
| 00:01   |                                                                                                    | ENTER 24HR TIME<br>HOUR/MINUTE  | ##:##(hour:minute)<br>(first digit flashing)    |                               |
|         | Press () / () to set the first digit<br>Press () / () to move to the next digit<br>Press () / () to set the values of the<br>remaining digits and press () to move through<br>the remaining digits | ENTER 24HR TIME<br>HOUR/ MINUTE | ##:##(hour : minute)<br>(change flashing digit) | Set in 24 hour time<br>format |
|         | Press enter to accept the time setting and return to the main setup mode                                                                                                    |                                 |                                                 |                               |
|         |                                                                                                    | TIME<br>(flashing)              | SEL<br>SCrn                                     |                               |
|         | Press roscroll to the next menu                                                                                                    |                                 |                                                 |                               |

| Default | Operator Action                                                                                                    | Scrolling Marquee               | Main Display                                            | Notes                                                                                                    |
|---------|----------------------------------------------------------------------------------------------------|---------------------------------|---------------------------------------------------------|----------------------------------------------------------------------------------------------------|
|         | LOG                                                                                                    | LOG<br>(flashing)               | SEL<br>SCm                                              |                                                                                                    |
|         | Press enter to set the log interval                                                                                                    |                                 |                                                         |                                                                                                    |
| 00:00   |                                                                                                    | SET LOG TIME IN HOUR/<br>MINUTE | ##:## (hour : minute)<br>LOg<br>(first digit flashing)  |                                                                                                    |
|         | Press () / () to set the first digit<br>Press () to move to the next digit<br>Press () / () to set the values of the<br>remaining digits and press () to move<br>through the remaining digits | SET LOG TIME IN HOUR/<br>MINUTE | ##:## (hour : minute)<br>LOg<br>(change flashing digit) | To disable the log enter<br>0000 for the log interval<br>The minimum log interval is<br>1 minute and the maximum<br>log interval is 99 hours and<br>59 minutes |
|         | Press enter to accept the log setting and return to the main setup mode                                                                                                    |                                 |                                                         |                                                                                                    |
|         |                                                                                                    | LOG<br>(flashing)               | SEL<br>SCm                                              |                                                                                                    |
|         | Press is scroll to the next menu                                                                                                    |                                 |                                                         |                                                                                                    |

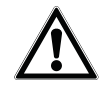

WARNING: The reset command will erase all operator settings, logs and calibration data. The analyzer will need to be set up and calibrated again before it can resume operation.

| Default | Operation Action                                                                                                    | Scrolling Marquee                 | Main Display | Notes                                                                                                    |
|---------|----------------------------------------------------------------------------------------------------|-----------------------------------|--------------|----------------------------------------------------------------------------------------------------|
|         | RSET                                                                                                    | RSET<br>(flashing)                | SEL<br>SCm   |                                                                                                    |
|         | Press enter to reset the analyzer                                                                                                    |                                   |              |                                                                                                    |
|         |                                                                                                    | PUSH TEST VIEW ENTER<br>TO RESET  | rSEt<br>?    |                                                                                                    |
|         | To Reset the Analyzer:                                                                                                    |                                   |              |                                                                                                    |
|         | Press<br>Press<br>Press | PUSH TEST VIEW ENTER<br>TO RESET  | rSEt<br>?    | This command resets all<br>previously set parameters to<br>factory default values. Use<br>this command only to set<br>the analyzer to original<br>factory setup values. |
|         | To Abort the Reset:                                                                                                    |                                   |              |                                                                                                    |
|         | Press $\underbrace{k}_{kreen}$ to return to the main setup mode                                                                                                    | PRESS TEST VIEW<br>ENTER TO RESET | rSEt<br>?    |                                                                                                    |
|         |                                                                                                    | RSET<br>(flashing)                | SEL<br>SCm   |                                                                                                    |
|         | Press at to scroll to the next menu                                                                                                    |                                   |              |                                                                                                    |

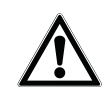

WARNING: Resetting the analyzer will erase all stored information including relay, logs and calibration settings.

| Default | Operation Action                                                            | Scrolling Marquee  | Main Display                          | Notes |
|---------|-----------------------------------------------------------------------------|--------------------|---------------------------------------|-------|
|         | DISP                                                                        | DISP<br>(flashing) | SEL<br>SCm                            |       |
|         | Press enter to set the lighting option for the backlit display              |                    |                                       |       |
| AUtO    |                                                                             | BACK LITE          | LItE<br>AUtO<br>(flashing)            |       |
|         | Press (I) / (I) to scroll through AUtO,<br>OFF and On settings              | BACK LITE          | LItE<br>AUtO, OFF or On<br>(flashing) |       |
|         | Press enter to accept the display setting and return to the main setup mode |                    |                                       |       |
|         |                                                                             | DISP<br>(flashing) | SEL<br>SCm                            |       |
|         | Press control to the next menu                                              |                    |                                       |       |

Note: The following menu options are for analyzers with two boards installed only. If two channels are used, select the channel number in the main setup mode (CH1 or CH2) and additional menu options will be displayed.

| Default | Operation Action                                                                                                    | Scrolling Marquee  | Main Display | Notes                                                                           |
|---------|----------------------------------------------------------------------------------------------------|--------------------|--------------|---------------------------------------------------------------------------------|
|         | CH1                                                                                                    | CH1<br>(flashing)  | SEL<br>SCm   | CH1 will not be shown in<br>scrolling marquee if only<br>one board is installed |
|         | Press enter to set the channel 1 specific menus in the setup mode                                                                                                   |                    |              |                                                                                 |
|         | Press at to loop through the channel specific menu options                                                                                                    | MEAS<br>(flashing) | SEL<br>CH1   |                                                                                 |
|         | Press enter to select a menu option and customize the parameter (refer to the menu option displays that are shown on the following pages for detailed instructions) |                    |              |                                                                                 |
|         |                                                                                                    | CH1<br>(flashing)  | SEL<br>SCm   |                                                                                 |
|         | Press at to scroll to the next menu                                                                                                    |                    |              |                                                                                 |

| Default | Operation Action                                                                                                    | Scrolling Marquee | Main Display | Notes                                                                           |
|---------|----------------------------------------------------------------------------------------------------|-------------------|--------------|---------------------------------------------------------------------------------|
|         | CH2                                                                                                    | CH2<br>(flashing) | SEL<br>SCm   | CH2 will not be shown in<br>scrolling marquee if only<br>one board is installed |
|         | Press $\underbrace{(M)}_{(M)}$ to set the channel 2 specific menus in the setup mode                                                                                                    |                   |              |                                                                                 |
|         | Press about the channel specific menu options                                                                                                    | MDL<br>(flashing) | SEL<br>CH2   |                                                                                 |
|         | Press entry to select a menu option and customize the parameter (when a pH/ORP or conductivity board is installed on channel 2, refer to the <i>Thermo Scientific Orion 2100 Series pH/ORP Analyzer and Conductivity Analyzer User Guide</i> for detailed instructions on the menu option displays) |                   |              |                                                                                 |
|         |                                                                                                    | CH2<br>(flashing) | SEL<br>SCrn  |                                                                                 |
|         | Press call to scroll to the next menu                                                                                                    |                   |              |                                                                                 |

| Default | Operation Action                                                 | Scrolling Marquee                    | Main Display                   | Notes                                                            |
|---------|------------------------------------------------------------------|--------------------------------------|--------------------------------|------------------------------------------------------------------|
|         | MEAS                                                             | MEAS<br>(flashing)                   | SEL<br>SCm                     | SEL CH1 or SEL CH2 on<br>main display of two channel<br>analyzer |
|         | Press enter to set measure parameters                            |                                      |                                |                                                                  |
| 3       |                                                                  | SET NUMBER OF<br>SIGNIFICANT DIGITS  | SIg<br>3<br>(flashing)         |                                                                  |
|         | Press I to scroll through 2, 3 and 4                             | SET NUMBER OF<br>SIGNIFICANT DIGITS  | SIg<br>2, 3 or 4<br>(flashing) |                                                                  |
|         | Press enter to accept the setting and advance to the next screen |                                      |                                |                                                                  |
| OFF     |                                                                  | SHOW MV ON SINGLE<br>CHANNEL DISPLAY | OFF<br>(flashing)              |                                                                  |
|         | Press ( ) / ( test to scroll between OFF and On                  | SHOW MV ON SINGLE<br>CHANNEL DISPLAY | OFF or On<br>(flashing)        |                                                                  |
|         | Press for accept the setting and advance to the next screen      |                                      |                                |                                                                  |
| AUtO    |                                                                  | SELECT ISE UNIT                      | Unlt<br>AUtO<br>(flashing)     |                                                                  |

| Default | Operator Action                                                              | Scrolling Marquee        | Main Display                          | Notes                                                            |
|---------|------------------------------------------------------------------------------|--------------------------|---------------------------------------|------------------------------------------------------------------|
|         | Press I / I to scroll through AUtO, PPb and PP                               | SELECT ISE UNIT          | UnIt<br>AUtO, PPb or PP<br>(flashing) | PP is used as an abbreviation for ppm                            |
|         | Press enter to accept the setting and return to the main setup mode          |                          |                                       |                                                                  |
|         |                                                                              | CH1 or CH2<br>(flashing) | SEL<br>SCm                            | Displayed for two channel analyzer                               |
|         | Press enter to return to the channel specific menu options in the setup mode |                          |                                       | Action required for two<br>channel analyzer                      |
|         |                                                                              | MEAS<br>(flashing)       | SEL<br>SCm                            | SEL CH1 or SEL CH2 on<br>main display of two<br>channel analyzer |
|         | Press Cal to scroll to the next menu                                         |                          |                                       |                                                                  |

| Default | Operation Action                                                                                                    | Scrolling Marquee                      | Main Display                        | Notes                                                            |
|---------|----------------------------------------------------------------------------------------------------|----------------------------------------|-------------------------------------|------------------------------------------------------------------|
|         | HOLD                                                                                                    | HOLD<br>(flashing)                     | SEL<br>SCm                          | SEL CH1 or SEL CH2 on<br>main display of two<br>channel analyzer |
|         | Press enter to set the hold time                                                                                                    |                                        |                                     |                                                                  |
| 00:30   |                                                                                                    | ENTER HOLD TIME<br>HOUR/MINUTE         | # # : # #<br>(first digit flashing) |                                                                  |
|         | Press ( ) / ( test) to set the first digit<br>Press ( ) to move to the next digit                                                                                                    | ENTER HOLD TIME<br>HOUR/MINUTE         | ##:##<br>(change flashing digit)    |                                                                  |
|         | Press () / () test to set the values of<br>the remaining digits and press () to<br>move through the remaining digits                                                                                         |                                        |                                     |                                                                  |
|         | Press enter to accept the setting and advance to the next screen                                                                                                    |                                        |                                     |                                                                  |
| LASt    |                                                                                                    | ENTER HOLD STATE LAST<br>OR USER VALUE | LASt<br>(flashing                   |                                                                  |
|         | Press I / I to scroll between                                                                                                    | ENTER HOLD STATE LAST<br>OR USER VALUE | LASt or USEr (flashing)             |                                                                  |
|         | Press enter to accept the setting and advance to the next screen                                                                                                    |                                        |                                     |                                                                  |
| 21.0    |                                                                                                    | ENTER FIXED USER<br>VALUE IN mA        | # # . #<br>(first digit flashing)   | Displayed if USEr was<br>selected in previous screen             |
|         | Press () / () test to set the first digit<br>Press () / () to move to the next digit<br>Press () / () test to set the values of<br>the remaining digits and press () to<br>move through the remaining digits | ENTER FIXED USER<br>VALUE IN mA        | # # . #<br>(change flashing digit)  | Action required if USEr was selected in previous screen          |

| Default | Operator Action                                                                                                    | Scrolling Marquee               | Main Display                       | Notes                                                            |
|---------|----------------------------------------------------------------------------------------------------|---------------------------------|------------------------------------|------------------------------------------------------------------|
|         | Press (I) / (I) to set the first digit<br>Press (I) / (I) to move to the next digit<br>Press (I) / (I) to set the values of<br>the remaining digits and press (I) to<br>move through the remaining digits | ENTER FIXED USER<br>VALUE IN mA | # # . #<br>(change flashing digit) | Action required if USEr was selected in previous screen          |
|         | Press to accept the setting and advance to the next screen                                                                                                    |                                 |                                    | Action required if USEr was selected in previous screen          |
| OFF     |                                                                                                    | HOLD TO 22mA WHEN<br>ERROR      | OFF<br>(flashing)                  |                                                                  |
|         | Press I / I test to scroll between OFF and On                                                                                                    | HOLD TO 22mA WHEN<br>ERROR      | OFF or On<br>(flashing)            |                                                                  |
|         | Press enter to accept the setting and return to the main setup mode                                                                                                    |                                 |                                    |                                                                  |
|         |                                                                                                    | CH1 or CH2<br>(flashing)        | SEL<br>SCm                         | Displayed for two channel analyzer                               |
|         | Press enter to return to the channel specific menu options in the setup mode                                                                                                    |                                 |                                    | Action required for two channel analyzer                         |
|         |                                                                                                    | HOLD<br>(flashing)              | SEL<br>SCm                         | SEL CH1 or SEL CH2 on<br>main display of two<br>channel analyzer |
|         | Press Cal to scroll to the next menu                                                                                                    |                                 |                                    |                                                                  |

| Default | Operation Action                                                                                                    | Scrolling Marquee         | Main Display                              | Notes                                                            |
|---------|----------------------------------------------------------------------------------------------------|---------------------------|-------------------------------------------|------------------------------------------------------------------|
|         | TADJ                                                                                                    | TADJ<br>(flashing)        | SEL<br>SCm                                | SEL CH1 or SEL CH2 on<br>main display of two<br>channel analyzer |
|         | Press enter to set the temperature adjustment value                                                                                              |                           |                                           |                                                                  |
| 0.0 C   |                                                                                                    | TEMPERATURE<br>ADJUSTMENT | AdJ<br># . # c<br>(first digit flashing)  |                                                                  |
|         | Press (a) / (test) to set the first digit<br>Press (setup) to move to the next digit<br>Press (a) / (test) to set the value of<br>the next digit | TEMPERATURE<br>ADJUSTMENT | AdJ<br># . # c<br>(change flashing digit) | The maximum<br>temperature adjustment is<br>± 5.0 °C             |
|         | Press very to set a positive or negative temperature value                                                                                       | TEMPERATURE<br>ADJUSTMENT | AdJ<br>- # . # c                          |                                                                  |
|         | Press entern to accept the setting and return to the main setup mode                                                                             |                           |                                           |                                                                  |

| Default | Operator Action                                                              | Scrolling Marquee        | Main Display | Notes                                                            |
|---------|------------------------------------------------------------------------------|--------------------------|--------------|------------------------------------------------------------------|
|         |                                                                              | CH1 or CH2<br>(flashing) | SEL<br>SCm   | Displayed for two<br>channel analyzer                            |
|         | Press enter to return to the channel specific menu options in the setup mode |                          |              | Action required for two channel analyzer                         |
|         |                                                                              | TADJ<br>(flashing)       | SEL<br>SCm   | SEL CH1 or SEL CH2 on<br>main display of two<br>channel analyzer |
|         | Press 👔 to scroll to the next menu                                           |                          |              |                                                                  |

| Default | Operation Action                                                                                                    | Scrolling Marquee                 | Main Display                                 | Notes                                                                      |
|---------|----------------------------------------------------------------------------------------------------|-----------------------------------|----------------------------------------------|----------------------------------------------------------------------------|
|         | ALRM                                                                                                    | ALRM<br>(flashing)                | SEL<br>SCm                                   | SEL CH1 or SEL CH2 on<br>main display of two<br>channel analyzer           |
|         | Press enter to set the alarms                                                                                                    |                                   |                                              |                                                                            |
| OFF     |                                                                                                    | SELECT ALARM 1 HIGH<br>LOW OR OFF | rLY1<br>OFF<br>(flashing)                    |                                                                            |
|         | Press ( ) / ( ) to scroll through OFF, HI and LO                                                                                                    | SELECT ALARM 1 HIGH<br>LOW OR OFF | rLY1<br>OFF, HI or LO<br>(flashing)          |                                                                            |
|         | Press enter to accept the setting and advance to the next screen                                                                                                    |                                   |                                              |                                                                            |
| 100 ppb | Set the HI or LO value for rLY1:<br>Press to move the decimal point<br>Press I / I to set the first digit<br>Press I / I to move to the next digit<br>Press I / I to set the values of<br>the remaining digits and press I to<br>move through the remaining digits | ENTER VALUE                       | rLY1<br># # . # #<br>(change flashing digit) | Displayed if HI or LO was<br>selected for rLY1 in<br>previous screen       |
|         | Press enter to accept the setting and advance to the next screen                                                                                                    |                                   |                                              | Action required if HI or LO<br>was selected for rLY1 in<br>previous screen |
| OFF     |                                                                                                    | SELECT ALARM 2 HIGH<br>LOW OR OFF | rLY2 OFF<br>(flashing)                       |                                                                            |
|         | Press ( ) / ( tex) to scroll through OFF, HI and LO                                                                                                    | SELECT ALARM 2 HIGH<br>LOW OR OFF | rLY2<br>OFF, HI or LO<br>(flashing)          |                                                                            |
|         | Press enter to accept the setting and advance to the next screen                                                                                                    |                                   |                                              |                                                                            |

| Default | Operation Action                                                                                                    | Scrolling Marquee                          | Main Display                                | Notes                                                                      |
|---------|----------------------------------------------------------------------------------------------------|--------------------------------------------|---------------------------------------------|----------------------------------------------------------------------------|
| 1 ppm   | Set the HI or LO value for rLY1:<br>Press • to move the decimal point<br>Press • / • to set the first digit<br>Press • to move to the next digit<br>Press • / • / • to set the values of<br>the remaining digits and press • to<br>move through the remaining digits | ENTER VALUE                                | rLY2<br># # . # #<br>(change flashing digit | Displayed if HI or LO was<br>selected for rLY2 in<br>previous screen       |
|         | Press enter to accept the setting and advance to the next screen                                                                                                    |                                            |                                             | Action required if HI or LO<br>was selected for rLY2 in<br>previous screen |
| OFF     |                                                                                                    | SELECT CALIBRATION<br>HOLD<br>ERROR OR OFF | rLY3<br>OFF<br>(flashing)                   |                                                                            |
|         | Press I / I to scroll through<br>OFF, CAL, HOLd and Err                                                                                                    | SELECT CALIBRATION<br>HOLD<br>ERROR OR OFF | rLY3<br>OFF, CAL, HOLd or Err<br>(flashing) |                                                                            |
|         | Press enter to accept the setting and return to the main setup mode                                                                                                    |                                            |                                             |                                                                            |
|         |                                                                                                    | CH1 or CH2<br>(flashing)                   | SEL<br>SCm                                  | Displayed for two<br>channel analyzer                                      |
|         | Press enter to return to the channel specific menu options in the setup mode                                                                                                    |                                            |                                             | Action required for two<br>channel analyzer                                |
|         |                                                                                                    | ALRM<br>(flashing)                         | SEL<br>SCm                                  | SEL CH1 or SEL<br>CH2 on main display of two<br>channel analyzer           |
|         | Press 🛃 to scroll to the next menu                                                                                                    |                                            |                                             |                                                                            |

### Configuring the analog output mA1

| Default | Operator Action                                                  | Scrolling Marquee              | Main Display                     | Notes                                                            |
|---------|------------------------------------------------------------------|--------------------------------|----------------------------------|------------------------------------------------------------------|
|         | mA1                                                              | mA1<br>(flashing)              | SEL<br>SCm                       | SEL CH1 or SEL<br>CH2 on main display of two<br>channel analyzer |
|         | Press enter to set the analog output 1                           |                                |                                  |                                                                  |
| 4-20    | Press (a) / (test) to scroll between 4-20 and 0-20               | SELECT 0-20 OR 4-20            | 4-20 or 0-20<br>(flashing)       |                                                                  |
|         | Press enter to accept the setting and advance to the next screen |                                |                                  |                                                                  |
| LOg     | Press I / Test to scroll between LOg and LIn                     | SELECT LOG OR LINEAR<br>OUTPUT | SOUt<br>LOg or LIn<br>(flashing) |                                                                  |
|         | Press enter to accept the setting and advance to the next screen |                                |                                  |                                                                  |

| Default | Operator Action                                                                                                    | Scrolling Marquee              | Main Display                              | Notes                                                            |
|---------|----------------------------------------------------------------------------------------------------|--------------------------------|-------------------------------------------|------------------------------------------------------------------|
| 1 ppb   |                                                                                                    | MA SENSOR OUTPUT<br>LOW VALUE  | LO<br># # # . #<br>(first digit flashing) |                                                                  |
|         | Press • to move the decimal point<br>Press • / • to set the first digit<br>Press • to move to the next digit<br>Press • / • • to set the values of<br>the remaining digits and press • to<br>move through the remaining digits           | MA SENSOR OUTPUT LOW<br>VALUE  | LO<br># # #. #<br>(change flashing digit) |                                                                  |
|         | Press enter to accept the setting and advance to the next screen                                                                                                    |                                |                                           |                                                                  |
| 100 ppb |                                                                                                    | MA SENSOR OUTPUT<br>HIGH VALUE | HI<br>###.#<br>(first digit flashing)     |                                                                  |
|         | Press • to move the decimal point<br>Press • / • to set the first digit<br>Press • to move to the next digit<br>Press • / • • to set the values of<br>the remaining digits and press • • • • • • to<br>move through the remaining digits | MA SENSOR OUTPUT<br>HIGH VALUE | HI<br># # #. #<br>(change flashing digit) |                                                                  |
|         | Press enter to accept the setting and return to the main setup mode                                                                                                    |                                |                                           |                                                                  |
|         |                                                                                                    | CH1 or CH2<br>(flashing)       | SEL<br>SCm                                | Displayed for two channel analyzer                               |
|         | Press enter to return to the channel specific menu options in the setup mode                                                                                                    |                                |                                           | Action required for two channel analyzer                         |
|         |                                                                                                    | mA1<br>(flashing)              | SEL<br>SCm                                | SEL CH1 or SEL CH2 on<br>main display of two<br>channel analyzer |
|         | Press 🛃 to scroll to the next menu                                                                                                    |                                |                                           |                                                                  |

### Configuring the analog output mA2

| Default | Operator Action                                                     | Scrolling Marquee   | Main Display               | Notes                                                      |
|---------|---------------------------------------------------------------------|---------------------|----------------------------|------------------------------------------------------------|
|         | mA2                                                                 | mA2<br>(flashing)   | SEL<br>SCrn                | SEL CH1 or SEL CH2 on main display of two channel analyzer |
|         | Press enter to set the analog output 2                              |                     |                            |                                                            |
| 4-20    | Press ( ) / ( ) to scroll between 4-20 and 0-20                     | SELECT 0-20 OR 4-20 | 4-20 or 0-20<br>(flashing) |                                                            |
|         | Press enternet to accept the setting and advance to the next screen |                     |                            |                                                            |

| Default | Operator Action                                                                                                    | Scrolling Marquee                                                | Main Display                                                                           | Notes                                                            |
|---------|----------------------------------------------------------------------------------------------------|------------------------------------------------------------------|----------------------------------------------------------------------------------------|------------------------------------------------------------------|
|         |                                                                                                    | AOUT 2<br>SENSOR OR<br>TEMPERATURE                               | SEnS<br>(flashing)                                                                     |                                                                  |
|         | If choosing Sensor:                                                                                                    |                                                                  |                                                                                        |                                                                  |
|         | Press ( ) / ( ) to scroll between<br>SEnS or tEnP and select SEnS                                                                                                    | AOUT 2<br>SENSOR OR<br>TEMPERATURE                               | SEnS<br>(flashing)                                                                     |                                                                  |
|         | Press enter to accept the setting and advance to the next screen                                                                                                    |                                                                  |                                                                                        |                                                                  |
| LOg     | Press () / () to scroll between LOg and LIn                                                                                                    | SELECT LOG OR LINEAR<br>OUTPUT                                   | LOg or LIn<br>(flashing)                                                               |                                                                  |
|         | Press enter to accept the setting and advance to the next screen                                                                                                    |                                                                  |                                                                                        |                                                                  |
| 1 ppb   |                                                                                                    | MA SENSOR OUTPUT<br>LOW VALUE                                    | LO<br>###.#<br>(first digit flashing)                                                  |                                                                  |
|         | Press to move the decimal point<br>Press I / I ter to set the first digit<br>Press I / I ter to set the next digit<br>Press I / I ter to set the values of<br>the remaining digits and press I to<br>move through the remaining digits                                                                                  | MA SENSOR OUTPUT<br>LOW VALUE                                    | LO<br>###.#<br>(change flashing digit)                                                 |                                                                  |
|         | Press enter to accept the setting and advance to the next screen                                                                                                    |                                                                  |                                                                                        |                                                                  |
| 100 ppb | Press • to move the decimal point<br>Press • / • to set the first digit<br>Press • / • • to move to the next digit<br>Press • / • • to set the values of<br>the remaining digits and press • • • • • to<br>move through the remaining digits<br>Press • • • • • to accept the setting and<br>advance to the next screen | MA SENSOR OUTPUT<br>HIGH VALUE<br>MA SENSOR OUTPUT<br>HIGH VALUE | HI<br>###.#<br>(first digit flashing)<br>HI<br>###.#<br>(change flashing digit)<br>SEL | Displayed for two<br>channel analyzer                            |
|         | Press (ever) to return to the channel                                                                                                    | (flashing)                                                       | SCm                                                                                    | channel analyzer Action required for two                         |
|         | specific menu options in the setup mode                                                                                                    |                                                                  |                                                                                        | channel analyzer                                                 |
|         |                                                                                                    | mA2<br>(flashing)                                                | SEL<br>SCm                                                                             | SEL CH1 or SEL CH2 on<br>main display of two<br>channel analyzer |

| Default | Operator Action                                                                                                    | Scrolling Marquee                  | Main Display                                      | Notes                                                            |
|---------|----------------------------------------------------------------------------------------------------|------------------------------------|---------------------------------------------------|------------------------------------------------------------------|
|         | Press 🛃 to scroll to the next menu                                                                                                    |                                    |                                                   |                                                                  |
|         | If choosing temperature:                                                                                                    | 1                                  | 1                                                 |                                                                  |
|         | Press ( / ( to scroll between SEnS or tEnP and select tEnP                                                                                                    | AOUT 2<br>SENSOR OR<br>TEMPERATURE | tEnP<br>(flashing)                                |                                                                  |
|         | Press enter to accept the setting and advance to the next screen                                                                                                    |                                    |                                                   |                                                                  |
| 05.0 C  |                                                                                                    | MA TEMP<br>OUTPUT LOW VALUE        | LO<br>##.#c<br>(first digit flashing)             |                                                                  |
|         | Press () / () to set the first digit<br>Press () / () to move to the next digit<br>Press () / () to set the values of<br>the remaining digits and press () to set<br>a positive or negative temperature value | MA TEMP<br>OUTPUT LOW VALUE        | LO<br># #.# C<br>(change flashing digit)          |                                                                  |
|         | Press enter to accept the setting and advance to the next screen                                                                                                    |                                    |                                                   |                                                                  |
| 45.0 C  |                                                                                                    | MA TEMP<br>OUTPUT HIGH VALUE       | HI<br>##.#c<br>(first digit flashing)             |                                                                  |
|         | Press ( ) ( ) to set the first digit<br>Press ( ) ( ) to move to the next digit<br>Press ( ) ( ) ( ) ( ) ( ) ( ) ( ) ( ) ( ) (                                                                                | MA TEMP<br>OUTPUT HIGH VALUE       | HI<br><u>#</u> # . # c<br>(change flashing digit) |                                                                  |
|         | Press enter to accept the setting and return to the main setup mode                                                                                                    |                                    |                                                   |                                                                  |
|         |                                                                                                    | CH1 or CH2<br>(flashing)           | SEL<br>SCm                                        | Displayed for two<br>channel analyzer                            |
|         | Press every to return to the channel specific menu options in the setup mode                                                                                                    |                                    |                                                   | Action required for two channel analyzer                         |
|         |                                                                                                    | mA2<br>(flashing)                  | SEL<br>SCm                                        | SEL CH1 or SEL CH2 on<br>main display of two<br>channel analyzer |
|         | Press ( to scroll to the next menu                                                                                                    |                                    |                                                   |                                                                  |

| Default | Operator Action                                                                                               | Scrolling Marquee           | Main Display                              | Notes                                                            |
|---------|----------------------------------------------------------------------------------------------------|-----------------------------|-------------------------------------------|------------------------------------------------------------------|
|         | mADJ                                                                                                    | mADJ<br>(flashing)          | SEL<br>SCm                                | SEL CH1 or SEL<br>CH2 on main display of two<br>channel analyzer |
|         | Press enter to set the sensor and temperature mA offset values                                                |                             |                                           |                                                                  |
|         |                                                                                                    | SELECT mA1 OR mA2<br>OUTPUT | OUT1 or OUT2<br>(flashing)                |                                                                  |
|         | Press I / I to scroll between<br>OUT1 or OUT2 and select OUT1                                                 | SELECT mA1 OR mA2<br>OUTPUT | OUT1<br>(flashing)                        |                                                                  |
|         | Press enter to accept the setting and advance to the next screen                                              |                             |                                           |                                                                  |
| 0.00    |                                                                                                    | mA1 OUTPUT<br>ADJUSTMENT    | AdJ<br>0 . 0 #<br>(last flashing digit)   |                                                                  |
|         | Press I first to set the sensor mA offset value<br>Press I to set a positive or negative sensor mA offset     | mA1 OUTPUT<br>ADJUSTMENT    | AdJ<br>0 . 0 #<br>(change flashing digit) |                                                                  |
|         | Press enterned to accept the setting and return to the main setup mode                                        |                             |                                           |                                                                  |
|         |                                                                                                    | CH1 or CH2<br>(flashing)    | SEL<br>SCm                                | Displayed for two channel analyzer                               |
|         | Press enter to return to the channel specific menu options in the setup mode                                  |                             |                                           | Action required for two channel analyzer                         |
|         |                                                                                                    | mADJ<br>(flashing)          | SEL<br>SCm                                | SEL CH1 or SEL CH2 on<br>main display of two<br>channel analyzer |
|         | Press enter to set the sensor and temperature mA offset values                                                |                             |                                           |                                                                  |
|         |                                                                                                    | SELECT mA1 OR mA2<br>OUTPUT | OUT1 or OUT2<br>(flashing)                |                                                                  |
|         | Press I have a constraint of the second between OUT1 or OUT2 and select OUT2                                  | SELECT mA1 OR mA2<br>OUTPUT | OUT2<br>(flashing)                        |                                                                  |
|         | Press enterned to accept the setting and advance to the next screen                                           |                             |                                           |                                                                  |
| 0.00    |                                                                                                    | mA2 OUTPUT<br>ADJUSTMENT    | AdJ<br>0 . 0 #<br>(last flashing digit)   |                                                                  |
|         | Press I to set the temperature mA offset value<br>Press I to set a positive or negative temperature mA offset | mA2 OUTPUT<br>ADJUSTMENT    | AdJ<br>0 . 0 #<br>(change flashing digit) |                                                                  |

| Default | Operator Action                                                              | Scrolling Marquee        | Main Display | Notes                                                            |
|---------|------------------------------------------------------------------------------|--------------------------|--------------|------------------------------------------------------------------|
|         | Press enter to accept the setting and return to the main setup mode          |                          |              |                                                                  |
|         |                                                                              | CH1 or CH2<br>(flashing) | SEL<br>SCm   | Displayed for two<br>channel analyzer                            |
|         | Press enter to return to the channel specific menu options in the setup mode |                          |              | Action required for two channel analyzer                         |
|         |                                                                              | mADJ<br>(flashing)       | SEL<br>SCm   | SEL CH1 or SEL CH2 on<br>main display of two<br>channel analyzer |
|         | Press I to scroll to the next menu                                           |                          |              |                                                                  |

| Default                           | Operator Action                                                           | Scrolling Marquee            | Main Display                         | Notes                                                            |
|-----------------------------------|---------------------------------------------------------------------------|------------------------------|--------------------------------------|------------------------------------------------------------------|
|                                   | TEST                                                                      | TEST<br>(flashing)           | SEL<br>SCm                           | SEL CH1 or SEL CH2 on<br>main display of two<br>channel analyzer |
|                                   | Press $_{\text{enter}}$ to test the mA outputs (4-20) and relays (rLY)    |                              |                                      |                                                                  |
|                                   | To Test OUT2                                                              |                              |                                      |                                                                  |
| 4-20                              | Press ( / tex) to scroll between<br>4-20 and rLY settings and select 4-20 | SELECT mA OR RELAY           | tESt<br>4 - 20<br>(flashing)         |                                                                  |
|                                   | Press enter to test 4-20 outputs                                          |                              |                                      |                                                                  |
|                                   |                                                                           | SELECT mA1 OR mA2<br>OUTPUT  | 4 - 20<br>OUT1 or OUT2<br>(flashing) |                                                                  |
|                                   | Press () / () to scroll between<br>OUT1 and OUT2 settings and select OUT2 | SELECT mA1 OR mA2<br>OUTPUT  | 4 - 20<br>OUT1 or OUT2<br>(flashing) |                                                                  |
|                                   | Press errer to display the OUT2 low value                                 |                              |                                      |                                                                  |
| Actual<br>low value<br>displayed  |                                                                           | MA TEMP OUTPUT<br>LOW VALUE  | LO<br>#.#c                           | 4.0 mA are sourced at output terminal 11                         |
|                                   | Press (enter) to display the OUT2 high value                              |                              |                                      |                                                                  |
| Actual<br>high value<br>displayed |                                                                           | MA TEMP OUTPUT<br>HIGH VALUE | HI<br>#.#c                           | 20 mA are sourced at output terminal 11                          |
|                                   | Press every to accept the test and return to the main setup mod           |                              |                                      |                                                                  |
|                                   |                                                                           | CH1 or CH2<br>(flashing)     | SEL<br>SCm                           | Display for two channel analyzer only                            |

| Default                           | Operator Action                                                              | Scrolling Marquee              | Main Display                         | Notes                                                            |
|-----------------------------------|------------------------------------------------------------------------------|--------------------------------|--------------------------------------|------------------------------------------------------------------|
|                                   | Press enter to return to the channel specific menu options in the setup mode |                                |                                      | Action required for two<br>channel analyzer only                 |
|                                   |                                                                              | TEST<br>(flashing)             | SEL<br>SCm                           | SEL CH1 or SEL CH2 on<br>main display of two<br>channel analyzer |
|                                   | Press reterner to test the mA outputs (4-20) and relays (rLY)                |                                |                                      |                                                                  |
|                                   | To Test mA1:                                                                 |                                |                                      |                                                                  |
| 4-20                              | Press A / test to scroll between<br>4-20 and rLY settings and select 4-20    | SELECT mA OR RELAY             | tESt 4 - 20<br>(flashing)            |                                                                  |
|                                   | Press enter to test 4-20 outputs                                             |                                |                                      |                                                                  |
|                                   |                                                                              | SELECT mA1 OR mA2<br>OUTPUT    | 4 - 20<br>OUT1 or OUT2<br>(flashing) |                                                                  |
|                                   | Press I / I to scroll between<br>OUT1 and OUT2 settings and select OUT1      | SELECT mA1 OR mA2<br>OUTPUT    | 4 - 20<br>OUT1<br>(flashing)         |                                                                  |
|                                   | Press enter to display the mA1 low value                                     |                                |                                      |                                                                  |
| Actual<br>low value<br>displayed  |                                                                              | MA SENSOR OUTPUT<br>LOW VALUE  | LO<br>#.#                            | 4.0 mA are sourced at output terminal 9                          |
|                                   | Press enter to display the mA1 high value                                    |                                |                                      |                                                                  |
| Actual<br>high value<br>displayed |                                                                              | MA SENSOR OUTPUT<br>HIGH VALUE | HI<br>#. #                           | 20.0 mA are sourced at output terminal 9                         |
|                                   | Press enternet to accept the test and return to the main setup mode          |                                |                                      |                                                                  |
|                                   |                                                                              | CH1 or CH2<br>(flashing)       | SEL<br>SCrn                          | Display for two<br>channel analyzer only                         |
|                                   | Press enter to return to the channel specific menu options in the setup mode |                                |                                      | Action required for two<br>channel analyzer only                 |
|                                   |                                                                              | TEST<br>(flashing)             | SEL<br>SCm                           | SEL CH1 or SEL CH2 on<br>main display of two<br>channel analyzer |
|                                   | Press enter to test the mA outputs (4-20) and relays (rLY)                   |                                |                                      |                                                                  |
|                                   | To Test rLY                                                                  |                                |                                      |                                                                  |
| 4-20                              | Press (a) / (b) to scroll between<br>4-20 and rLY settings and select rLY    | SELECT mA OR RELAY             | tESt<br>rLY<br>(flashing)            |                                                                  |

| Default                  | Operator Action                                                                            | Scrolling Marquee               | Main Display      | Notes                                                            |
|--------------------------|--------------------------------------------------------------------------------------------|---------------------------------|-------------------|------------------------------------------------------------------|
| Actual<br>rLY1<br>status | Press enter to test relay outputs<br>Press I / I test to set the rLY1<br>setting OFF or On | USE ARROWS TO<br>TOGGLE RELAY 1 | rLY1<br>OFF or On | Relay contact according to<br>screen indication                  |
|                          | Press enter to accept the rLY1 test and move to the rLY2 test                              |                                 |                   |                                                                  |
| Actual<br>rLY2<br>status | Press I / I to set the rLY2 setting OFF or On                                              | USE ARROWS TO<br>TOGGLE RELAY 2 | rLY2<br>OFF or On | Relay contact according to screen indication                     |
|                          | Press enternet to accept the rLY2 test and move to the rLY3 test                           |                                 |                   |                                                                  |
| Actual<br>rLY3<br>status | Press I / I to set the rLY3 setting OFF or On                                              | USE ARROWS TO<br>TOGGLE RELAY 3 | rLY3<br>OFF or On | Relay contact according to screen indication                     |
|                          | Press enter to accept the rLY3 test and return to the main setup mode                      |                                 |                   |                                                                  |
|                          |                                                                                            | CH1 or CH2<br>(flashing)        | SEL<br>SCrn       | Display for two<br>channel analyzer only                         |
|                          | Press enter to return to the channel specific menu options in the setup mode               |                                 |                   | Action required for two channel analyzer only                    |
|                          |                                                                                            | TEST<br>(flashing)              | SEL<br>SCm        | SEL CH1 or SEL CH2 on<br>main display of two<br>channel analyzer |
|                          | Press To scroll to the next menu                                                           |                                 |                   |                                                                  |

| Default | Operator Action                                                                                                    | Scrolling Marquee                       | Main Display                              | Notes                                                            |
|---------|----------------------------------------------------------------------------------------------------|-----------------------------------------|-------------------------------------------|------------------------------------------------------------------|
|         | CAL                                                                                                    | CAL<br>(flashing)                       | SEL<br>SCm                                | SEL CH1 or SEL CH2 on<br>main display of two<br>channel analyzer |
|         | Press enter to set the required calibration frequency                                                                                                    |                                         |                                           |                                                                  |
| 0720    |                                                                                                    | ENTER CALIBRATION<br>FREQUENCY IN HOURS | CAL<br># # # #<br>(first digit flashing)  | To disable the calibration alarm, set the value to 0000          |
|         | Press (a) / (test) to set the first digit<br>Press (setup) to move to the next digit<br>Press (a) / (test) to set the values of<br>the remaining digits and press (setup) to<br>move through the remaining digits | ENTER CALIBRATION<br>FREQUENCY IN HOURS | CAL<br># # # #<br>(change flashing digit) |                                                                  |
|         | Press enter to accept the setting and return to the main setup mode                                                                                                    |                                         |                                           |                                                                  |
|         |                                                                                                    | CH1 or CH2<br>(flashing)                | SEL<br>SCm                                | Display for two<br>channel analyzer only                         |

| Default | Operator Action                                                              | Scrolling Marquee | Main Display | Notes                                                            |
|---------|------------------------------------------------------------------------------|-------------------|--------------|------------------------------------------------------------------|
|         | Press enter to return to the channel specific menu options in the setup mode |                   |              | Action required for two channel analyzer                         |
|         |                                                                              | CAL<br>(flashing) | SEL<br>SCm   | SEL CH1 or SEL CH2 on<br>main display of two<br>channel analyzer |
|         | Press ( to scroll to the next menu                                           |                   |              |                                                                  |

| Default  | Operator Action                                                                                                    | Scrolling Marquee               | Main Display                                | Notes                                                            |
|----------|----------------------------------------------------------------------------------------------------|---------------------------------|---------------------------------------------|------------------------------------------------------------------|
|          | DKA                                                                                                    | DKA<br>(flashing)               | SEL<br>SCm                                  | SEL CH1 or SEL CH2 on<br>main display of two channel<br>analyzer |
|          | Press entry to set custom DKA settings for the electrode calibration                                                                                                    |                                 |                                             |                                                                  |
| 95.0 mL  |                                                                                                    | ENTER FLOW CELL<br>VOLUME IN mL | FCEL<br>###.#<br>(flashing)                 |                                                                  |
|          | Press () / () to set the first digit<br>Press () / () to move to the next digit<br>Press () / () to set the values of<br>the remaining digits and press () to<br>move through the remaining digits      | ENTER FLOW CELL<br>VOLUME IN mL | FCEL<br># # #. #<br>(change flashing digit) |                                                                  |
|          | Press enterner to accept the setting and advance to the next screen                                                                                                    |                                 |                                             |                                                                  |
| 19.1 ppm |                                                                                                    | SET STD1<br>CONCENTRATION       | COnC<br># # # . #<br>(flashing)             |                                                                  |
|          | Press () / () test to set the first digit<br>Press () to move to the next digit<br>Press () / () test to set the values of<br>the remaining digits and press () to<br>move through the remaining digits | SET STD1<br>CONCENTRATION       | COnC<br># # #. #<br>(change flashing digit) |                                                                  |
|          | Press enterned to accept the setting and advance to the next screen                                                                                                    |                                 |                                             |                                                                  |
| 0.10 mL  |                                                                                                    | SET STD1 VOLUME IN mL           | Std1<br># # . # #<br>(flashing)             |                                                                  |

| Default      | Operator Action                                                                                                    | Scrolling Marquee             | Main Display                                 | Notes                                                            |
|--------------|----------------------------------------------------------------------------------------------------|-------------------------------|----------------------------------------------|------------------------------------------------------------------|
|              | Press () / () test to set the first digit<br>Press () to move to the next digit<br>Press () / () test to set the values of<br>the remaining digits and press () to<br>move through the remaining digits                | SET STD1 VOLUME IN mL<br>Std1 | # # . # #<br>(change flashing digit)         |                                                                  |
|              | Press enterner to accept the setting and advance to the next screen                                                                                                    |                               |                                              |                                                                  |
| 192.0<br>ppm |                                                                                                    | SET STD2<br>CONCENTRATION     | COnC<br># # # . #<br>(flashing)              |                                                                  |
|              | Press () / () to set the first digit<br>Press () to move to the next digit<br>Press () / () test to set the values of<br>the remaining digits and press () to<br>move through the remaining digits                     | SET STD2<br>CONCENTRATION     | COnC<br># # #. #<br>(change flashing digit)  |                                                                  |
|              | Press enterner to accept the setting and advance to the next screen                                                                                                    |                               |                                              |                                                                  |
| 0.10 mL      |                                                                                                    | SET STD2 VOLUME IN mL         | Std2<br># # . # #<br>(flashing)              |                                                                  |
|              | Press (c) / (test) to set the first digit<br>Press (c) / (test) to move to the next digit<br>Press (c) / (test) to set the values of<br>the remaining digits and press (setup) to<br>move through the remaining digits | SET STD2 VOLUME IN mL         | Std2<br># # . # #<br>(change flashing digit) |                                                                  |
|              | Press enter to accept the setting and return to the main setup mode                                                                                                    |                               |                                              |                                                                  |
|              |                                                                                                    | CH1 or CH2<br>(flashing)      | SEL<br>SCm                                   | Displayed for two<br>channel analyzer                            |
|              | Press enter to return to the channel specific menu options in the setup mode                                                                                                    |                               |                                              | Action required for two channel analyzer                         |
|              |                                                                                                    | DKA<br>(flashing)             | SEL<br>SCm                                   | SEL CH1 or SEL CH2 on<br>main display of two<br>channel analyzer |
|              | Press 🛃 to scroll to the next menu                                                                                                    |                               |                                              |                                                                  |

## Shutdown and Start-Up Procedure

The following steps should be taken if a loss of sample flow is expected for more than one day. These procedures will prevent possible build-up of caustic reagent vapors in the analyzer.

### Shutdown

WARNING: Be sure to read and observe the following requirements.

### Air Pump Shutdown

DANGER: Turn off the air pump prior to removing reagent bottle. The air pump will spatter caustic reagent outward as bottle is removed. Wear rubber gloves and safety goggles to avoid possible injury from reagent residues in the system.

- 1. To access air pump, press 📰.
- 2. Press ) / () to scroll though parameters until TEST appears in marquee window.
- 3. Press (enter) to access the TEST menu.
- 4. Press 💮 / 🐨 to scroll through the TEST menu until AIr appears in the main display.
- 5. Press enter).
- 6. Press () to toggle between On and OFF settings for the air pump power. Select the OFF setting. Changing the air pump setting to On or OFF will be indicated by a click sound.
- 7. Press (every to accept the setting and return to the TEST menu.
- 8. Press (estituation) to return to the measure mode.

### Analyzer Shutdown

- 1. Shut off sample flow prior to the analyzer inlet. Refer to Section 4, Flow Cell Operation.
- 2. Disconnect the power. Refer to Section 2, Wiring the Analyzer.
- 3. Drain the flow cell.
- Remove the reagent bottle and store it in a well-ventilated area such as a laboratory fume hood.
- 5. Carefully pull the sodium and reference electrodes out of the top of the flow cell and let them hang by their connectors.
- 6. Locate the protective cap from reference electrode kit and place it on the base of the reference electrode to prevent it from drying out.

### Start-Up

- 1. Replace the diffusion tubing if the sample flow was off for more than a few days. Tubing becomes brittle with long-term exposure to the reagent. If the age of the reagent is not known, replace it and note the date in the maintenance records. Re-install the reagent bottle on the analyzer.
- 2. Etch the sodium electrode. Rinse the sodium electrode with deionized water and carefully re-install the electrode on the analyzer. Refer to Section 2, Conditioning and Installation of a New Sodium Electrode.
- Restore sample flow to the analyzer. If necessary, adjust pressure and flow rate through the analyzer to 40 mL/minute for the Ammonia and DIPA Application Packages and 25 mL/minute for the Cation/High Acid Application Package.
- 4. Remove the protective cap from the reference electrode. Re-install the electrodes on the analyzer. Be careful not to disconnect the reservoir tubing from the reference electrode sidearm.
- 5. Allow the analyzer to stabilize for approximately 1 hour and then recalibrate. Refer to Section 4, Performing a DKA Calibration.

# 

# SECTION 4 Calibration

# **Calibration Setup**

The Thermo Scientific Orion 2111XP sodium analyzer provides simple and fast calibration cycles using Double Known Addition (DKA) that quickly have your system back online with security and confidence. The 2111XP analyzer is offered with three application packages that are uniquely designed to accommodate the changing requirements for successful sodium monitoring. Each application package requires a specific reagent to provide the most accurate and reliable results during calibration and analysis.

Prior to performing a calibration, refer to Section 3, Use of the Setup Mode for instructions on how to properly configure the 2111XP analyzer. The concentration values of the calibration standards, volumes of the calibration standards and the volume of the flow cell must be entered in the setup mode.

Standards should be selected based on the required measurement range. Refer to the chart below for the standard concentration and volume values based on your measurement range and application. To calibrate the 2111XP analyzer, use the calibration kit (Cat. No. 2111XPCAL) and sodium standard solution kit (Cat No. 181140 and/or Cat. No. 181141).

Input the flow cell volume according to the precise factory calibration volume that is printed on the side of each flow cell.

| Application |                                                                                            | Range                              | DKA Standard<br>(Setup Mode) | Standard<br>Concentration | Standard<br>Volume | Standard Cat. No.                                                |
|-------------|--------------------------------------------------------------------------------------------|------------------------------------|------------------------------|---------------------------|--------------------|------------------------------------------------------------------|
| •           | Feedwater/ make-up<br>water<br>Boiler feedwater<br>Demineralized water<br>Steam condensate | Low Range<br>0.1 ppb to 100<br>ppb | Std1<br>Std2                 | 19.1 ppm<br>192.0 ppm     | 0.1 mL<br>0.1 mL   | 181140 (Low Level Standard 1)<br>181140 (Low Level Standard 2)   |
| •           | Cation exchange<br>effluent<br>R/O effluent                                                | Mid Range<br>0.3 ppb to<br>1 ppm   | Std1<br>Std2                 | 192.0 ppm<br>1910 ppm     | 0.1 mL<br>0.1 mL   | 181140 (Low Level Standard 2)<br>181141 (High Level Standard 1)  |
| •           | Drum boiler water                                                                          | High Range<br>100 ppb to 20<br>ppm | Std1<br>Std2                 | 1910 ppm<br>19200 ppm     | 0.1 mL<br>1.1 mL   | 181141 (High Level Standard 1)<br>181141 (High Level Standard 2) |

# Flow Cell Operation

The sample reservoir in the flow cell, as shown in Figure 21, has two sample volumes: a normal operation volume of 20 mL and a highly accurate and individually calibrated flow cell volume of approximately 95 mL. The lower volume results in fast system response while online and the higher volume ensures accuracy in calibration.

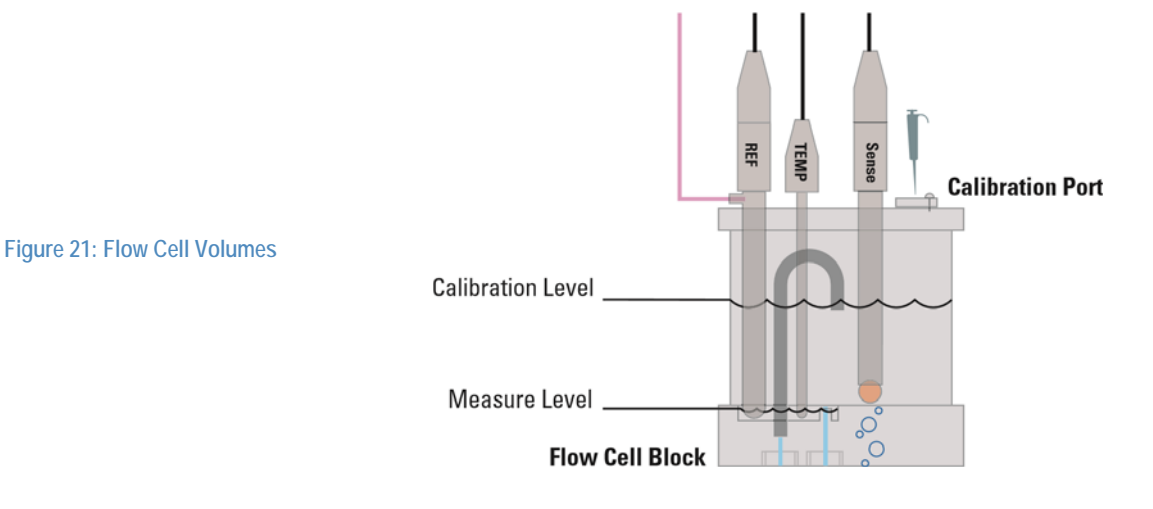

### Recommendations

When the Thermo Scientific Orion 2111XP sodium analyzer is first commissioned, it is advisable to flush out fluidics system overnight prior to initial calibration and use. The electronics need not be turned on at this time. Refer to Section 4, Rinsing the Flow Cell.

- For accurate volume displacement install the ATC probe, sodium sensing electrode and reference electrode in their respective flow cell cap ports. Refer to Section 2, Installation of a New Sodium Electrode; Section 2, Installation of the ATC Probe and Section 2, Installation of a New Reference Electrode.
- Close the calibration port.

- When rinsing the flow cell before a low level standard calibration, be sure to rinse off the
  inside of the reservoir lid with deionized water to prevent build up of sodium contamination
  along the lid.
- To ensure the analyzer achieves stability and minimize interference during calibration, the operator should minimize activity on system during calibration.

# Rinsing the Flow Cell

WARNING: Be sure to follow the procedure for rinsing the flow cell.

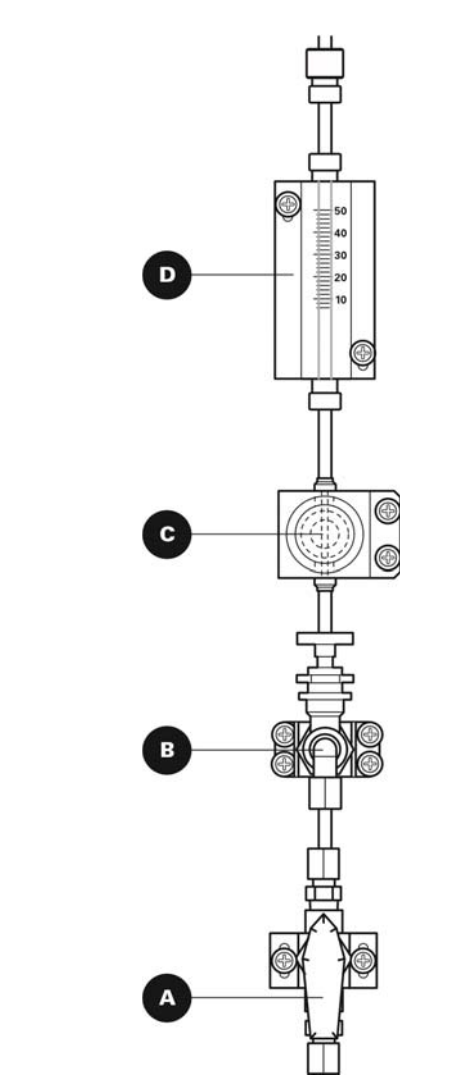

Figure 22: Fluidics Components

- 1. Open the sample inlet valve, see A
  - Position the valve with the pointed end facing up for open position.
- 2. Open the bypass/needle valve by turning it counterclockwise, see **B**.
  - Check for the appropriate sample flow.
  - Adjust the pressure regulator if required. See step 3.

- 3. Adjust the knob on the pressure regulator, see C, so the ball in the flow meter indicates the correct flow rate reading, see D. The flow rate should be adjusted to 40 mL/minute for the Ammonia and DIPA Application Packages and 25 mL/minute for Cation/High Acid Application Package.
  - Pull out the knob to unlock the setting and allow adjustment of the flow rate.
  - Turn the knob clockwise to increase the flow rate.
  - Turn the knob counterclockwise to decrease the flow rate.
  - Push in the knob to lock the setting.
- 4. Push in the diverter valve on the flow cell.
  - The flow cell will begin to fill.
- 5. Flush the flow cell for up to 60 minutes. The sample will drain from the siphon tube into the siphon drain to the waste.
- 6. Begin a DKA calibration. Refer to Section 4, Before Performing a DKA Calibration.

## Air Regulation

The Thermo Scientific Orion 2111XP sodium analyzer utilizes pressure, gravity and fluid dynamics as the principal force of operation for the fluidic system.

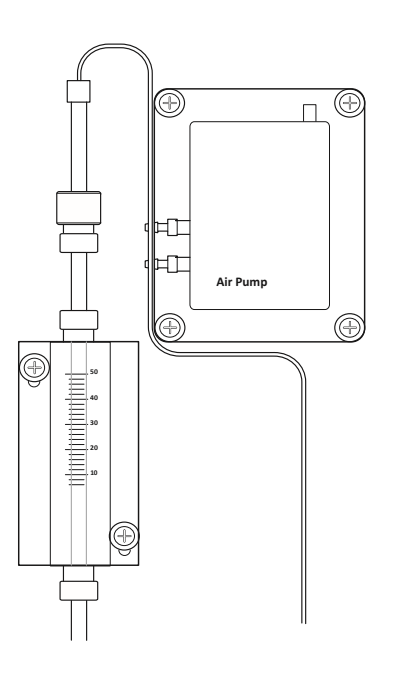

Figure 23: Air Pump Components

# Before Performing a DKA Calibration

Maximum system accuracy is ensured through a fast, easy and accurate calibration performed in the expected sample range. This calibration procedure uses equipment supplied in the calibration kit (Cat. No. 2111XPCAL).

### Recommendations

- Perform monthly maintenance procedures including conditioning of the electrode.
- Wait at least one hour after changing the reagent or etching the sodium electrode.
   Calibration must be initiated within 2 to 3 hours of the sodium electrode etching to ensure faster response.
- Check that the present sample concentration is equal or less than that of standard 1. If not, calibration can still be performed with a loss in accuracy as long as background concentration is not significantly larger than the concentration of standard 1.

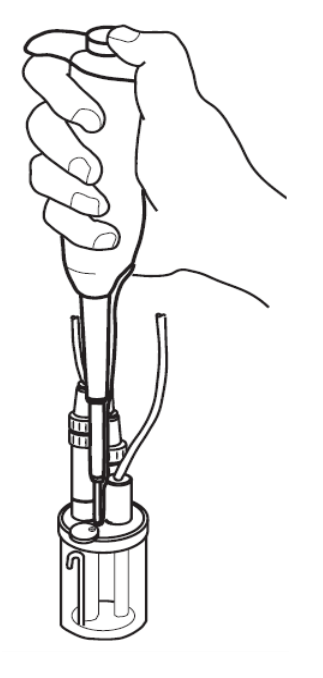

• Proper pipet technique is crucial to the calibration. If the operator is not familiar with pipet equipment or technique, refer to the Appendix, Pipet Operation section.

- Do not touch the pipet tip with bare fingers. Risk of contamination is possible. Use powder free gloves to prevent contamination.
- When using a pipet to inject standards during calibration, use a fresh pipet tip for each standard and each injection.
- When a fresh tip is installed, rinse the tip with the same concentration standard as the intended injection.
- Fill the tip and dispense the standard 1 to 3 times before injecting the standard into the flow cell. Be sure to discard the standard in the drain between rinses.
- Wipe any excess liquid from the outside of the tip with out touching the opening.
- Insert the pipet tip into calibration port on flow cell cap.
- Be sure to hold the pipet completely vertical while dispensing. Do not inject the standard on the side of the flow cell, as a film may be retained on the inside of the wall, resulting in errors in precision of calibration. Refer to Figure 24.

Figure 24: Pipet Dispensing

# Performing a DKA Calibration

- To begin a DKA calibration, the system starts from the measure mode.
- The calibration port must be closed for proper flow cell pressure.
- The values of the calibration standards, volumes of the calibration standards and the volume of the flow cell must be entered in the setup mode prior to performing a calibration. Refer to Section 3, Use of the Setup Mode and Section 3, Calibration Setup.

| Step | Operator Action                                                                                                    | Scrolling Marquee                                                                           | Main Display                 | Notes                                                                                                    |
|------|----------------------------------------------------------------------------------------------------|---------------------------------------------------------------------------------------------|------------------------------|----------------------------------------------------------------------------------------------------|
| 1    | Make sure that the analyzer is in the measure mode.                                                                                                    | Actual temperature reading                                                                  | Actual concentration reading |                                                                                                    |
| 2    | Press ( to initiate the calibration.                                                                                                    |                                                                                             |                              | CAL appears as mode                                                                                             |
| 3    | If the calibration password is active, enter the calibration password by pressing () / () to set the first digit, () to move to the next digit, () () () () () () () () () () () () () | ENTER PASSWORD                                                                              | PASS<br>####                 |                                                                                                    |
| 4    |                                                                                                    | CH1 or CH2<br>(flashing)                                                                    | CAL<br>CHnL                  | Displayed for two<br>channel analyzer                                                                           |
| 5    | Press ( ) / ( ) to select the channel that will be calibrated and press ( ) to begin the calibration.                                                                                  | CH1 or CH2<br>(flashing)                                                                    | CAL<br>CHnL                  | Action required for two<br>channel analyzer                                                                     |
| 6    |                                                                                                    | DKA or OFFL<br>(flashing)                                                                   | CAL<br>tYPE                  |                                                                                                    |
| 7    | Press (I) / (I) to select DKA and press (I) to accept the setting.                                                                                                    | DKA<br>(flashing)                                                                           | CAL<br>tYPE                  |                                                                                                    |
| 8    | Follow the sodium electrode etching procedure in Section 2 and press enter once the electrode is reinstalled in the flow cell.                                                         | ETCH SENSOR<br>PRESS ENTER                                                                  | EtCH SEnS                    |                                                                                                    |
| 9    | Check that the calibration port on the flow cell cap is closed.<br>Push the diverter valve in.Wait 60 minutes.                                                                         | CHECK CAL PORT<br>CLOSED PUSH DIVERTER<br>VALVE IN WAIT 60<br>MINUTES                       | Actual concentration reading | The minutes will be counted<br>down on marquee.<br>After 60 minutes the<br>marquee will display PRESS<br>ENTER. |
| 10   | Press enter.                                                                                                    | PRESS ENTER                                                                                 | Actual concentration reading |                                                                                                    |
| 11   | When the liquid level in the flow cell begins to drop,<br>turn the inlet valve off. Open the calibration port on<br>the flow cell cap.<br>Press ( enter ).                             | WHEN LIQUID LEVEL<br>BEGINS TO DROP TURN<br>INLET VALVE OFF OPEN<br>CAL PORT<br>PRESS ENTER | FLO OFF                      |                                                                                                    |

| Step | Operator Action                                                                                                    | Scrolling Marquee                                                                                                | Main Display                           | Notes                                                                                                    |
|------|----------------------------------------------------------------------------------------------------|----------------------------------------------------------------------------------------------------|----------------------------------------|----------------------------------------------------------------------------------------------------|
| 12   | Wait 2 minutes.                                                                                                    | STARTING CALIBRATION<br>MEASURING<br>BACKGROUND<br>WAIT 2 MINUTES                                                | Actual readings<br>flashing            | System circulates sample.<br>Minutes will be counted down<br>on the marquee.                                                                                             |
| 13   | Wait 0 to 8 minutes.                                                                                                    | AWAITING DATA<br>STABILITY                                                                                       | Actual readings<br>flashing            | System continuously<br>evaluates the data until a<br>stable condition is met.<br>If there is a calibration error,<br>the appropriate error<br>message will be displayed. |
| 14   | Add standard 1 through the calibration port.                                                                                                    | ADD STD1<br>PRESS ENTER                                                                                          | Add Std1                               |                                                                                                    |
| 15   | Press enter.                                                                                                    | ADD STD1<br>PRESS ENTER                                                                                          | Add Std1                               |                                                                                                    |
| 16   | Wait 2 minutes.                                                                                                    | MEASURING STD1<br>CIRCULATING<br>WAIT 2 MINUTES                                                                  | Actual readings flashing               | System circulates sample.<br>Minutes will be counted down<br>on the marquee.                                                                                             |
| 17   | Wait 0 to 8 minutes.                                                                                                    | AWAITING DATA<br>STABILITY                                                                                       | Actual readings<br>flashing            | System continuously<br>evaluates the data until a<br>stable condition is met.<br>If there is a calibration error,<br>the appropriate error<br>message will be displayed. |
| 18   | Add standard 2 through the calibration port.                                                                                                    | ADD STD2<br>PRESS ENTER                                                                                          | Add Std2                               |                                                                                                    |
| 19   | Press enter).                                                                                                    | ADD STD2<br>PRESS ENTER                                                                                          | Add Std2                               |                                                                                                    |
| 20   | Wait 2 minutes.                                                                                                    | MEASURING STD2<br>CIRCULATING<br>WAIT 2 MINUTES                                                                  | Actual readings<br>flashing            | System circulates sample.<br>Minutes will be counted down<br>on the marquee.                                                                                             |
| 21   | Wait 0 to 8 minutes.                                                                                                    | AWAITING DATA<br>STABILITY                                                                                       | Actual readings<br>flashing            | System continuously<br>evaluates the data until a<br>stable condition is met.<br>If there is a calibration error,<br>the appropriate error<br>message will be displayed. |
| 22   | No action necessary.                                                                                                    |                                                                                                    |                                        | System calculates<br>new $E_o$ and slope and<br>checks for errors.<br>If there is a calibration error,<br>the appropriate error<br>message will be displayed.            |
| 23   | Press $\underbrace{\text{even}}_{0}$ to accept the new slope and $E_0$ values or<br>Press $\underbrace{\text{even}}_{0}$ to abort the calibration. The new slope and $E_0$ values will not be saved. The last saved calibration prior to the aborted calibration will be used in the measure mode. | NEW CALIBRATION SLOPE<br>AND E <sub>0</sub><br>PRESS ENTER TO ACCEPT<br>OR PRESS EXIT TO ABORT<br>WITHOUT SAVING | Calculated Slope<br>and E <sub>0</sub> | If (result) is pressed, refer to the Calibration Abort Steps section.                                                                                                    |

| Step | Operator Action                                                                                                 | Scrolling Marquee                                                                  | Main Display                 | Notes                                                                                                    |
|------|----------------------------------------------------------------------------------------------------|------------------------------------------------------------------------------------|------------------------------|----------------------------------------------------------------------------------------------------|
| 24   | Pull the diverter valve out.<br>Turn the inlet valve on.<br>Close the calibration port on<br>the flow cell cap. | PULL DIVERTER VALVE<br>OUT<br>TURN INLET VALVE ON<br>CLOSE CAL PORT<br>PRESS ENTER | FLO On                       |                                                                                                    |
| 25   | Press enter).                                                                                                   | PULL DIVERTER VALVE<br>OUT<br>TURN INLET VALVE ON<br>CLOSE CAL PORT<br>PRESS ENTER | FLO On                       |                                                                                                    |
| 26   | System will proceed to measure mode.                                                                            | Actual temperature reading                                                         | Actual concentration reading | System enters measure<br>mode, but will remain on hold<br>until the hold timer expires.<br>Default hold time is 30<br>minutes. |

# **Calibration Abort Steps**

The system allows the operator to abort the calibration or return to the calibration when () is pressed at any point during the calibration.

The following table lists the calibration abort steps with their marquee display and required operator actions.

| Step       | Operator Action                                                                                                    | Scrolling Marquee                                                             | Main Display | Notes |  |  |  |
|------------|----------------------------------------------------------------------------------------------------|-------------------------------------------------------------------------------|--------------|-------|--|--|--|
| Calibratio | Calibration Abort Exit Steps – If ( is pressed at any point during the calibration, proceed with the following steps                                                                                                    |                                                                               |              |       |  |  |  |
| Exit 1     |                                                                                                    | ARE YOU SURE?<br>PRESS ENTER TO ABORT OR PRESS<br>LAST SCREEN TO BACKUP       | SUrE<br>?    |       |  |  |  |
| Exit 2     | Press ( to abort the calibration. or<br>Press ( Lest) to return to the last screen used in<br>the calibration sequence prior to when ( entropy)<br>was pressed. Continue to follow the calibration<br>steps according to the marquee and main<br>display directions. | ARE YOU SURE?<br>PRESS ENTER TO ABORT OR PRESS<br>LAST SCREEN TO BACKUP       | SUrE<br>?    |       |  |  |  |
| Exit 3     |                                                                                                    | CALIBRATION ABORTED<br>PRESS ENTER                                            | CAL<br>Abrt  |       |  |  |  |
| Exit 4     | Press enter to abort the calibration.                                                                                                    | CALIBRATION ABORTED PRESS ENTER                                               | CAL<br>Abrt  |       |  |  |  |
| Exit 5     | Pull the diverter valve out.<br>Turn the inlet valve on.<br>Close the calibration port on the flow cell cap.                                                                                                    | PULL DIVERTER VALVE OUT<br>TURN INLET VALVE ON CLOSE CAL PORT<br>PRESS ENTER  | FLO On       |       |  |  |  |
| Exit 6     | Press enter                                                                                                    | PULL DIVERTER VALVE OUT<br>TURN INLET VALVE ON CLOSE CAL PORT<br>PRESS ENTER. | FLO On       |       |  |  |  |

| Step   | Operator Action                                                                                                    | Scrolling Marquee          | Main Display                 | Notes |
|--------|----------------------------------------------------------------------------------------------------|----------------------------|------------------------------|-------|
| Exit 7 | No operator action needed.<br>The system will enter the measure mode and<br>remain on hold until the hold timer expires<br>(default hold time is 30 minutes). | Actual temperature reading | Actual concentration reading |       |

# **Calibration Error Codes**

At any point during a calibration, the appropriate error message will be displayed if there is a calibration related error.

The following table lists common calibration error codes with their marquee display and required operator actions.

| Step         | Operator Action                                                                                                    | Scrolling Marquee                                                                          | Main Display | Notes                                                                                                    |  |  |  |
|--------------|----------------------------------------------------------------------------------------------------|--------------------------------------------------------------------------------------------|--------------|----------------------------------------------------------------------------------------------------|--|--|--|
| Stability Ti | Stability Time Out Error                                                                                                    |                                                                                            |              |                                                                                                    |  |  |  |
| Error<br>41  | Press event to continue the calibration despite the reading instability.<br>or<br>Press event to abort the calibration and refer to Exit 3. Repeat the calibration or refer to the troubleshooting section.                                                                 | READINGS WERE UNSTABLE<br>PRESS ENTER TO CONTINUE<br>CALIBRATION OR PRESS EXIT<br>TO ABORT | E041         | The required system stability was<br>not reached and a time out error<br>occurred.<br>Perform electrode cleaning,<br>conditioning and troubleshooting.                                  |  |  |  |
| Calibration  | n Errors                                                                                                    |                                                                                            |              |                                                                                                    |  |  |  |
| Error<br>42  | Press enter to abort the calibration and refer to Exit 3.<br>Verify that the correct standards were used during the calibration, the standard values were entered correctly and in the right order and the electrodes are working properly and then repeat the calibration. | INVALID SLOPE<br>PRESS ENTER                                                               | E042         | The calculated slope was invalid.<br>Standard values were likely entered<br>in the wrong sequence or wrong<br>standard values were entered.                                             |  |  |  |
| Error<br>107 | Press enternation and refer to Exit 3.                                                                                                    | CALIBRATION DATA TOO<br>CLOSE TOGETHER<br>PRESS ENTER                                      | E107         | Use new standards.<br>Perform electrode cleaning,<br>conditioning and troubleshooting.                                                                                                  |  |  |  |
| Error<br>109 | Press entry to continue the calibration despite the bad slope.<br>or<br>Press entry to abort the calibration and refer to Exit 3.                                                                                                    | CH1 BAD SLOPE<br>PRESS ENTER                                                               | E109         | The calculated slope was outside of<br>the recommended range.<br>Perform electrode cleaning and<br>conditioning, refer to the<br>troubleshooting section and repeat<br>the calibration. |  |  |  |
| Error<br>110 | Press ever to continue the calibration despite the bad slope.<br>or<br>Press ever to abort the calibration and refer to Exit 3.                                                                                                    | CH2 BAD SLOPE<br>PRESS ENTER                                                               | E110         | The calculated slope was outside of<br>the recommended range.<br>Perform electrode cleaning and<br>conditioning, refer to the<br>troubleshooting section and repeat<br>the calibration. |  |  |  |

| Step         | Operator Action                                                                                                    | Scrolling Marquee             | Main Display | Notes                                                                                             |
|--------------|----------------------------------------------------------------------------------------------------|-------------------------------|--------------|---------------------------------------------------------------------------------------------------|
| Error<br>125 | Press refer to abort the calibration and<br>refer to Exit 3. Verify that the correct<br>standards were used during the calibration,<br>the standard values were entered correctly<br>and in the right order and the electrodes are<br>working properly and then repeat the<br>calibration. | CH1 BAD OFFSET<br>PRESS ENTER | E125         | Use new standards.Perform electrode cleaning, conditioning and troubleshooting.                   |
| Error<br>126 | Press to abort the calibration and<br>refer to Exit 3. Verify that the correct<br>standards were used during the calibration,<br>the standard values were entered correctly<br>and in the right order and the electrodes are<br>working properly and then repeat the<br>calibration.       | CH2 BAD OFFSET<br>PRESS ENTER | E126         | Use new buffers or standards.<br>Perform electrode cleaning,<br>conditioning and troubleshooting. |

# Calibration At Custom Concentrations Using DKA

The Thermo Scientific Orion 2111XP sodium analyzer software has default values to accommodate 0.1 mL additions of standard 1 and standard 2 and flow cell volume of approximately 95 mL.

The operator has the option to use alternate standards by changing, in the setup mode, the flow cell volume, the standard 1 and standard 2 values and the volumes to be used.

| Let V <sub>c</sub> = Flow cell volume                     | Default: 95.0 mL  |
|-----------------------------------------------------------|-------------------|
| C <sub>c1</sub> = Standard 1 concentration                | Default: 19.1 ppm |
| C <sub>c2</sub> = Standard 2 concentration                | Default: 192 ppm  |
| $V_{c1}$ = Volume of standard 1 added                     | Default: 0.1 mL   |
| $V_{c2}$ = Volume of standard 2 added                     | Default: 0.1 mL   |
| d <sub>c1</sub> = Concentration change due to the first a | addition          |
|                                                           |                   |

 $d_{c2}$  = Concentration change due to the second addition

 $d_{c1} = C_1 \times V_1 / (V_1 + V_c)$  $d_{c2} = C_2 \times V_2 / (V_1 + V_2 + V_c)$ 

### For Maximum Accuracy

- dC<sub>1</sub> should be at least twice the normal concentration in the sample
- dC<sub>2</sub> should be about ten times of dC<sub>1</sub>
- dC<sub>1</sub> should not be less than 10 ppb

# Span Check Procedure

The Thermo Scientific Orion 2111XP sodium analyzer remains in the sample mode during the entire procedure.

- 1. The electrode must be etched within 2 to 3 hours of this procedure.
- 2. Fill the flow cell to the calibration level ( $V_0$ , approximately 95 mL).
- 3. Record the concentration that is displayed when the reading is reasonably stable (C<sub>0</sub>).
- 4. Add standard 1, volume V<sub>1</sub>, with concentration C<sub>1</sub>.
- 5. When the reading is reasonably stable, record the concentration  $(C_s)$ .
- 6. The recorded value should be within  $\pm$  10% of the calculated value according to:

$$C_s = (C_0 \times V_0 + C_1 \times V_1) / (V_0 + V_1)$$

• C1 should be the concentration actually in the standard bottle.

# **Offline Calibration Procedure**

The offline calibration feature is simply a one point calibration without slope change. The term "offline calibration" refers only to the fact that a sample from 2111XP analyzer bypass is taken "offline" for laboratory analysis; in fact, no downtime is experienced and the analyzer remains online throughout the procedure.

| Step | Operator Action                                                                                                    | Scrolling Marquee          | Main Display                 | Notes                                    |
|------|----------------------------------------------------------------------------------------------------|----------------------------|------------------------------|------------------------------------------|
| 1    | Open the bypass/needle valve to redirect the sample flow.                                                                                                    | Actual temperature reading | Actual concentration reading |                                          |
| 2    | Press I to initiate the calibration.                                                                                                    |                            |                              | HOLD and CAL appear as mode.             |
| 3    | If the calibration password is active, enter<br>the calibration password by pressing<br>/ to set the first digit, to move<br>to the next digit, / to set the<br>values of the remaining digits and to<br>move through the remaining digits.<br>Press to accept the password. | ENTER PASSWORD             | PASS<br>####                 |                                          |
| 4    |                                                                                                    | CH1 or CH2<br>(flashing)   | CAL CHnL                     | Displayed for two<br>channel analyzer    |
| 5    | Press I be calibrated and press I to select the channel that will be calibrated and press I begin the calibration.                                                                                                    | CH1 or CH2<br>(flashing)   | CAL CHnL                     | Action required for two channel analyzer |
| 6    |                                                                                                    | DKA or OFFL<br>(flashing)  | CAL tYPE                     |                                          |

| Step | Operator Action                                                                                                    | Scrolling Marquee                                                                                       | Main Display                                  | Notes                                                                                                 |
|------|----------------------------------------------------------------------------------------------------|----------------------------------------------------------------------------------------------------|-----------------------------------------------|----------------------------------------------------------------------------------------------------|
| 7    | Press ( ) ( ) to select OFFL and press ( ) to accept the setting                                                                                                    | OFFL<br>(flashing)                                                                                      | CAL tYPE                                      |                                                                                                    |
| 8    | Wait 1 to 10 minutes.                                                                                                    | MEASURING SAMPLE<br>WAIT 1 MINUTE AWAITING<br>DATA STABILITY                                            | Actual readings flashing                      | System continuously<br>evaluates the data until a<br>stable condition is met.                         |
| 9    | Take a QC sample from the 2111XP<br>analyzer bypass for laboratory analysis.<br>Press (enter).                                                                                                    | TAKE SAMPLE FROM<br>BYPASS DRAIN PRESS<br>ENTER TO USE METER<br>THEN PRESS CAL TO<br>ENTER LAB RESULTS  | LAb                                           |                                                                                                    |
| 10   | Perform laboratory analysis on QC sample and return with results.                                                                                                    | Actual temperature reading                                                                              | Actual concentration reading                  | System will return to<br>measure mode and operate<br>as normal.<br>CAL and MEASURE appear<br>as mode. |
| 11   | Press (                                                                                                    |                                                                                                    |                                               | HOLD and CAL appear as mode.                                                                          |
| 12   | If the calibration password is active, enter<br>the calibration password as described in<br>step 3.<br>Press return to accept the password.                                                                                                    | ENTER PASSWORD                                                                                          | PASS<br>####                                  |                                                                                                    |
| 13   |                                                                                                    | CH1 or CH2<br>(flashing)                                                                                | CAL CHnL                                      | Displayed for two channel analyzer.                                                                   |
| 14   | Press I / I test to select the channel that will be calibrated and press I reter to begin the calibration.                                                                                                    | CH1 or CH2<br>(flashing)                                                                                | CAL CHnL                                      | Action required for two channel analyzer.                                                             |
| 15   | Press ( ) ( ) to select OFFL and press ( ) to accept the setting.                                                                                                    | OFFL<br>(flashing)                                                                                      | CAL tYPE                                      |                                                                                                    |
| 16   | Enter the concentration value of the QC<br>sample obtained from laboratory analysis:<br>Press • to move the decimal point and<br>set the value as ppm or ppb.<br>Press • / • to set the first digit.<br>Press • / • to move to the next digit.<br>Press • / • to move to the next digit.<br>Press • / • to set the values of<br>the remaining digits and press • to<br>move through the remaining digits.<br>Press • to save the value. | LAB ANALYSIS READY<br>INPUT CONC VALUE FROM<br>LAB PRESS ENTER TO<br>CONTINUE OR<br>PRESS EXIT TO ABORT | COnC5<br># # # . #<br>(change flashing digit) |                                                                                                    |
| 17   |                                                                                                    | NEW CALIBRATION $E_0$<br>PRESS ENTER TO ACCEPT<br>OR PRESS EXIT TO ABORT                                | Actual E <sub>o</sub> value                   | The system will display the recalculated the ${\rm E}_{\rm 0.}$                                       |
| 18   | Press (enter).                                                                                                    |                                                                                                    |                                               | The system will return to the measure mode.<br>Only MEASURE should appear as mode.                    |

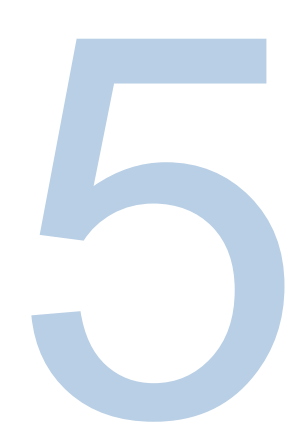

# SECTION 5 Analyzer Maintenance

### Maintenance Schedule

The Thermo Scientific Orion 2111XP sodium analyzer is designed for simple maintenance. Follow the instructions in this section to ensure proper operation of your analyzer.

### Recommendations

To ensure proper maintenance and good analyzer performance, a service logbook should be kept.

- Record the maintenance date and the type of service work completed.
- Mark the date and the fluid levels of the reagent and the date when it was replaced.
- Tag each electrode cable with the installation date of the electrode.

# Weekly Maintenance

- Check that the sample flow rate is 35 to 45 mL/minute when using the Ammonia and DIPA Application Packages and 20 to 30 mL/minute when using the Cation/High Acid Application Package. To alter the flow rate, pull out the locking knob of the pressure regulator, and then rotate the black knob to increase (clockwise) or decrease (counterclockwise) sample flow. Push in the knob to lock the rate.
- 2. Inspect the analyzer for leakage. Diffusion tubing leakage is indicated by a rise in the level of reagent.

- 3. Check that there are no error indications and that the current concentration level is reasonable.
- 4. Check that the reference filling solution is adequate.
- 5. If required, wipe the analyzer with a damp cloth to remove dirt and dust particles.

# Monthly Maintenance

WARNING: Safety glasses and gloves must be worn during the entire conditioning procedure. Read and follow the SDS precautions. Only the sodium sensing electrode is etched. Do not etch the reference electrode.

### Conditioning the Sodium Electrode

- 1. Immerse the sodium sensing electrode in the bottle of etch solution for one minute.
- 2. Remove the electrode and rinse it with deionized water.
- 3. Replace the electrode into the sensing port in the flow cell cap.

### Calibration

Calibration frequency is operator dependent for the most accurate and precise measurements at low levels.

- Etching of the sodium electrode is required for effective calibration. Calibration should be completed within 2 to 3 hours of etching the electrode for optimal results.
- Replacement of the reagent requires calibration. Refer to Section 4, Performing a DKA Calibration.
- Calibration intervals can be programmed using the setup mode. This will prompt the
  operator to recalibrate after a specific amount of time has passed. Refer to
  Section 3, Use of the Setup Mode.

### **Replacement of Reference Electrode Filling Solution**

Refer to Section 2, Installation of a New Reference Electrode.

The reference electrode filling solution is meant to be a several month supply. Therefore, if the reservoir is less than one quarter full, replace the solution. This should be checked each month to ensure that the electrode does not run dry.

- 1. Remove the spent filling solution bottle from the clip. Unscrew the cap and discard the bottle.
- Remove the cap and seal from a new reference electrode filling solution bottle. Check that the rubber gasket is properly aligned, and then connect the cap and tubing assembly to the bottle. The 1/8" tubing should extend into the bottle.
- 3. Invert the filling solution bottle and snap it into the clip.
- 4. Use the pushpin to puncture three air vents in the bottom of the bottle.
#### **Replacement of Sample Inlet Filter**

- If sample flow can be adjusted with the pressure regulator to 50 mL/minute or more, skip this procedure.
- 2. Turn off sample flow by turning the inlet valve to the right.
- 3. Remove the filter hex cap using a 1 inch open-ended wrench.
- 4. Separate the filter cap with bypass/needle valve assembly from the filter body, retaining the ring.
- 5. Remove the filter element and soft gasket (if necessary).
- 6. Replace the gasket and press a new sintered element into the filter body.
- 7. Replace the hex cap and bypass/needle valve assembly and reposition the bypass drain line into the drain assembly.
- 8. Retighten the hex cap to approximately 75 pound-inch in torque.
- 9. Turn on sample flow by turning the inlet valve left.
- 10. Check for leaks.

#### Replacement of DIPA Reagent and Diffusion Tubing Assembly

WARNING: Replacement of DIPA reagent is dependent on operating conditions and usage. Replacement may occur as long as 60 days from installation. Be sure to monitor the DIPA levels weekly to assess the proper replacement schedule. DIPA is hazardous. Use protective glasses and gloves. Refer to the bottle label and SDS for precautions. Work in a well-ventilated area or a fume hood.

DANGER: Turn off the air pump before beginning procedure; otherwise, the air pump will spatter caustic reagent outward as bottle is removed. Refer to Section 3, Use of the Setup Mode for instructions on how to turn the air pump on and off.

- 1. Remove the thumbnut and slide the reagent bottle and adaptor from the manifold assembly.
- 2. Unscrew the bottle cap and lift the adaptor from the bottle.
- Remove the diffusion tubing assembly by unhooking the tubing from the hook, pulling off the two diffusion tubing caps and pulling the tubing off of the connectors, as shown in the figures below.

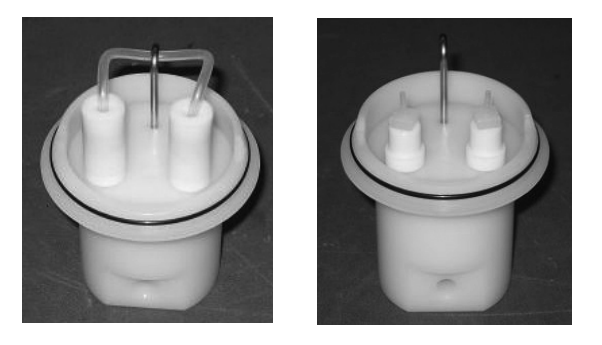

Note: Ensure the reagent bottle adapter connectors (2100RF) are finger tight to prevent possible leakage of sample into the reagent.

4. Press the diffusion tubing assembly onto the connector barbs, as shown in the figure below. The holes at the tubing ends press onto the barb fittings.

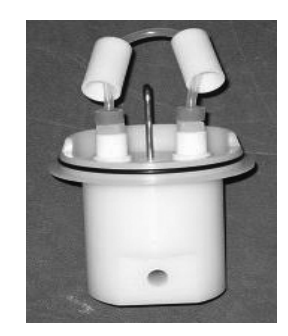

5. Press the diffusion tubing assembly caps onto the adaptors and loop the tubing onto thehook, as shown in the figure below.

Note: If using the 8 inch diffusion tubing, Cat. No. 211198, ensure that the tubing is above the DIPA reagent level. The 8 inch diffusion tubing may need to be looped twice onto the hook to keep the tubing above the liquid level.

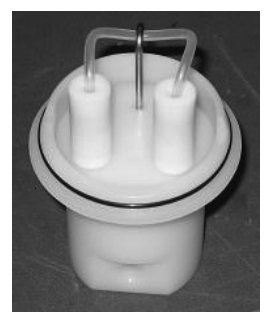

- 6. Properly dispose of the spent reagent and tubing.
- 7. Replace the reagent bottle cap adapter O-ring.
- 8. Follow the instructions in Section 2, Installation of DIPA Reagent and Diffusion Tubing.

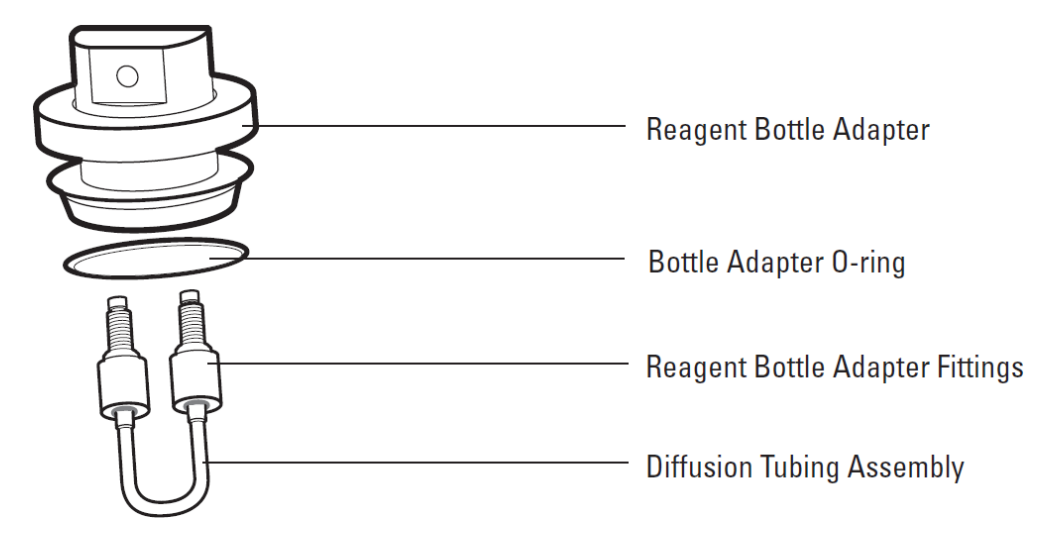

Figure 25: Exploded View

#### Notes on **DIPA**

DIPA reagent will last 2 months if the temperature is less than 25 °C. Higher temperatures will require bottle change out sooner, about 6 weeks. Generally, change reagents when the level is less than 1 inch remaining. The reagent bottle can be used almost to dryness, less than 50 mL remaining, if readings are not extremely low, less than 0.5 ppb. It is imperative that the bottle doesn't go completely dry or the system will be compromised.

#### **Replacement of Reagent Manifold Face O-rings**

Refer to Figure 26 for the replacement of reagent manifold face O-rings.

- 1. Remove the reagent bottle adapter assembly.
- 2. Remove all three O-rings from the face of the manifold.
- 3. Insert the new O-rings.

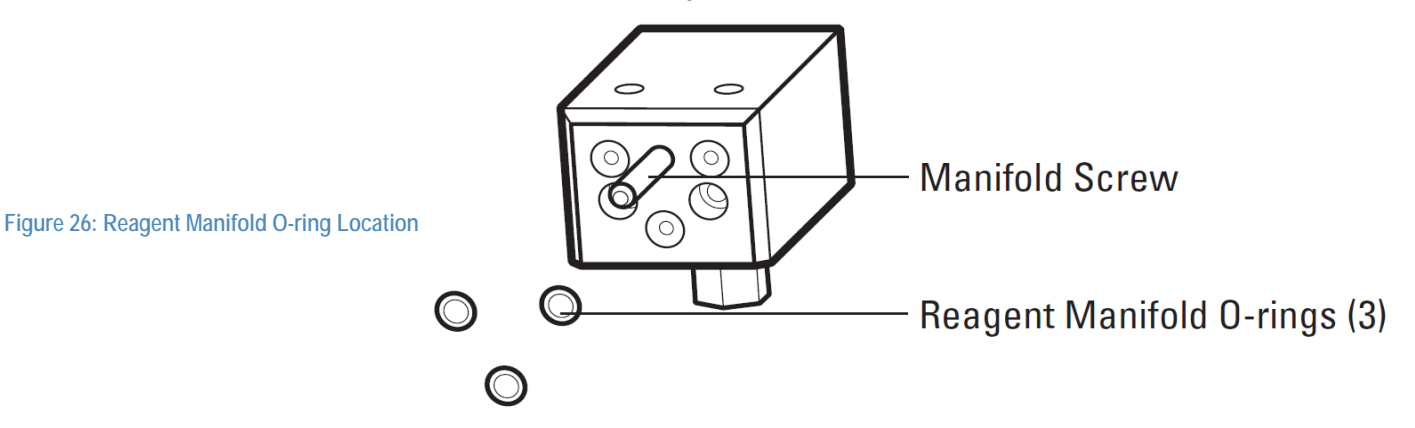

# Replacement of Ammonia Reagent and Diffusion Tubing Assembly

WARNING: The reagent is hazardous. Use protective glasses and gloves. Refer to the bottle label for precautions and work in a well-ventilated area.

Note: Turn off the air pump before beginning this procedure; otherwise, the air pump will splatter the reagent outward as the bottle is removed.

- 1. Remove the thumbnut and slide the bottle adaptor from the flow cell.
- 2. Unscrew the cap and lift the bottle adaptor from the reagent bottle.
- 3. Remove both ends of the old diffusion tubing from the reagent bottle adaptor nipples. Properly dispose of spent reagent and tubing.
- 4. Fit the ends of the new diffusion tubing over the bottle adaptor nipples.
- 5. In a hood or outdoors, carefully remove the cap from a new reagent bottle.

- 6. Make sure that the large O-ring is between the reagent bottle and bottle adaptor. Slide the diffusion tubing loops into the reagent bottle and screw the bottle adaptor onto the new reagent bottle.
- 7. Ensure that the three small O-rings are in place on the flow cell.
- 8. Re-attach the bottle adaptor/reagent bottle assembly to the flow cell by sliding it onto the screw and tightening the thumbnut. The bottle adaptor can be rotated to allow correct positioning on the analyzer.

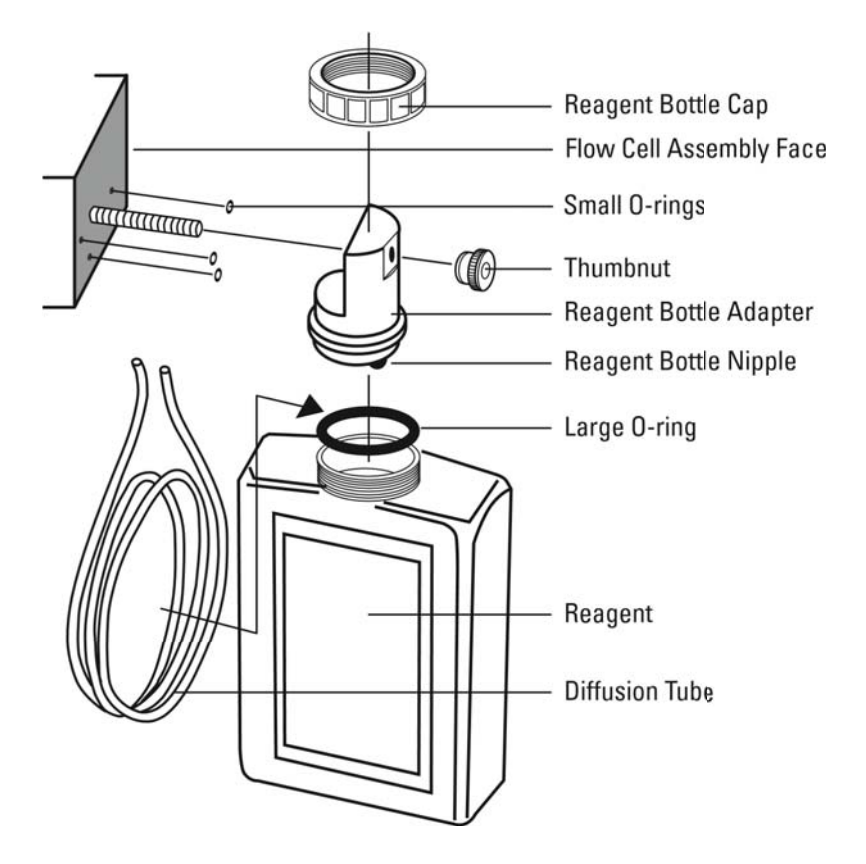

Figure 27: Reagent Bottle Assembly

# Yearly Preventive Maintenance

#### Electrodes

- 1. Replace the Thermo Scientific Orion reference electrode (Cat. No. 210056). Refer to Section 2, Installation of a New Reference Electrode for step-by-step instructions.
- Replace the Thermo Scientific Orion sensing electrode (Cat. No. 210045). Refer to Section 2, Conditioning and Installation of a New Sodium Electrode for step-by-step instructions.
- Replace all of the calibration and etching solutions (Cat. No. 181140 and/or Cat. No. 181141).

Dispose of all old solutions according to the SDS instruction. The SDS files can be downloaded at <u>www.thermofisher.com/water</u>.

#### **Diverter Valve O-rings**

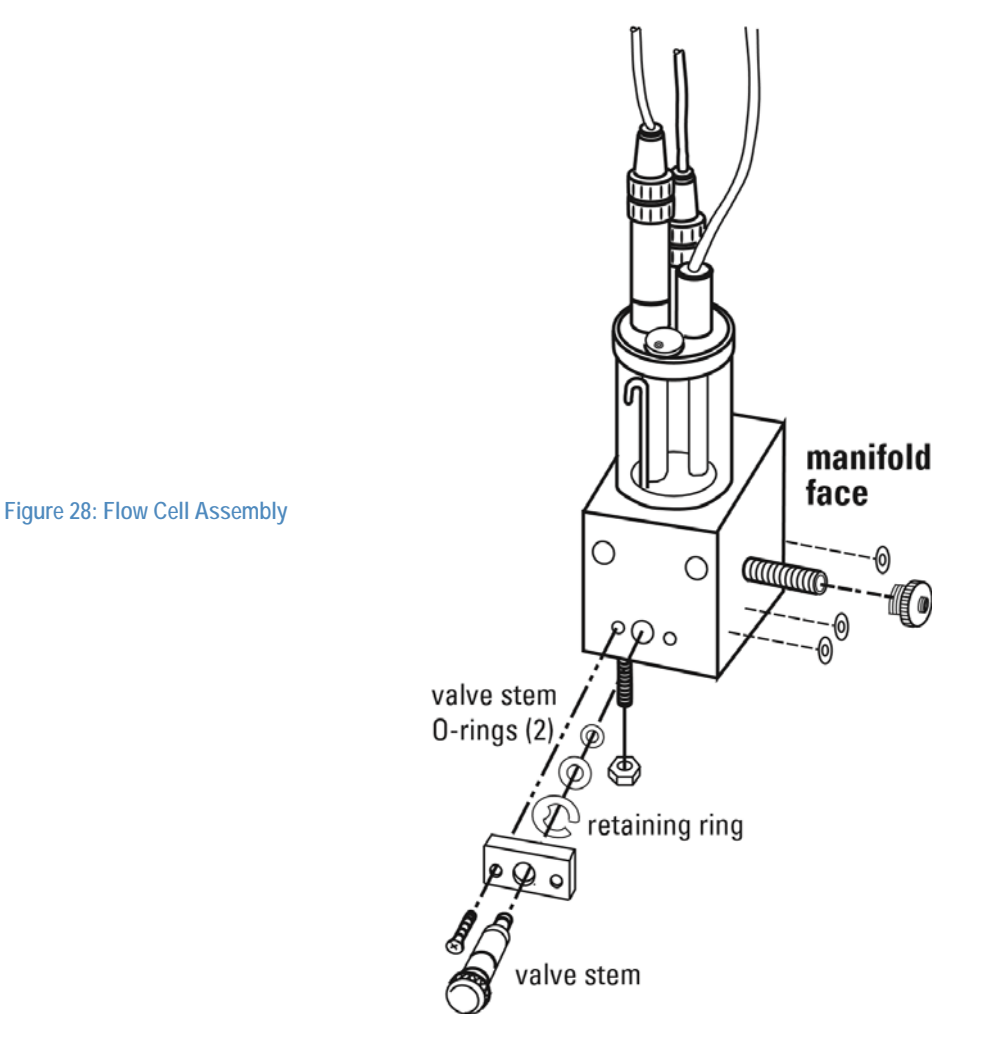

#### Valve Stem O-rings

- 1. Remove the two screws that hold the valve stem assembly in place.
- 2. Gently pull on the valve stem to remove.
- 3. Slide off the two old O-rings and replace them. It is not necessary to remove the retaining ring.
- 4. Place the assembly back into the manifold block and tighten screws.

Note: Do not use O-ring grease.

#### Manifold Face O-rings

- 1. Remove the reagent bottle assembly.
- 2. Remove the three O-rings from the face of the flow cell manifold.
- 3. Insert the new O-rings.

#### **Reagent Bottle Assembly O-ring**

1. When the reagent bottle is removed, replace the O-ring between the bottle and adaptor.

#### Replacement of the Restrictor Tubing

Use the restrictor tube assembly (Cat. No. 2100RT). Refer to Figure 29 for restrictor tubing connections.

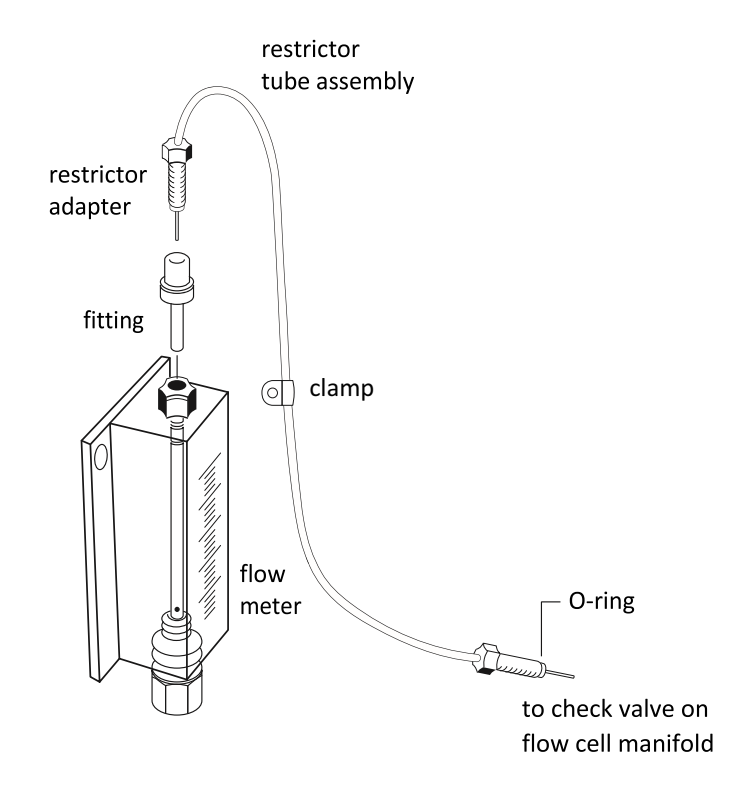

- 1. Close the inlet valve to stop sample flow through analyzer.
- 2. Loosen the restrictor tube fitting connection from the top of the flow meter.
- 3. Loosen the restrictor tube fitting from the left side of the flow cell block.
- 4. Pull out the restrictor tube assembly at each end.
- 5. Unscrew the clip behind flow cell that holds the restrictor tube to panel.
- 6. Replace with new restrictor tubing assembly.
- 7. Be sure all fittings are secure, to prevent leaks.
- 8. Open the inlet valve to start sample flow through analyzer.

Figure 29: Restrictor Tubing

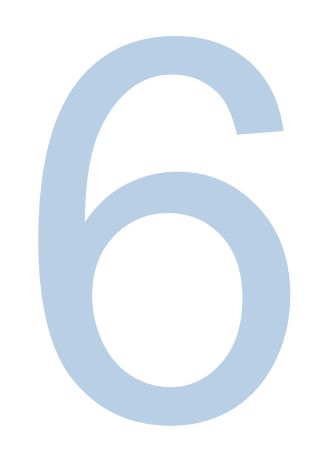

# SECTION 6 Troubleshooting

# **Diagnostics Mode**

- From the measure mode, press 🐨 to enter the diagnostics mode. The 🐨 key allows access to menus used for system diagnostics.
- Each menu is sequential. Press ( to scroll through the diagnostics menu selections.
- (measure mode.

| Default Op                                   | erator Action                                                                                                    | Scrolling Marquee                                                                                                    | Main Display                                     | Notes                                                                                                    |
|----------------------------------------------|----------------------------------------------------------------------------------------------------|----------------------------------------------------------------------------------------------------|--------------------------------------------------|----------------------------------------------------------------------------------------------------|
| Dia                                          | agnostics                                                                                                    |                                                                                                    |                                                  |                                                                                                    |
| Pre<br>dia<br>Th<br>dia<br>cal<br>Pre<br>the | ess while in the<br>easure mode to enter the<br>agnostics mode.<br>The system will enter the<br>agnostics mode at the<br>libration log menu.<br>ess (mer) to step through<br>e menu items. | CH1 CALIBRATION SLOPE AND $E_0$<br>CH2 CALIBRATION CELL CONSTANT<br>CH1 ERROR LIST PRESS VIEW<br>CH2 ERROR LIST PRESS VIEW<br>CH1 – SELECT TIME/DATE TO VIEW MEASUREMENT LOG<br>CH2 – SELECT TIME/DATE TO VIEW MEASUREMENT LOG<br>SELECT TIME/ DATE TO VIEW STATUS LOG<br>SOFTWARE REV NUMBER<br>CH1 SERIAL NUMBER<br>CH1 SERIAL NUMBER<br>CH2 SERIAL NUMBER<br>CH2 MODEL NUMBER<br>CH1 MODEL NUMBER<br>CH1 MEASURE mV AND NOISE<br>CH2 MEASURE mV AND NOISE<br>CH2 MEASURE mV AND NOISE<br>CH1 mA1 and mA2 OUTPUT VALUES SENSOR/TEMP<br>CH2 mA1 and mA2 OUTPUT VALUES<br>PRESS ENTER FOR THE DISPLAY TEST<br>PRESS ENTER TO CONTINUE<br>PRESS ENTER TO CONTINUE<br>KEYPAD TEST PRESS ALL KEYS ONE AT A TIME | The display<br>will change<br>with each<br>menu. | If only one board is<br>installed in the<br>analyzer, only one<br>menu option will be<br>shown in the scrolling<br>marquee instead of<br>CH1 and CH2 menu<br>options. |

#### **Calibration Log**

- Displays up to the last twelve calibrations using three screens:
  - Slope and E<sub>0</sub> (analyzers with a pH board or ISE board installed), mV offset (analyzers with an ORP board installed) or cell constant (analyzers with a conductivity board installed)
  - 2. Date and Time
  - 3. Temperature
- Press 💮 to scroll between the three information screens for each calibration
- Press 🕢 / 🐨 to view the last twelve calibrations

| Default | Operator Action                                               | Scrolling Marquee                    | Main Display                                 | Notes                                                   |
|---------|---------------------------------------------------------------|--------------------------------------|----------------------------------------------|---------------------------------------------------------|
|         | Calibration Log                                               |                                      |                                              |                                                         |
|         | Press while in the measure mode to enter the diagnostics mode |                                      |                                              |                                                         |
|         | or                                                            | CALIBRATION SLOPE AND E <sub>0</sub> | # # . # (Slope)<br># # . # (E <sub>0</sub> ) |                                                         |
|         |                                                               | CALIBRATION OFFSET                   | ###.#(mV offset)                             |                                                         |
|         | - 01                                                          | CALIBRATION CELL<br>CONSTANT         | # . # # # (Cell Constant)                    |                                                         |
|         | Press very to display the calibration time and date           | CALIBRATION TIME/DATE                | HH:MM<br>MM/DD or DD/MM                      | Press call / to scroll through the last 12 calibrations |

| Default | Operator Action                                                            | Scrolling Marquee | Main Display            | Notes                                                    |
|---------|----------------------------------------------------------------------------|-------------------|-------------------------|----------------------------------------------------------|
|         | Press return to display the calibration temperature and electrode response | CALIBRATION TEMP  | # # . # c (Temperature) | Press / to<br>scroll through the last 12<br>calibrations |
|         | Press enter to proceed to the next menu                                    |                   |                         |                                                          |

#### **Error List**

- Displays a list of system events, warnings, and error codes that cause the yellow or red LED to light.
- The top line of the main display shows the error code and the bottom line shows the number of error codes (1-5 indicates that one of five error codes is being displayed).
- Press I / I to scroll through the error list.
- Press control to display a description of each error code on the marquee.

| Default | Operator Action                                                        | Scrolling Marquee                | Main Display  | Notes |
|---------|------------------------------------------------------------------------|----------------------------------|---------------|-------|
|         | Error List                                                             |                                  |               |       |
|         |                                                                        | ERROR LIST<br>PRESS VIEW         | E###<br># - # |       |
|         | Press even to display the description of the error code on the marquee | Actual description of error code | E###<br># - # |       |
|         | Press I / T to scroll through the error list                           | Actual description of error code | E###<br># - # |       |
|         | Press enter to proceed to the next menu                                |                                  |               |       |

#### **Measurement Log**

- Displays logged measurements according to log interval entered in setup mode.
- Press rot toggle between the measurement value and the data and time.
- Press ( ) / ( test to scroll through the log entries.

| Default | Operator Action                                                                  | Scrolling Marquee                                  | Main Display                                             | Notes |
|---------|----------------------------------------------------------------------------------|----------------------------------------------------|----------------------------------------------------------|-------|
|         | Measurement Log                                                                  |                                                    |                                                          |       |
|         |                                                                                  | SELECT TIME/DATE TO VIEW<br>MEASUREMENT LOG        | HH:MM<br>MM/DD or DD/MM                                  |       |
|         | Press and / test to scroll through the log entries                               | SELECT TIME/DATE TO VIEW<br>MEASUREMENT LOG        | HH:MM<br>MM/DD or DD/MM                                  |       |
|         | Press result to scroll between the measurement log and the data and time display | Actual temperature value for<br>logged measurement | Concentration and mV<br>values for logged<br>measurement |       |
|         | Press enter to proceed to the next menu                                          |                                                    |                                                          |       |

#### Status Log

- Displays a list of system events.
- Press 
   / 
   to scroll through the log entries.
- Press provide the log code and the data and time.

#### Software Revision

• Displays the software revision numbers of the two processors.

| Default | Operator Action                                              | Scrolling Marquee                       | Main Display            | Notes |
|---------|--------------------------------------------------------------|-----------------------------------------|-------------------------|-------|
|         | Status Log                                                   |                                         |                         |       |
|         |                                                              | SELECT TIME/DATE TO VIEW<br>STATUS LOG  | HH:MM<br>MM/DD or DD/MM |       |
|         | Press ( ) / ( test to scroll through the log entries         | SELECT TIME/DATE TO VIEW<br>STATUS LOG  | HH:MM<br>MM/DD or DD/MM |       |
|         | Press 💓 to scroll between the log code and the data and time | PRESS UP/DOWN KEY TO<br>VIEW STATUS LOG | Event Code              |       |
|         | Press enter to proceed to the next menu                      |                                         |                         |       |
|         | Software Revision                                            |                                         |                         |       |
|         |                                                              | SOFTWARE REV NUMBER                     | r#.##<br>r#.##          |       |
|         | Press enter to proceed to the next menu                      |                                         |                         |       |

#### **Electronics Serial Number**

• Displays the serial number of the electronics assembly.

#### **Model Number**

• Displays the model number of the system.

#### mV and Noise Measurements

• Displays the current mV measurement value and the noise associated with the measurement.

#### mA Output Values

• Displays current mA values for mA1 and mA2 outputs.

| Default | Operator Action                         | Scrolling Marquee            | Main Display                             | Notes |
|---------|-----------------------------------------|------------------------------|------------------------------------------|-------|
|         | Electronics Serial Number               |                              |                                          |       |
|         |                                         | SERIAL NUMBER                | ###<br>###                               |       |
|         | Press enter to proceed to the next menu |                              |                                          |       |
|         | Model Number                            |                              |                                          |       |
|         |                                         | MODEL NUMBER                 | ####<br>####                             |       |
|         | Press enter to proceed to the next menu |                              |                                          |       |
|         | mV and Noise Measurements               |                              |                                          |       |
|         |                                         | MEASURE mV AND NOISE         | Current mV measurement and noise         |       |
|         | Press enter to proceed to the next menu |                              |                                          |       |
|         | mA Output Values                        |                              |                                          |       |
|         |                                         | mA OUTPUT VALUES<br>mA1/ mA2 | Current mA output values for mA1 and mA2 |       |
|         | Press enter to proceed to the next menu |                              |                                          |       |

#### **Display Test**

- Press (enter) to start display test.
- 1. All the display segments will light up and the system will cycle through the LED colors.
- 2. Verify that all the display segments are on and that the LED colors are functional and press
- 3. All the display segments will turn off except for the marquee display, which should show PRESS ENTER TO CONTINUE.
- 4. Verify that all the display segments are off and press (ever).
- 5. The system will show a counting number pattern on both lines of the main display.
- 6. Verify that the display segments are functional and press ( to proceed to the keypad test.

| Default | Operator Action                                                                          | Scrolling Marquee                   | Main Display    | Notes                                    |
|---------|------------------------------------------------------------------------------------------|-------------------------------------|-----------------|------------------------------------------|
|         | Display Test                                                                             |                                     |                 |                                          |
|         |                                                                                          | PRESS ENTER FOR THE<br>DISPLAY TEST | dISP<br>tESt    |                                          |
|         | Press enter to start the test                                                            |                                     |                 |                                          |
|         | Verify that all of the display segments are<br>on and that the LED colors are functional | All segments on                     | All segments on | System will cycle through the LED colors |

| Default | Operator Action                                                | Scrolling Marquee       | Main Display                   | Notes |
|---------|----------------------------------------------------------------|-------------------------|--------------------------------|-------|
|         | Press enter to proceed to the next part of the test            |                         |                                |       |
|         | Verify that all of the display segments are off                | PRESS ENTER TO CONTINUE | All segments off               |       |
|         | Press enter to proceed to the next part of the test            |                         |                                |       |
|         | Verify that all of the numeric display segments are functional | PRESS ENTER TO CONTINUE | Count pattern<br>Count pattern |       |
|         | Press enter to proceed to the next menu                        |                         |                                |       |

#### **Keypad Test**

- The main display will show 0 and the marquee will display KEYPAD TEST PRESS ALL KEYS ONE AT A TIME.
- Press all eight keys one at a time in any order.
- \* After the first key is pressed Error E033 will be displayed if a new key is not pressed within 10 seconds.

| Default | Operator Action                                                                                     | Scrolling Marquee                              | Main Display                                                    | Notes                                                                                                    |
|---------|----------------------------------------------------------------------------------------------------|------------------------------------------------|-----------------------------------------------------------------|----------------------------------------------------------------------------------------------------|
|         | Keypad Test                                                                                         |                                                |                                                                 |                                                                                                    |
|         |                                                                                                    | KEYPAD TEST<br>PRESS ALL KEYS ONE AT A<br>TIME | 0                                                               |                                                                                                    |
|         | Press all keys one at a time in any order                                                           | KEYPAD TEST<br>PRESS ALL KEYS ONE AT A<br>TIME | Display will show numbers 1<br>through 8 as keys are<br>pressed | After the first key is<br>pressed error E033<br>will be displayed if a<br>new key is not pressed<br>within 10 seconds |
|         | No operator action needed<br>The system will enter the measure mode<br>if the keypad test is passed |                                                |                                                                 |                                                                                                    |

# Slope Problems

#### Low Slope

Slope less than 45 mV/decade

- Check the electrode function, etch the electrode, recalibrate the analyzer, and if the analyzer continues to read low, replace the electrode.
- Check electronics to read mV input correctly. Use electronic test kit (Cat. No. 180029) procedure for checking electronics function.

Ion-selective electrodes (ISE) can be shown as DC-voltage sources with 50 to 1000 Megohm; a very high output impedance. ISEs respond to ion concentration changes with a voltage change of approximately 59 mV/decade for monovalent cations such as sodium. Knowing electrode and analyzers parameters like offset potential, slope, etc allows testing of various instruments by applying a known mV voltage.

| Input Signal | Expected Reading: ± (0.5 mV + 0.1%) |
|--------------|-------------------------------------|
| 0 mV         | - 0.5 mV to + 0.5 mV                |
| - 1000 mV    | -1001.5 mV to – 998.5 mV            |
| + 1000 mV    | + 998.5 mV to + 1001.5 mV           |

- Background concentration too high for the standards used.
- Standards contaminated or incorrectly made verify calibration with fresh standards.
- Standard 1 and standard 2 interchanged check the values on the standards and repeat the calibration. If using custom standards, verify the values for each standard.
- Standard 1 and standard 2 added in wrong sequence check the sequence of the standards and repeat the calibration.
- pH adjustment is not correct check the level and flow of the reagent. Replace the reagent if it is contaminated or the level is less than 50 mL. Refer to Section 2, Installation of DIPA Reagent and Diffusion Tubing or Section 2, Installation of Ammonia Reagent and Diffusion Tubing.

#### High Slope

Slope greater than 63 mV/decade

- Improper calibration technique refer to Section 4, Performing a DKA Calibration.
- Calibration standards contaminated repeat the calibration using fresh standards.
- Electronics failure reset the analyzer. Refer to Section 6, Resetting the Analyzer.
- Improper pipet technique refer to the Appendix, Pipet Operation and Pipet Techniques.
- Background concentration too high for the standards used.
- Cables interchanged verify wiring of cable connections to terminal strip. Refer to Section 2, Wiring the Analyzer.
- Check the connection of the cable markers for the corresponding electrode. Cable markers are the white tape at the cap connector on the cable.
- "Ref" for the reference electrode.
- "Sensing" for the sodium electrode.
- Sensing electrode coated etch or replace the sensing electrode.

# **Troubleshooting Matrix**

| Malfunction                 | Possible Cause                                                           | Remedy                                                                                                    |
|-----------------------------|--------------------------------------------------------------------------|----------------------------------------------------------------------------------------------------|
| Noisy                       | Blocked junction on reference electrode                                  | Make sure electrolyte is flowing properly.                                                                                                    |
|                             | Sodium or reference electrode failure                                    | Check the cable connections and location of wiring to terminal strip. Refer to Section 2, Analyzer Preparation.                                                                                                    |
|                             | Temperature probe failure                                                | Disconnect ATC. Temperature should read 25 °C (E101).<br>Replace if necessary.                                                                                                    |
|                             | Air pump failure                                                         | Check the air flow for a steady stream of bubbles and replace if necessary.                                                                                                    |
|                             | Calibration standard carryover                                           | Disconnect the air pump intake tube. Rinse the flow cell and electrodes with deionized water by lifting the flow cell cap. Reconnect the air pump.                                                                   |
|                             | Faulty electrode cables                                                  | Replace electrode cables.                                                                                                    |
| Excessive Drift             | Sample concentration varying                                             | Check sample status. Perform a span check and if span check passes, the analyzer is okay.                                                                                                    |
|                             | Blocked junction on reference electrode                                  | Make sure the electrolyte is flowing properly and the bottle is vented.                                                                                                    |
|                             | Sodium or reference electrode failure                                    | Check the cable connections and location of wiring to terminal strip. Refer to Section 2, Analyzer Preparation.                                                                                                    |
|                             | Slow sodium electrode response                                           | Etch the sodium electrode. Replace if necessary.                                                                                                    |
|                             | Reference electrode filling solution empty<br>or incorrect solution used | Use Cat. No. 181073 reference electrode filling solution.                                                                                                    |
|                             | Diffusion tubing burst                                                   | Observe the liquid level in the reagent bottle.<br>If the liquid level rises, replace the reagent and diffusion tub-<br>ing. The tubing connector may need replacement. Refer to<br>Section 2, Analyzer Preparation. |
|                             | Temperature probe failure                                                | Disconnect ATC. Temperature should read 25 °C (E101).<br>Replace if necessary.                                                                                                    |
| Low Flow Rate               | Sample pressure below 8 psi                                              | Check the sample pressure. If it is less than 8 psi, increase the pressure. Refer to Section 2, Analyzer Preparation                                                                                                 |
|                             | Pressure regulator set too low                                           | Increase the pressure by pulling on the red locking ring and turning the black knob clockwise. Refer to Section 2, Analyzer Preparation.                                                                             |
|                             | Inlet filter clogged                                                     | Replace or clean the filter.                                                                                                    |
|                             | Restrictor tubing crimped or clogged                                     | Replace the restrictor tubing. Refer to Section 2, Analyzer Preparation.                                                                                                    |
| No Air Bubbles              | Air line crimped or disconnected                                         | Check the air line and repair as required.                                                                                                    |
|                             | Air pump failure                                                         | Replace if necessary.                                                                                                    |
| Does Not Calibrate Properly | Contaminated standards, pipet or pipet tips                              | Use new standard solutions. Replace the pipet tips.                                                                                                    |
|                             | Standards interchanged                                                   | Repeat calibration using standards in the correct sequence.                                                                                                    |
|                             | Temperature probe failure                                                | Disconnect ATC. Temperature should read 25 °C (E101).<br>Replace if necessary.                                                                                                    |
|                             | Background concentration too high for standards                          | Repeat calibration using custom, higher concentration standards. Refer to Section 4, Calibration.                                                                                                    |

| Malfunction         | Possible Cause                          | Remedy                                                                                                    |
|---------------------|-----------------------------------------|----------------------------------------------------------------------------------------------------|
|                     | Pipet technique error                   | Use the correct pipet techniques. Refer to the Appendix section.                                                                                                    |
|                     | Reagent diluted or contaminated         | Replace the reagent. Refer to Section 2, Analyzer Preparation.                                                                                                    |
|                     | Flow cell contaminated                  | Rinse the flow cell with deionized water. Flush the flow cell overnight at calibration liquid level. Refer to Section 4, Calibration.                                                           |
|                     | Electronics failure or bad setup        | Reset the analyzer. Refer to Section 6, Troubleshooting.                                                                                                    |
| High Readings       | Analyzer out of calibration             | Recalibrate the analyzer. Refer to Section 4, Calibration.                                                                                                    |
|                     | Flow cell contaminated                  | Rinse the flow cell with deionized water. Flush the flow cell overnight at calibration liquid level. Refer to Section 4, Calibration.                                                           |
|                     | Inlet filter just replace               | Flush the analyzer for one hour. Refer to Section 4,<br>Calibration. If an offline calibration was performed, verify<br>accuracy of alternate method value. Refer to Section 4,<br>Calibration. |
|                     | Reagent spent or diluted                | Replace the reagent. Refer to Section 2, Analyzer Preparation.                                                                                                    |
| Over-Range Readings | Electrode connections loose or bad      | Verify the electrode connections to the electrode cables.                                                                                                    |
|                     | Electrode wiring                        | Electrodes not properly wired to terminal strip. Refer to Section 2, Analyzer Preparation.                                                                                                    |
|                     | Blocked junction on reference electrode | Make sure electrolyte is flowing properly.                                                                                                    |
|                     | Sodium or reference electrode failure   | Electrode is shorted, cracked or damaged. Install a new electrode. Refer to Section 2, Analyzer Preparation.                                                                                    |
|                     | Electronics failure or bad setup        | Reset the analyzer. Refer to Section 6, Troubleshooting.                                                                                                    |
|                     | Analyzer out of calibration             | Recalibrate the analyzer. Refer to Section 4, Calibration.                                                                                                    |
| Low Readings        | Analyzer out of calibration             | Recalibrate the analyzer. Refer to Section 4, Calibration.                                                                                                    |
|                     | Sample is very pure                     | Check sample status. Perform a span check and if span check passes, the analyzer is okay.                                                                                                    |
|                     | Electronics failure                     | Try resetting the analyzer. Refer to Section 6, Troubleshooting<br>or consult Technical Support.                                                                                                |
| Default             | Battery failure                         | Consult Technical Support.                                                                                                    |
|                     | Electronics failure                     | Reset the analyzer. Refer to Section 6, Troubleshooting.                                                                                                    |

# **Error/Event Codes**

Error/event codes will be in the format "E###". Some of these are errors, some are warnings, and some are purely informational. The first digits identify the type of error or event as identified in the table below.

| Displayed<br>Event Code | Description   | Cause                              | Troubleshooting |
|-------------------------|---------------|------------------------------------|-----------------|
| System Statu            | s Codes       |                                    |                 |
| A711                    | ALARM1 CH1 ON | Alarm 1 channel 1 engaged (closed) |                 |
| A712                    | ALARM2 CH1 ON | Alarm 2 channel 1 engaged (closed) |                 |
| A713                    | ALARM3 CH1 ON | Alarm 3 channel 1 engaged (open)   |                 |

| Displayed<br>Event Code | Description           | Cause                                                                             | Troubleshooting                                                                                                    |
|-------------------------|-----------------------|-----------------------------------------------------------------------------------|----------------------------------------------------------------------------------------------------|
| A714                    | AIR PUMP ON           | Air pump engaged                                                                  |                                                                                                    |
| A721                    | ALARM1 CH2 ON         | Alarm 1 channel 2 engaged (closed)                                                |                                                                                                    |
| A722                    | ALARM2 CH2 ON         | Alarm 2 channel 2 engaged (closed)                                                |                                                                                                    |
| A723                    | ALARM3 CH2 ON         | Alarm 3 channel 2 engaged (open)                                                  |                                                                                                    |
| A811                    | ALARM1 CH1 OFF        | Alarm 1 channel 1 disengaged (open)                                               |                                                                                                    |
| A812                    | ALARM2 CH1 OFF        | Alarm 2 channel 1 disengaged (open)                                               |                                                                                                    |
| A813                    | ALARM3 CH1 OFF        | Alarm 3 channel 1 disengaged (closed)                                             |                                                                                                    |
| A814                    | AIR PUMP OFF          | Air pump disengaged                                                               |                                                                                                    |
| A821                    | ALARM1 CH2 OFF        | Alarm 1 channel 2 disengaged (open)                                               |                                                                                                    |
| A822                    | ALARM2 CH2 OFF        | Alarm 2 channel 2 disengaged (open)                                               |                                                                                                    |
| A823                    | ALARM3 CH2 OFF        | Alarm 3 channel 2 disengaged (closed)                                             |                                                                                                    |
| C500                    | CAL MODE              | Calibration mode entered                                                          |                                                                                                    |
| R400                    | MEAS MODE             | Measure mode entered                                                              |                                                                                                    |
| S600                    | SETUP MODE            | Setup mode entered                                                                |                                                                                                    |
| E028                    | POWER FAIL            | Brown out or power failure and system has stopped processing                      | Verify custom settings                                                                                                    |
| E033                    | KEYPAD FAILURE        | User did not press the keys during a diagnostic mode keypad test or keypad broken | Repeat diagnostic mode keypad test                                                                                                    |
| E034                    | CAL PASS INCORRECT    | User entered incorrect calibration password                                       | Verify password                                                                                                    |
| E035                    | SYSTEM PASS INCORRECT | User entered incorrect system password                                            | Verify password                                                                                                    |
| E036                    | USER VALUE INCORRECT  | User entered a value that is out of range                                         | Verify value and re-enter                                                                                                    |
| E037                    | POWER RETURN          | System started processing after brown out or<br>power failure                     | Verify custom settings                                                                                                    |
| E040                    | BLANK INCORRECT       | Blank greater than 1ppb                                                           | Verify scrolled blank value is correct and less than 1ppb. Repeat DKA if needed.                                                                                                    |
| E041                    | CALIBRATION TIMEOUT   | The electrode has not reach stability within the specified time                   | The system code may be due to out of range measurements or an invalid previous calibration.                                                                                              |
| E042                    | INVALID SLOPE         | Invalid slope obtained during calibration                                         | Check electrodes, electrode cables and<br>connectors for defects or shorts. Replace<br>electrodes, if necessary. Recalibrate using new<br>standards in the correct calibration sequence. |

| Displayed<br>Event Code | Description                | Cause                                                                | Troubleshooting                                              |
|-------------------------|----------------------------|----------------------------------------------------------------------|--------------------------------------------------------------|
| System Even             | t/Error Codes - Yellow LED |                                                                      |                                                              |
| E004                    | DEFAULT VALUES             | Analyzer has been reset or is new out of box                         | Calibrate the analyzer.                                      |
| E021                    | HARDWARE FAULT             | System error                                                         | Contact Technical Support 1-800-225-1480.                    |
| E101                    | CH1 TEMP OUT OF RANGE      | Temperature sensor on channel 1 out of range (5 °C to 45 °C) for ISE | Check ATC cable and probe connections.<br>Replace if needed. |
| E102                    | CH2 TEMP OUT OF RANGE      | Temperature sensor on channel 2 out of range (5 °C to 45 °C) for ISE | Check ATC cable and probe connections.<br>Replace if needed. |

| Displayed<br>Event Code | Description         | Cause                                                                                                    | Troubleshooting                                            |
|-------------------------|---------------------|----------------------------------------------------------------------------------------------------|------------------------------------------------------------|
| E111                    | CH1 CAL DUE         | User calibration required on channel 1. No calibration has been performed in user specified time interval. | Recalibrate the analyzer.                                  |
| E112                    | CH2 CAL DUE         | User calibration required on channel 2. No calibration has been performed in user specified time interval. | Recalibrate the analyzer.                                  |
| E127                    | CH1 mA1 OVER RANGE  | Measured sensor value above mA1 high limit value<br>on channel 1                                           | Verify user selectable Sout high limit value in setup mode |
| E128                    | CH1 mA1 UNDER RANGE | Measured sensor value below mA1 low limit value on channel 1                                               | Verify user selectable Sout low limit value in setup mode  |
| E129                    | CH1 mA2 OVER RANGE  | Measured temperature value above mA2 high limit value on channel 1                                         | Verify user selectable Tout high limit value in setup mode |
| E130                    | CH1 mA2 UNDER RANGE | Measured temperature value below mA2 low limit value on channel 1                                          | Verify user selectable Tout low limit value in setup mode  |
| E131                    | CH2 mA1 OVER RANGE  | Measured sensor value above mA1 high limit value<br>on channel 2                                           | Verify user selectable Sout high limit value in setup mode |
| E132                    | CH2 mA1 UNDER RANGE | Measured sensor value below mA1 low limit value on channel 2                                               | Verify user selectable Sout low limit value in setup mode  |
| E133                    | CH2 mA2 OVER RANGE  | Measured temperature value above mA2 high limit value on channel 2                                         | Verify user selectable Tout high limit value in setup mode |
| E134                    | CH2 mA2 UNDER RANGE | Measured temperature value below mA2 low limit value on channel 2                                          | Verify user selectable Tout low limit value in setup mode  |

| Displayed<br>Event Code | Description         | Cause                                                                              | Troubleshooting                                                                                  |
|-------------------------|---------------------|------------------------------------------------------------------------------------|--------------------------------------------------------------------------------------------------|
| System Error            | Codes - Red LED     |                                                                                    |                                                                                                  |
| E001                    | HARDWARE FAULT      | System error                                                                       | Contact Technical Support 1-800-225-1480                                                         |
| E002                    | HARDWARE FAULT      | System error                                                                       | Contact Technical Support 1-800-225-1480                                                         |
| E018                    | HARDWARE FAULT      | System error                                                                       | Contact Technical Support 1-800-225-1480                                                         |
| E019                    | HARDWARE FAULT      | System error                                                                       | Contact Technical Support 1-800-225-1480                                                         |
| E020                    | HARDWARE FAULT      | System error                                                                       | Contact Technical Support 1-800-225-1480                                                         |
| E024                    | HARDWARE FAULT      | System error                                                                       | Contact Technical Support 1-800-225-1480                                                         |
| E026                    | HARDWARE FAULT      | System error                                                                       | Contact Technical Support 1-800-225-1480                                                         |
| E027                    | HARDWARE FAULT      | System error                                                                       | Contact Technical Support 1-800-225-1480                                                         |
| E029                    | HARDWARE FAULT      | System error                                                                       | Contact Technical Support 1-800-225-1480                                                         |
| E030                    | HARDWARE FAULT      | System error                                                                       | Contact Technical Support 1-800-225-1480                                                         |
| E038                    | HARDWARE FAULT      | System error                                                                       | Contact Technical Support 1-800-225-1480                                                         |
| E103                    | CH1 MEAS OVER RANGE | Measurement is over range on channel 1, the display should also be flashing '9999' | Check if electrode is not connected, electrode cables are faulty or electrode junction is fouled |
| E104                    | CH2 MEAS OVER RANGE | Measurement is over range on channel 2, the display should also be flashing '9999' | Check if electrode is not connected, electrode cables are faulty or electrode junction is fouled |

| Displayed<br>Event Code | Description     | Cause                                                                                                    | Troubleshooting                                                                                            |
|-------------------------|-----------------|----------------------------------------------------------------------------------------------------|----------------------------------------------------------------------------------------------------|
| E109                    | CH1 BAD SLOPE   | Last calibration produced a bad slope on channel 1.<br>Slope is less than 43 mV/decade or more than 63<br>mV/decade or the calibration standards may have<br>been interchanged. | Recalibrate the analyzer using fresh standards. Recalibrate using the correct sequence of standards.       |
| E110                    | CH2 BAD SLOPE   | Last calibration produced a bad slope on channel 2.<br>Slope is less than 43 mV/decade or more than 63<br>mV/decade or the calibration standards may have<br>been interchanged. | Recalibrate the analyzer using fresh standards. Recalibrate using the correct sequence of standards.       |
| E113                    | CH1 CAL OVERDUE | Calibration is overdue on channel 1 by more than 50% of the user specified time interval.                                                                                       | Recalibrate the analyzer.                                                                                  |
| E113                    | CH2 CAL OVERDUE | Calibration is overdue on channel 2 by more than 50% of the user specified time interval                                                                                        | Recalibrate the analyzer.                                                                                  |
| E121                    | CH1 TEMP BROKEN | Temperature sensor on channel 1 broken or out of range                                                                                                    | Check ATC cable connections and probe for damage. Replace if needed.                                       |
| E122                    | CH2 TEMP BROKEN | Temperature sensor on channel 2 broken or out of range                                                                                                    | Check ATC cable connections and probe for damage. Replace if needed.                                       |
| E125                    | CH1 BAD OFFSET  | Last calibration produced a bad $E_{o}$ offset on channel 1                                                                                                    | Recalibrate the analyzer using fresh standards. Check electrode connections. Replace electrode, if needed. |
| E126                    | CH2 BAD OFFSET  | Last calibration produced a bad E <sub>o</sub> offset on channel 2                                                                                                    | Recalibrate the analyzer using fresh standards. Check electrode connections. Replace electrode, if needed. |

# Resetting the Analyzer

The Thermo Scientific Orion 2111XP sodium analyzer allows the user to reset the analyzer through the setup mode or by a hard reset. Resetting the analyzer will restore all settings in the setup mode to factory default values.

WARNING: Resetting the analyzer will erase all data logs including calibration, and password protection settings for setup and calibration. The analyzer will reset setup parameters to factory default settings.

| Operator Action                                           | Scrolling Marquee                 | Main Display | Notes                 |
|-----------------------------------------------------------|-----------------------------------|--------------|-----------------------|
| Press (setup) in the measure mode to enter the setup mode |                                   |              |                       |
|                                                           | Last menu used in setup mode      | SEL<br>SCm   | SETUP appears as mode |
| Press () / () until RSET appears in the marquee           |                                   |              |                       |
|                                                           | RSET<br>(flashing)                | SEL<br>SCm   |                       |
| Press enter to reset the analyzer                         |                                   |              |                       |
|                                                           | PRESS TEST VIEW ENTER<br>TO RESET | rSEt<br>?    |                       |

| Operator Action                                                                                                    | Scrolling Marquee                 | Main Display | Notes                                                                                                    |
|----------------------------------------------------------------------------------------------------|-----------------------------------|--------------|----------------------------------------------------------------------------------------------------|
| Press<br>Press<br>Press<br>When the reset is complete, the system will return to the measure mode. The operator will need to re-enter the setup mode to continue programming the setup parameters. Press<br>parameters. Press<br>The operator will need to re-enter the setup mode. | PRESS TEST VIEW ENTER<br>TO RESET | rSEt<br>?    | This command resets all previously<br>set parameters to factory default val-<br>ues. Use this command only to set<br>the analyzer to original factory setup<br>values. |

#### Hard Reset

A hard reset should be performed if the analyzer becomes unresponsive or the status indicators are flashing. Perform the following sequence:

- Carefully open the front cover of the electronics case (loosen the four corner screws).
- Press the small button located on the raised portion of the PCB to reset the electronics.
- Close the front cover of the electronics case and tighten the screws.

System settings and calibrations are preserved and analyzer returns to the measure mode. The actual value for concentration and temperature will be displayed if the electrodes are properly installed. If the system does not reset, contact Technical Support at 1-800-225-1480 for assistance.

# Serial Number and Software Revision

In the event you require technical assistance, please have the serial number available when calling for assistance along with the software version.

- The analyzer serial number is located on the underside of the electronics enclosure or if panel mounted then on the backside of the electronics enclosure.
- The software revision is accessed through the diagnostics mode.

# Service and Repair

#### **Extended Warranty**

The Thermo Scientific Orion 2111XP sodium analyzer provides measurements through a combination of our premium electrode technology and user friendly scrolling marquee to set a new industry standard for reliability. Similarly, Thermo Fisher Scientific now offers multiple levels of service programs to meet your needs beyond the One-Year Product Warranty period.

A cost effective way to blend your in-house expertise with our service and support experts, to get the support you need at a specified annual contracted price. This warranty plan must be purchased within ninety days of the initial product purchase date.

- Extends the features of the standard One-Year Product Warranty for a second or third year.
- Provides access to the manufacturer's technical experts at Thermo Scientific Orion Support Call Center, 1-800-225-1480, Monday through Friday, 8:00 AM to 5:00 PM EST.
- After telephone consultation, we will send you required parts for installation by your on-site technician.

#### Service Kit to Expand Standard Warranty

With in-house resources at a premium, many organizations require immediate access to manufacturer expertise. Purchase a service kit within ninety days of the initial product purchase date to eliminate the costly effects of down time.

- Provides a contracted, cost-effective means to enhance level of support offered during the product warranty period.
- Provides priority access to the manufacturer's technical experts at Thermo Scientific Orion Support Call Center.
- Provides a service kit to expedite on-site repairs in conjunction with telephone consultation with Thermo Scientific Orion product experts.

The service kit includes:

- Power supply
- Front panel display
- Air pump
- Electrode cables

#### **Advanced Replacement**

When down-time is a cost factor to be strictly controlled, the advanced replacement service plan is often times the best choice.

- Enhances level of support offered during the standard One-Year Product Warranty.
- Provides access to the manufacturer's technical experts at Thermo Scientific Orion Support Call Center and repair facilities.
- If, after reasonable remote diagnostics and trouble-shooting attempts, we determine the analyzer to be non-functioning, we will make all reasonable effort to get required parts or equipment out to your facility by the following day for installation by your on-site technician.
- Offers predictable expenditure through fixed annual contract price.

#### Not sure which plan is best for you?

Ask your Thermo Scientific Orion products sales representative to put you in touch with the service plan manager. We have additional service options that are sure to address your concerns.

#### Installation and Start-Up

To help you achieve optimum performance, rely on us to provide you with an efficient and quality installation and the start-up support you need to be up and running quickly. Our service representatives are highly trained, experienced, and certified for your product and will be there to make sure that your instrumentation delivers to specifications.

#### **Remedial Service**

This is a one-day service engineer on-site visit to your facility for remedial service events at standard response time. Consider this plan an excellent uplift to one of the aforementioned programs.

#### **Preventive Maintenance Programs**

All precision-made scientific equipment requires preventive maintenance and calibration checks to perform at their maximum effectiveness. Consider a fixed-fee preventive maintenance contract to have one of our experts perform the following tasks:

- Sampling check
- Full validation test
- · Visual check for worn, loose or damaged parts
- Replacement of consumables (additional charge for consumables)
- Diagnostic check to verify all operating parameters are within the factory specifications
- Check analyzer electrodes, flows and pressures
- Clean and replace any wearable items

# 

# SECTION 7 Customer Service

# Notice of Compliance

This equipment generates, uses and can radiate radio frequency energy and if not installed and used in accordance with the user guide, may cause interference to radio communications. It has been tested and found to comply with the limits for a Class A computing device pursuant to Subpart J of Part 15 of FCC Rules, which are designed to provide reasonable protection against such interference when operated in a commercial environment. Operation of this equipment in a residential area is likely to cause interference in which case the user, at his own expense, will be required to take whatever measure may be required to correct the interference.

"This digital apparatus does not exceed the (Class A) limits for radio noise emissions from digital apparatus set out in the Radio Interference Regulations of the Canadian Department of Communications."

CE

# Statement of Conformity

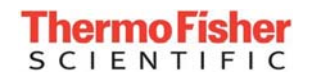

#### STATEMENT OF CONFORMITY

#### <sup>[1]</sup> Manufacturer

Thermo Fisher Scientific 22 Alpha Road Chelmsford, MA 01824 USA <sup>[2]</sup> Authorized Representative Thermo Electron LED GmbH Robert-Bosch-Str. 1 63505 Langenselbold Germany

#### <sup>[3]</sup> Product Type

Thermo Scientific Orion 2100 Series Analyzers

#### <sup>[4]</sup> Model Name(s)

| 2102PH – pH/ORP Monitor           | 2117HL – High Level Chloride monitor |
|-----------------------------------|--------------------------------------|
| 2104CD – Conductivity Monitor     | 2117LL – Low Level Chloride Monitor  |
| 2109XP – Fluoride Monitor         | 2117XP – Chloride Monitor            |
| 2110XP – Ammonia Monitor          | 2118XP – Oxygen Scavenger Monitor    |
| 2111LL – Low Level Sodium Monitor | 2120XP – Calcium Hardness Monitor    |
| 2111XP – Sodium Monitor           |                                      |

#### <sup>[5]</sup> Rated Voltage, Rated Frequency

100-120V and 200-240V, 50/60 Hz

<sup>[6]</sup> We herewith declare under our sole responsibility that the above mentioned products meet the provisions of the following EC Directives and harmonized standards:

#### <sup>[7]</sup> EC Directives

| 2014/30/EU | Electromagnetic Compatibility Directive |
|------------|-----------------------------------------|
| 2014/35/EU | Low Voltage Directive                   |
| 2011/65/EU | RoHS Directive                          |

#### <sup>[8]</sup> Standards

EN 61326-1:2013 EN 61010-1:2010 EN 50581:2012

<sup>[9]</sup> This declaration is valid for the product(s) manufactured after the date listed below.

Chelmsford, MA 15, December 2016

Shervin Ghorab *Compliance Manager* Thermo Fisher Scientific

271818-000 Rev. A

# WEEE Compliance

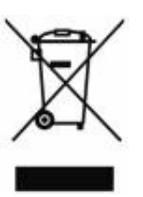

This product is required to comply with the European Union's Waste Electrical & Electronic Equipment (WEEE) Directive 2012/19/EU effective February 2014. It is marked with the following symbol:

Thermo Fisher Scientific has contracted with one or more recycling/disposal companies in each EU Member State and this product should be disposed of or recycled through them. Further information on compliance with these directives, the recyclers in your country, and information on Thermo Scientific Orion products that may assist the detection of substances subject to the RoHS Directive are available at <u>www.thermo.com/WEEERoHS</u>.

# Terms and Conditions

For products not listed in this warranty statement, please visit our website at <u>www.thermofisher.com/water</u>.

#### **Contact Information**

For updated contact information, visit www.thermofisher.com/water.

Thermo Fisher Scientific Inc. 22 Alpha Road, Chelmsford, MA 01824, USA Toll Free: 800-225-1480 Tel: 978-232-6000 Dom. Fax: 978-232-6015 Int'l Fax: 978-232-6031

#### Minimum Order

The minimum order requirement is \$100 for Thermo Scientific Orion process products. An order is considered to be a purchase order for products to be shipped to a single location. International minimum order requirements may vary. Contact your international coordinator for details.

### **Rush Orders**

For customers in the U.S., rush orders received before 12 pm Eastern Time will be shipped the same day. Rush orders received after 12 noon Eastern Time will be shipped the next business day.

For customers and dealers in Canada, rush orders will be shipped within 2 business days. For customers and dealers outside the U.S. and Canada, contact your international coordinator for rush order scheduling. All rush orders carry a \$50 incremental charge per order. FOB: Beverly. Freight charges are prepaid and added or freight collect. All rush order processing is subject to stock availability.

#### **Returning Goods**

Permission to return Thermo Scientific Orion products must be obtained prior to return. Contact us within 30 days of receipt of goods for a return authorization number.

#### **Hazardous Materials**

Some materials are designated corrosive/oxidizer by DOT and IATA. Some materials may require special labeling and handling. Carriers may add additional freight charges for handling/transporting these materials. Consolidating such material with other products may be prohibited. Additional freight charges are billed to you per FOB terms. Advise manufacturer of shipping instructions for these hazardous materials to reduce your freight costs.

#### **Restocking Charge**

Permission to return new, excess inventory must be obtained prior to return. If any item is authorized to be returned for credit as a result of an incorrect purchase without a reorder, a 25% restocking charge of the price paid for the product will be made. International customer's restocking fee of 25% will be off the international price.

Only new (in the box) goods may be returned within 30 days of shipment from manufacturer. Older items, 9 digit parts and discontinued items cannot be returned for credit.

#### **Short Shipments**

Manufacturer must be notified within 30 days of receipt of invoice of any item or billing discrepancies. All substantiated claims will be remedied by a credit memo and a new order placed for short shipment. Any shipment discrepancy claimed after 30 days of invoice date will not be honored and credit will not be issued by manufacturer.

#### Force Majeure

Manufacturer shall not be liable for failure to perform or for delay in performance due to fire, flood, strike, or other labor difficulty, act of God, act of any governmental authority or of the purchaser, riot, embargo, fuel or energy shortage, wrecks or delays in transportation, inability to obtain necessary labor, materials, or manufacturing facilities from usual sources, or due to any cause beyond its reasonable control. In the event of a delay in performance due to any such cause, the date of delivery or time for completion of performance will be extended by a period of time reasonably necessary to overcome the effect of such delay.

#### Warranty

Thermo Scientific Orion process products are warranted to be free from defects in material and workmanship for a period of 12 months from date of installation or 18 months from date of shipment, whichever is earlier, when used under normal operating conditions and in accordance with the operating limitations and maintenance procedures given in the user guide and when not having been subjected to accident, alteration, misuse or abuse. This warranty is also conditioned upon expendable and consumable items (diffusion tubing, electrodes and all solutions) being stored at temperatures between 5 °C and 45 °C (40 °F and 110 °F) in a non-corrosive atmosphere and within the shelf life printed on the product.

In the event of failure within the warranty period, the manufacturer or its authorized dealer will, at the option of manufacturer, repair or replace the product nonconforming to the above warranty or will refund the purchase price of the product.

The warranty described is exclusive and in lieu of all other warranties whether statutory, express, or implied including, but not limited to, any implied warranty of merchantability or fitness for a particular purpose and all warranties arising from the course of dealing or usage of trade. The buyer's sole and exclusive remedy is for repair or replacement of the non-conforming part thereof, or refund of the purchase price, but in no event shall the manufacturer (its contractors and suppliers of any tier) be liable to the buyer or any person for any special indirect, incidental, or consequential damages whether the claims are used in contract, in tort (including negligence), or otherwise with respect to or arising out of the product furnished hereunder.

Process products used at overseas nuclear facilities are also subject to the manufacturer's nuclear terms and conditions. Contact the manufacturer if you do not have a copy.

Representations and warranties made by any person, including its authorized dealers, distributors, representatives, and employees of the manufacturer, which are inconsistent or in addition to the terms of this warranty shall not be binding upon manufacturer unless in writing and signed by one of its officers.

# Appendix

# **Mounting Dimensions**

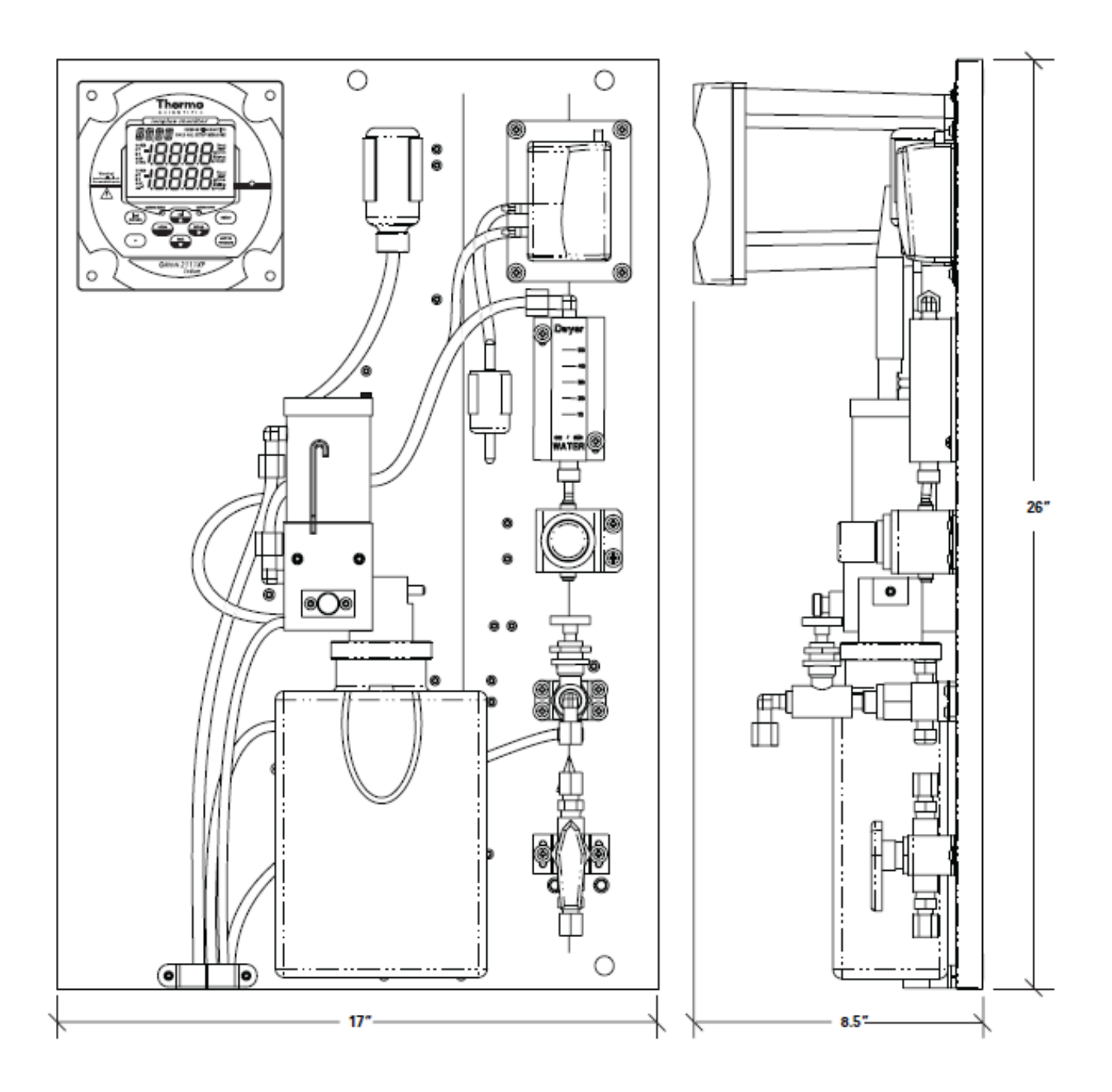

# **ISE Default Values**

E<sub>0</sub> default: 0.0 mV

Low limit of E<sub>0</sub>: - 60 mV

High limit of  $E_0$ : + 60 mV

Slope default: 59.15 mV/decade

Slope range: 45.0 mV/decade to 62.0 mV/decade

C<sub>ISO</sub>: 169 ppb

Volume of flow cell: 95 mL

Concentration of standard 1 added during calibration = 19.1 ppm

Volume of standard 1 added during calibration = 0.1 mL

Concentration of standard 2 added during calibration = 192 ppm

Volume of standard 2 added during calibration = 0.1 mL

# **Specifications**

| Sodium Measurement                   |                                                                                                    |
|--------------------------------------|----------------------------------------------------------------------------------------------------|
| Ammonia Application Package          |                                                                                                    |
| Range                                | 0.30 ppb to 200 ppm                                                                                                    |
| Accuracy (with DKA calibration)      | $\pm$ 5% or 0.3 ppb, whichever is greater                                                                                                    |
| DIPA Application Package             |                                                                                                    |
| Range                                | 0.10 ppb to 10 ppm                                                                                                    |
| Accuracy (with DKA calibration)      | ± 5% or 0.1 ppb, whichever is greater                                                                                                    |
| Cation/High Acid Application Package |                                                                                                    |
| Range                                | 1.0 ppb to 200 ppm                                                                                                    |
| Accuracy (with DKA calibration)      | ± 5% or 2 ppb, whichever is greater                                                                                                    |
| Resolution                           | 1, 2, or 3 significant digits                                                                                                    |
| Response Time                        | <ul> <li>90% within 5 minutes after calibration with freshly etched sodium sensing electrode</li> <li>90% of final reading within 5 minutes of injecting a standard solution or</li> <li>5 minutes maximum for time from 5% to 90% of measured change following dynamic addition of a standard solution</li> </ul> |
| Units Displayed                      | ppb, ppm (auto ranging)                                                                                                    |
| Temperature Compensation             | Automatic                                                                                                    |

| mV Measurement          |                                                                                                    |
|-------------------------|----------------------------------------------------------------------------------------------------|
| Range                   | ± 1999.9 mV                                                                                                    |
| Resolution              | 0.1 mV                                                                                                    |
| Relative Accuracy       | ± (0.5 mV + 0.1%)                                                                                                    |
| Temperature Measurement |                                                                                                    |
| Range                   | -10 to 120 °C                                                                                                    |
| Resolution              | 0.1 °C                                                                                                    |
| Relative Accuracy       | ± 0.5 °C                                                                                                    |
| Failure Detection       | Manual compensation                                                                                                    |
| ATC Probe               | 30 K thermistor                                                                                                    |
| LED Status Indicator    |                                                                                                    |
| Green                   | OK                                                                                                    |
| Yellow                  | Warning                                                                                                    |
| Red Failure             |                                                                                                    |
| Sample Conditions       |                                                                                                    |
| Temperature             | 5 to 45 °C                                                                                                    |
| Total Alkalinity        | Less than 250 ppm CaCO <sub>3</sub>                                                                                                    |
| Inlet Pressure          | 8 to 100 psig                                                                                                    |
| Flow Rate               | 40 mL/min nominal set by pressure regulator<br>(Ammonia and DIPA Application Packages)<br>25 mL/min nominal set by pressure regulator<br>(Cation/High Acid Application Package) |
| Sample Inlet            | 1/4" NPTF tube fitting                                                                                                    |
| Sample Drain            | 3/4" NPT male                                                                                                    |
| Grab Sampler            | Optional                                                                                                    |
| Reagent                 | Ammonia (Ammonia and Cation/High Acid Application<br>Packages)<br>Diisopropylamine (DIPA Application Package)                                                                   |
| Display Features        |                                                                                                    |
| Туре                    | Custom backlit LCD                                                                                                    |
| Size                    | 54 x 76 mm (2 1/8 in x 3 in)                                                                                                    |
| Marquee                 | Temperature, operator prompts                                                                                                    |
| Middle Line             | Concentration, error codes                                                                                                    |
| Lower Line              | mV (selectable)                                                                                                    |
| Text Display            | Scrolling marquee for English language instructions<br>on setup, calibration and diagnostics menus                                                                              |

| Calibration                       |                                                                              |  |
|-----------------------------------|------------------------------------------------------------------------------|--|
| DKA Calibration                   | Yes                                                                          |  |
| DKA Calibration Points            | 3 points                                                                     |  |
| Offline Calibration               | Yes                                                                          |  |
| Offline Calibration Points        | 1 point                                                                      |  |
| Pre-programmed Standard Values    | Yes                                                                          |  |
| Custom Calibration                | Programmable for concentration and volume                                    |  |
| Operator Input                    | DKA, operator programmable, offline                                          |  |
| Inputs (Potentiometric)           |                                                                              |  |
| Ion Input                         | Sodium                                                                       |  |
| Reference Input                   | Reference                                                                    |  |
| Outputs                           |                                                                              |  |
| Number of Analog Outputs          | Two, one dedicated to sodium, one dedicated to temperature and shared ground |  |
| Analog Outputs                    | Galvanically isolated                                                        |  |
| Output Selections                 | 0 to 20 mA or 4 to 20 mA                                                     |  |
| Programmable Range                | Yes                                                                          |  |
| Channel Assignments               | Sodium and temperature                                                       |  |
| Relative Accuracy                 | ± (0.05 mA + 0.5%)                                                           |  |
| Maximum Load                      | 500 ohm or 10 V                                                              |  |
| Log and Linear Output Options     | Yes, operator selectable                                                     |  |
| Alarm Outputs                     |                                                                              |  |
| Number of Relay Outputs           | 3                                                                            |  |
| Maximum Relay Load                | 250 VAC/5A, 30 VDC/5A, resistive load only                                   |  |
| Minimum Value Alarm               | Yes                                                                          |  |
| Maximum Value Alarm               | Yes                                                                          |  |
| Error Alarm                       | Yes                                                                          |  |
| Calibration/offline Alarm         | Yes                                                                          |  |
| Programmable Min. and Max. Values | Yes                                                                          |  |
| Analyzer Features                 |                                                                              |  |
| Non-volatile Memory               | Yes                                                                          |  |
| Battery Backup (replaceable)      | Yes                                                                          |  |
| Data Logging                      | Yes                                                                          |  |
| Keypad                            | 8 electromechanical keys with graphic overlay                                |  |

| Software Features                   |                                                                                                    |
|-------------------------------------|----------------------------------------------------------------------------------------------------|
| Self-test and Diagnostics           | Yes                                                                                                    |
| Real Time Clock                     | Yes                                                                                                    |
| Password Protection                 | Yes                                                                                                    |
| Reset Function                      | Yes                                                                                                    |
| Programmable Alarms                 | High, low, error, calibration/offline                                                                             |
| Measurement, Active                 | Signal noise, temperature                                                                                         |
| Calibration                         | Sensor response, drift, $E_0$ , slope, temperature                                                                |
| Miscellaneous                       |                                                                                                    |
| Graphics                            | Custom chemical resistant                                                                                         |
| Cleaning Instructions               | Wipe with damp cloth                                                                                              |
| Case Color                          | Black                                                                                                    |
| Case Material                       | Valox 364s                                                                                                    |
| Warranty                            | 12 months from date of installation or<br>18 months from date of shipment, whichever is earlier                   |
| Service Policy                      | Field service and factory                                                                                         |
| User Guide                          | CD/printed/web                                                                                                    |
| Regulatory and Safety               | CE, CSA, FCC class A limits                                                                                       |
| Physical Size of Analyzer           | 65 x 45 x 27 cm (26 x 17 x 11 inch)<br>Fits on 1811EL/1811A0 panel mounting footprint<br>Weight: 22.7 kg (50 lbs) |
| Physical Size of Electronics Module | 144 x 144 x 187 mm (5.67 x 5.67 x 7.36 inch)<br>Weight: 1.7 kg (3.75 lbs)                                         |
| Power Input                         | 100 to 120 V; 200 mA or<br>200 to 240 V; 100 mA<br>50 to 60 Hz AC                                                 |
| Protection from Electric Shock      | Class II                                                                                                    |
| Environmental Operating Conditions  |                                                                                                    |
| Waterproof Enclosure                | IP66 and NEMA 4X (2100 electronics module)                                                                        |
| Overvoltage Category                | II                                                                                                    |
| Ambient Temperature                 | 5 to 45 °C                                                                                                    |
| Relative Humidity                   | Up to 95% non-condensing                                                                                          |
| Pollution Degree                    | 2                                                                                                    |
| Storage Temperature                 | -20 to 60 °C                                                                                                    |
| Storage Humidity                    | Up to 95%, non-condensing                                                                                         |
| Altitude                            | Sea level to 2000 M                                                                                               |
| Shock and Vibration                 |                                                                                                    |
| Vibration, Shipping/handling        | 0 to 60 Hz @ 1 G Load                                                                                             |
| Shock, Drop Test in Packaging       | 36" on all sides and corners                                                                                      |

# **Ordering Information**

| Cat.No.                                    | Description                                                                                                    |  |
|--------------------------------------------|----------------------------------------------------------------------------------------------------|--|
| 2111XP                                     | Sodium Analyzer Only Package – includes sodium analyzer with sodium sensing electrode (210045), reference electrode (210056), ATC probe (2100TP), sodium standard solutions kits (181140 and 181141), CD user guide and options kit Use with application packages 2111XA, 2111XD or 2111XC                                                                                                    |  |
| 2111XPG                                    | Sodium Analyzer Instrument Only Package– includes sodium analyzer with integral grab sampler, sodium electrode (210045), reference electrode (210056), ATC probe (2100TP), sodium standard solution kits (181140 and 181141), CD user guide and options kit (Application package 2111XA, 2111XD or 2111XC must be purchased separately)                                                                                                    |  |
| 2111XPEN                                   | Sodium Analyzer with Protective Enclosure Package – includes sodium analyzer with protective enclosure, sodium sensing electrode (210045), reference electrode (210056), ATC probe (2100TP), sodium standard solutions kits (181140 and 181141), CD user guide and options kit Use with application packages 2111XA, 2111XD or 2111XC                                                                                                    |  |
| 2111XPENG                                  | Sodium Analyzer With Protective Enclosure Package– includes sodium analyzer with protective enclosure and integral grab sampler, sodium electrode (210045), reference electrode (210056), ATC probe (2100TP), sodium standard solution kits (181140 and 181141), CD user guide and options kit (Ships with application package 2111XD                                                                                                    |  |
| 2111XA                                     | Ammonia Application Package – includes ammonia reagent bottle adapter (2100ARBA) and diffusion tubing (150060)                                                                                                    |  |
| 2111XD                                     | Diisopropylamine (DIPA) Application Package – includes DIPA reagent bottle adapter (2100DRBA) and diffusion tubing (211194)                                                                                                    |  |
| 2111XC                                     | Cation/High Acid Application Package – includes ammonia reagent bottle adapter (2100ARBA) and diffusion tubing (181160)                                                                                                    |  |
| 211160XP                                   | Ammonia Application Consumables Package – for one year operation, includes (12) x 2 L bottles of ammonia reagent (181130), diffusion tubing (150060), sodium standard solutions kit (181141), sodium electrode (210045), reference electrode (210056), (5) x 2 oz. bottles of reference electrode filling solution (181073), O-ring kit, check valve, pipet tips (0.1 mL), restriction tubing assembly and inlet filters                                                                      |  |
| 211160XPF<br>For International<br>Use Only | Reagent-less Ammonia Application Consumables Package – for one year operation, includes (12) x 2 L empty reagent bottles for use with ammonia reagent, diffusion tubing (150060), sodium standard solutions kit (181141), sodium electrode (210045), reference electrode (210056), (5) x 2 oz. bottles of reference electrode filling solution (181073), O-ring kit, check valve, pipet tips (0.1 mL), restriction tubing assembly and inlet filters                                          |  |
| 181130                                     | Ammonia Reagent – for 30 days operation, includes (1) x 2 L bottle of ammonia reagent (application specific diffusion tubing not included)                                                                                                    |  |
| 150060                                     | Ammonia Application Diffusion Tubing – includes 3 pieces of 5' 8" thin walled diffusion tubing for use with ammonia reagent                                                                                                    |  |
| 211192XP                                   | Diisopropylamine Application Consumables Package – for one year operation,<br>includes (6) x 0.8 L bottles of DIPA reagent (211191), 6 diffusion tubing assemblies<br>(211194), reagent bottle adapter (2111RBA), sodium standard solutions kit<br>(181140), sodium electrode (210045), reference electrode (210056), (5) x 2 oz.<br>bottles of reference electrode filling solution (181073), O-ring kit, check valve, pipet<br>tips (0.1 mL), restriction tubing assembly and inlet filters |  |

| Cat.No.                                    | Description                                                                                                    |
|--------------------------------------------|----------------------------------------------------------------------------------------------------|
| 211192XPF<br>For International<br>Use Only | Reagent-less Diisopropylamine Application Consumables Package – for one year operation, includes (6) x 0.8 L empty bottles for use with DIPA reagent, (6) diffusion tubing assemblies (211194), reagent bottle adapter (2111RBA), standards kit (181140), sodium electrode (210045), reference electrode (210056), (5) x 2 oz. bottles reference filling solution (181073), O-ring kit, check valve, pipet tips (0.1 mL), restriction tubing assembly and inlet filters |
| 211190                                     | Diisopropylamine Reagent – for 60 days operation, includes (1) x 0.8 L bottle of DIPA reagent and (1) diffusion tubing assembly (211194)                                                                                                    |
| 211191                                     | Diisopropylamine Reagent – for one year operation, includes (6) x 0.8 L bottles of DIPA reagent and (6) diffusion tubing assemblies (211194)                                                                                                    |
| 211190FOR<br>For International<br>Use Only | Reagent-less Diisopropylamine Reagent – includes (1) x 0.8 L empty bottle for use with DIPA reagent and diffusion tubing assembly (211194)                                                                                                    |
| 211191FOR<br>For International<br>Use Only | Reagent-less Diisopropylamine Reagent – includes (6) x 0.8 L empty bottles for use with DIPA reagent and (6) diffusion tubing assemblies (211194)                                                                                                    |
| 211194                                     | Diffusion tubing assembly for DIPA reagent, 4 inch tubing with O-rings                                                                                                    |
| 211198                                     | Diffusion tubing assembly for DIPA reagent, 8 inch tubing with O-rings                                                                                                    |
| 211150XP                                   | Cation/High Acid Application Consumables Package – for one year operation,<br>includes (12) x 2 L bottles of ammonia reagent (181130),<br>diffusion tubing (181160), sodium standard solutions kit (181140), sodium electrode<br>(210045), reference electrode (210056), reference electrode filling solution<br>(181073), O-ring kit, check valve, pipet tips (0.1 mL), restriction tubing assembly<br>and inlet filters                                               |
| 211150XPF<br>For International<br>Use Only | Reagent-less Cation/High Acid Application Consumables Package – for one year operation, includes (12) x 2 L empty bottles for use with ammonia reagent, diffusion tubing (181160), sodium standard solutions kit (181140), sodium electrode (210045), reference electrode (210056), (5) x 2 oz. bottles of reference electrode filling solution (181073), O-ring kit, check valve, pipet tips (0.1 mL), restriction tubing assembly and inlet filters                   |
| 181160                                     | Cation/High Acid Application Diffusion Tubing – includes (3) pieces of 5' 8" thin walled diffusion tubing for use with ammonia reagent                                                                                                    |
| 2111XPCAL                                  | Calibration Kit – includes carrying case, 0.1 mL pipet (207524-001), pipet<br>tips (207525-001), wash bottle, (1) x 2 oz bottle of low level standard 1<br>(19.1 ppm sodium), (1) x 2 oz bottle of low level standard 2 (192 ppm sodium), (1) x<br>2 oz bottle of high level standard 1 (1910 ppm sodium), (1) x 2 oz bottle of high level<br>standard 2 (19200 ppm sodium) and sodium electrode etch solution (181113)                                                 |
| 181140                                     | Low Level Sodium Standard Solution Kit – includes (2) x 2 oz bottles of standard 1 (19.1 ppm sodium), (2) x 2 oz bottles of standard 2 (192 ppm sodium) and (1) x 2 oz bottle of sodium electrode etch solution                                                                                                    |
| 181141                                     | High Level Sodium Standard Solution Kit – includes (2) x 2 oz bottles of standard 1 (1910 ppm sodium), (2) x 2 oz bottles of standard 2 (19200 ppm sodium) and (1) x 2 oz bottle of sodium electrode etch solution                                                                                                    |
| 181113                                     | Sodium electrode etch solution, (1) x 2 oz. bottle                                                                                                    |
| 2111XPEK                                   | Electrode Kit – includes sodium sensing electrode (210045), sodium reference electrode (210056) and reference electrode filling solution (181073)                                                                                                    |
| 210045                                     | Sodium sensing electrode with screw cap                                                                                                    |
| 210056                                     | Sodium reference electrode with screw cap                                                                                                    |
| 181073                                     | Reference electrode filling solution, (5) x 2 oz bottles                                                                                                    |

| Cat.No. | Description                                                                                                    |
|---------|----------------------------------------------------------------------------------------------------|
| 2100TP  | Automatic temperature compensation (ATC) probe with ground (30 k $\!\Omega\!)$                                           |
| 2001XT  | Automatic temperature compensation (ATC) probe with 10 meter extension cable and ground (30 $\ensuremath{\kappa\Omega})$ |
| 21003M  | (2) x 3 meter extension cables for 210045 and 210056 electrodes                                                          |

# Accessory Options

| Cat. No.   | Description                                                                                                    |
|------------|----------------------------------------------------------------------------------------------------|
| 2100EN     | Protective enclosure for use with the 2111XP sodium analyzer                                                                                                |
| 180029     | Electronic test kit for troubleshooting 2100 series analyzers                                                                                               |
| 2100PH2    | Second channel module for pH/ORP                                                                                                    |
| 2100CD2    | Second channel module for conductivity                                                                                                    |
| 21GRABXP   | Grab sampler / FAST QC upgrade module to fit existing 2111XP, 2111XPEN, 2110XP, 2110XPEN, 2117HL, 2117HLEN, 2117XP, 2117XPEN, 2120XP and 2120XPEN analyzers |
| 21GRBT     | Replacement bottle for 2100 series grab sampler                                                                                                    |
| 21GRPA     | Air pump replacement kit for 2100 series grab sampler                                                                                                    |
| 21GRFK     | Fittings kit for 2100 series grab sampler                                                                                                    |
| 180300     | Steam sample conditioner for high pressure steam samples, for use with 1800/2100 series analyzers                                                           |
| 15DC15     | Dynamic calibrator, 115 V, includes syringe pump, syringe kits (Cat. No. 150096 and 180096) and mounting bracket                                            |
| 15DC20     | Dynamic calibrator, 230 V, includes syringe pump, syringe kits (Cat. No. 150096 and 180096) and mounting bracket                                            |
| 216970-A01 | Low level verification kit, includes T-fittings and tubing for use with dynamic calibrator systems (Cat. No. 15DC15 and 15DC20)                             |

# Field Replaceable Parts

| Cat. No. | Description                     |
|----------|---------------------------------|
| 2100FP   | Fluidics panel assembly         |
| 2100BP   | Steel back panel assembly       |
| 2100NV   | Inlet valve assembly            |
| 2100BV   | Bypass/needle valve assembly    |
| 2100RG   | Regulator assembly              |
| 2100DA   | Drain and clamp assembly        |
| 2100FM   | Flow meter assembly             |
| 2100RT   | Restrictor tubing assembly      |
| 2100RF   | Reagent bottle adapter fittings |
| 2100FC   | Flow cell assembly              |
| 2100PA   | Air pump assembly               |

| Cat. No.  | Description                                                                                                    |
|-----------|----------------------------------------------------------------------------------------------------|
| 2100AF    | Air filter assembly                                                                                                    |
| 2100DV    | Diverter valve assembly                                                                                                    |
| 2100VC    | Check valve                                                                                                    |
| 181170    | (2) Inlet filters                                                                                                    |
| 2100EC    | (2) x 1 meter electrode cables for 210045 and 210056 electrodes                                                                                                    |
| 2100DRBA  | 2100 series reagent bottle adapter, for use with DIPA reagent                                                                                                    |
| 2100ARBA  | 2100 series reagent bottle adapter, for use with ammonia reagent                                                                                                    |
| 2100OK    | O-ring kit                                                                                                    |
| 2100FK115 | Fuse kit assembly, 115 V                                                                                                    |
| 2100FK230 | Fuse kit assembly, 230 V                                                                                                    |
| 2100PS    | Power supply assembly                                                                                                    |
| 2111XPEP  | 2111XP electronics faceplate                                                                                                    |
| 2111XPSK  | Service Kit – includes (1) electronics faceplate (2111XPEP), (1) air pump assembly (2100PA), (1) regulator assembly (2100RG), (2) electrode cable with gland assemblies for sensing and reference electrodes, (1) power supply assembly (2100PS) and (1) fuse kit assembly (2100FK115 and 2100FK230) |

# Recommended Consumables for Annual Operation

| Cat. No.                                         | Description                                                   | Quantity |  |
|--------------------------------------------------|---------------------------------------------------------------|----------|--|
|                                                  | For Ammonia Application Package:                              |          |  |
| 211160XP                                         | Ammonia Application Consumables Package                       | 1        |  |
|                                                  | or                                                            |          |  |
| 211160XPF<br>For International<br>Use Only       | Reagent-less Ammonia Application Consumables Package          | 1        |  |
| For Diisopropylamine (DIPA) Application Package: |                                                               |          |  |
| 211192XP                                         | Diisopropylamine Application Consumables Package              | 1        |  |
|                                                  | or                                                            |          |  |
| 211192XPF                                        | Reagent-less Diisopropylamine Application                     | 1        |  |
| For International<br>Use Only                    | Consumables Package                                           |          |  |
| For Cation/High Acid Application Package:        |                                                               |          |  |
| 211150XP                                         | Cation/High Acid Application Consumables Package              | 1        |  |
|                                                  | or                                                            |          |  |
| 211150XPF<br>For International<br>Use Only       | Reagent-less Cation/High Acid Application Consumables Package | 1        |  |

| Cat. No.  | Description                                                                                                    | Quantity |
|-----------|----------------------------------------------------------------------------------------------------|----------|
| 2111XPCAL | Calibration Kit – includes carrying case,<br>0.1 mL pipet (207524-001), pipet tips (207525-001),wash bottle,<br>(1) x 2 oz bottle of low level standard 1 (19.1 ppm sodium),<br>(1) x 2 oz bottle of low level standard 2 (192 ppm sodium),<br>(1) x 2 oz bottle of high level standard 1 (1910 ppm sodium),<br>(1) x 2 oz bottle of high level standard 2 (19200 ppm sodium),<br>(1) x 2 oz bottle of high level standard 2 (19200 ppm sodium) and<br>sodium electrode etch solution (181113) | 1        |

# **Pipet Operation**

#### Tip Ejection

To help eliminate the risk of contamination, each pipet is fitted with a tip ejector system. The tip ejector system consists of a soft-touch tip ejector and specially designed gearing mechanism. To release the tip, point the pipet at suitable waste receptacle and press the tip ejector with your thumb.

You can attach the pipet shelf hanger on a counter, pipet stand or anywhere where you want to hang your pipet.

Clean the area where you plan to attach the shelf hanger. Apply two stickers to the underside of the shelf hanger. Press the shelf hanger firmly into place on a shelf, counter top or pipet stand. To use, hang the finger rest on the shelf hanger.

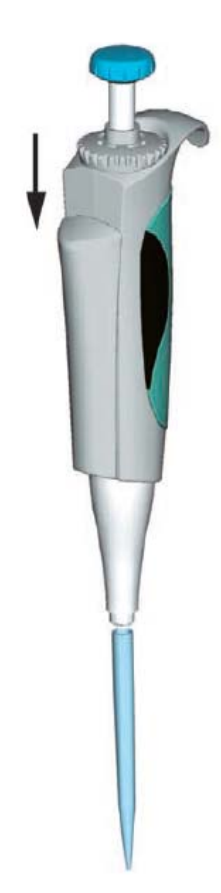
## **Pipet Techniques**

## General

Special care should be taken to avoid liquid being aspirated into the interior working of the pipet. Push and release the push button slowly at all times, particularly when working with high viscosity liquids. Never allow the push button to snap back. Make sure that the tip is firmly attached to the tip cone. Check for foreign particles in the tip.

 Do not touch pipet tip with bare fingers. Risk of contamination is possible. Use powder free gloves for protection.

Before you begin your actual pipeting work, fill and empty the tip 3 to 5 times with the solution that you will be pipeting. Hold the pipet in an upright position while aspirating liquid. The grippy should rest on your index finger. Make sure that the tips, pipet and solution are at the same temperature.

## Forward Technique

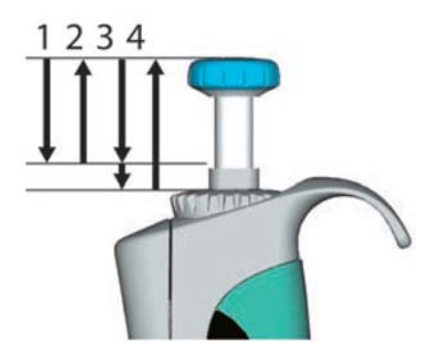

Fill a clean reagent reservoir with the liquid to be dispensed.

- 1. Depress the push button to the first stop.
- 2. Dip the tip under the surface of the liquid in the reservoir to a depth of about 1 cm and slowly release the push button. Withdraw the tip from the liquid, touching it against the edge of the reservoir to remove excess liquid.
- Deliver the liquid by gently depressing the push button to the first stop. After a delay of about one second, continue to depress the push button all the way to the second stop. This action will empty the tip.
- 4. Release the push button to the ready position. If necessary, change the tip and continue pipeting.

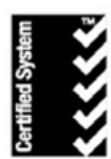

Thermo Fisher Scientific Water Analysis Instruments Chelmsford, MA USA Quality Management System Registered to ISO 9001

## thermofisher.com/water

© 2017 Thermofisher Scientific Inc. All Rights Reserved Modbus is a registered trademark of Scheider Electric. Kimwipes is a registered trademark of Kimberly-clark and its affiliates. Certified System StandardsMark logo is a trademark of SAI global. All other trademarks are the property of Thermo Fisher Scientific inc. & its subisidiaries.

Water Analysis Instruments

North America Toll Free: 1-800-225-1480 Tel: 1-978-232-6000 info.water@thermofisher.com Germany Tel: (49) 6184-90-6000 info.water.uk@thermofisher.com

China Tel: (86) 21-68654588 wai.asia@thermofisher.com India Tel: (91) 22-4157-8800 wai.asia@thermofisher.com

Singapore Tel: (65) 6778-6876 wai.asia@thermofisher.com Japan Tel: (81) 045-453-9175 wai.asia@thermofisher.com

Australia Tel: (613) 9757-4300 In Australia: (1300) 735-295 InfoWaterAu@thermofisher.com

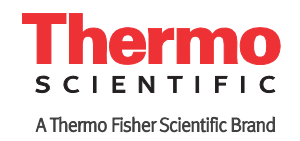